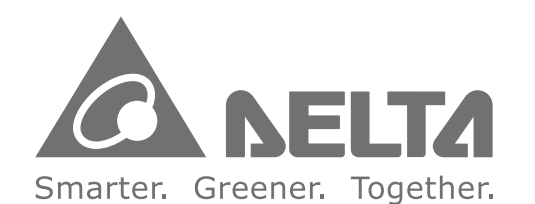

#### Industrial Automation Headquarters Delta Electronics, Inc.

Taoyuan Technology Center No.18, Xinglong Rd., Taoyuan City, Taoyuan County 33068, Taiwan TEL: 886-3-362-6301 / FAX: 886-3-371-6301

#### Asia

Delta Electronics (Jiangsu) Ltd. Wujiang Plant 3 1688 Jiangxing East Road, Wujiang Economic Development Zone Wujiang City, Jiang Su Province, People's Republic of China (Post code: 215200) TEL: 86-512-6340-3008 / FAX: 86-769-6340-7290

Delta Greentech (China) Co., Ltd. 238 Min-Xia Road, Pudong District, ShangHai, P.R.C. Post code : 201209 TEL: 86-21-58635678 / FAX: 86-21-58630003

Delta Electronics (Japan), Inc. Tokyo Office 2-1-14 Minato-ku Shibadaimon, Tokyo 105-0012, Japan TEL: 81-3-5733-1111 / FAX: 81-3-5733-1211

Delta Electronics (Korea), Inc. 1511, Byucksan Digital Valley 6-cha, Gasan-dong, Geumcheon-gu, Seoul, Korea, 153-704 TEL: 82-2-515-5303 / FAX: 82-2-515-5302

Delta Electronics Int'l (S) Pte Ltd 4 Kaki Bukit Ave 1, #05-05, Singapore 417939 TEL: 65-6747-5155 / FAX: 65-6744-9228

Delta Electronics (India) Pvt. Ltd. Plot No 43 Sector 35, HSIIDC Gurgaon, PIN 122001, Haryana, India TEL: 91-124-4874900 / FAX: 91-124-4874945

Americas **Delta Products Corporation (USA)** Raleigh Office P.O. Box 12173,5101 Davis Drive, Research Triangle Park, NC 27709, U.S.A. TEL: 1-919-767-3800 / FAX: 1-919-767-8080

Delta Greentech (Brasil) S.A Sao Paulo Office Rua Itapeva, 26 - 3° andar Edificio Itapeva One-Bela Vista 01332-000-São Paulo-SP-Brazil TEL: +55 11 3568-3855 / FAX: +55 11 3568-3865

Europe Deltronics (The Netherlands) B.V. Eindhoven Office De Witbogt 15, 5652 AG Eindhoven, The Netherlands TEL: 31-40-2592850 / FAX: 31-40-2592851

\*We reserve the right to change the information in this catalogue without prior notice.

DELTA\_IA-ASD\_DMCNET\_UM\_EN\_20140711

Delta **High-speed Motion** Control System **General Instruction for** DMCNET system

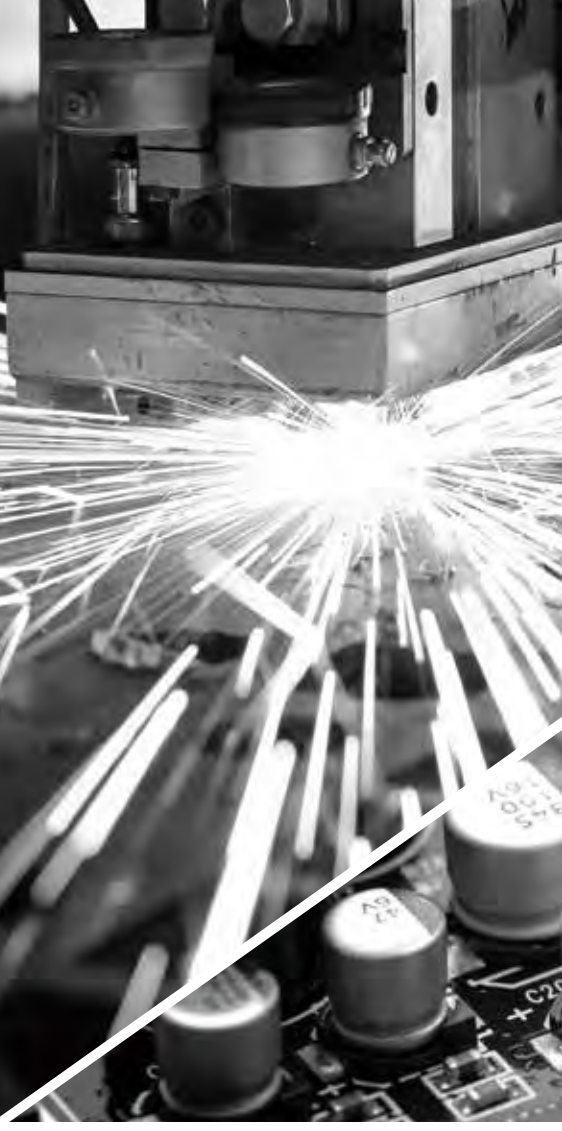

# **System**

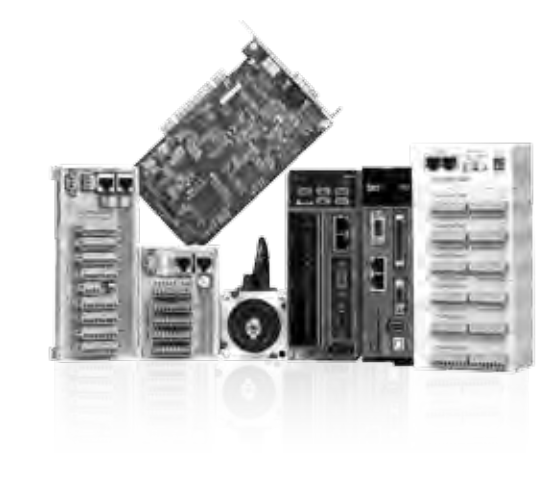

# **Delta High-speed Motion Control**

# **General Instruction for DMCNET system**

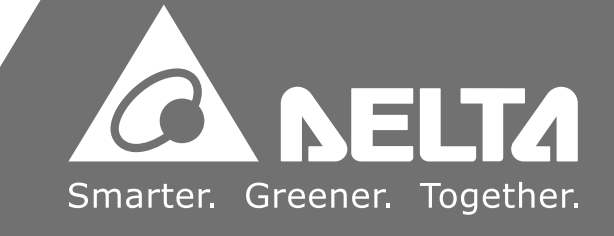

#### About this Manual

This manual explains the structure, performance, and software function interface of Delta's A01/B01/F01 motion control card system, and seeks to provide users with a quick and convenient guide to applications.

#### References

- 1. A01/B01 card manual PCI-DMC-01\_UserGuide\_Traditional.pdf
- 2. F01 card manualPCI-DMC-F01\_UserGuide\_Traditional.pdf
- 3. Remote module manual ASD-DMC-RM\_UserGuide\_Traditional.pdf
- 4. Integrated expansion module manual ASD-DMC-GAGE\_UserGuide\_Traditional.pdf
- 5. Software develop manual PCI-DMC\_ProgrammingGuide\_Traditional.pdf
- 6. Server manual DELTA\_ASDA-A2\_M\_TC\_\*\*\*\*\*\*\*.pdf

#### **Technical Support and Service**

If you require technical support, service and related information or have any questions during the use of this product, please visit our website

(<u>http://www.delta.com.tw/industrialautomation</u>) or contact us. We look forward to providing the best possible support and service for your needs. Our contact details are provided below.

ASIA DELTA ELECTRONICS, INC. Taoyuan Plant 1 31-1, XINGBANG ROAD, GUISHAN INDUSTRIAL ZONE, TAOYUAN COUNTY 33370, TAIWAN, R.O.C. TEL: 886-3-362-6301 FAX: 886-3-362-7267

NORTH/SOUTH AMERICA DELTA PRODUCTS CORPORATION (USA) Raleigh Office P.O. BOX 12173 5101 DAVIS DRIVE, RESEARCH TRIANGLE PARK, NC 27709, U.S.A. TEL: 1-919-767-3813 FAX: 1-919-767-3969 JAPAN DELTA ELECTRONICS (JAPAN), INC. Tokyo Office DELTA SHIBADAIMON BUILDING 2-1-14 SHIBADAIMON, MINATO-KU, TOKYO, 105-0012, JAPAN TEL: 81-3-5733-1111 FAX: 81-3-5733-1211

EUROPE DELTRONICS (THE NETHERLANDS) B.V. Eindhoven Office DE WITBOGT 15, 5652 AG EINDHOVEN, THE NETHERLANDS TEL: 31-40-259-2850 FAX: 31-40-259-2851

# **Table of Contents**

| Cha | pter ' | 1 System Overview1                                          | -1 |
|-----|--------|-------------------------------------------------------------|----|
| 1.  | 1      | Features & Functions1-2                                     | 2  |
| 1.  | 2      | Maximum Configuration 1-2                                   | 2  |
| 1.  | 3      | Communication Bus1-                                         | 3  |
| 1.  | 4      | Product Checklist1-:                                        | 3  |
| 1.  | 5      | Software Development 1-0                                    | 6  |
|     |        |                                                             |    |
| Cha | pter 2 | 2 Card2                                                     | -1 |
| 2.  | 1      | Introduction to A01/B01/F01 Cards and Their Differences 2-  | 1  |
| 2.  | 2      | A01/B01 Card No. Setting and Slave No. Setting Rules        | 4  |
| 2.  | 3      | F01 Card No. Setting and Slave No. Setting Rules 2-4        | 4  |
| 2.  | 4      | View Card Version (EzDMC Software) 2-                       | 5  |
|     |        |                                                             |    |
| Cha | pter : | 3 Servo                                                     | -1 |
| 3.  | 1      | Servo ASD-A2####-F series                                   | 1  |
|     | 3.1.   | 1 Node Number Setting                                       | 1  |
|     | 3.1.   | 2 Read Servo Parameter                                      | 3  |
|     | 3.1.   | 3 Write Servo Parameter                                     | 3  |
|     | 3.1.   | 4 Parameters Reset during the System Initialization Process | 4  |
|     | 3.1.   | 5 Enable / Disable                                          | 5  |
|     | 3.1.   | 6 Return to Origin 3-                                       | 5  |
|     | 3.1.   | 7 Absolute Type of Motor                                    | 20 |

| Chapter | 4 Remote Digital Input Module4-                          | ·1       |
|---------|----------------------------------------------------------|----------|
| 4.1     | Digital Input ASD-DMC-RM32MN (32 points) 4-1             |          |
| 4.2     | Digital Input ASD-DMC-RM64MN (64 points) 4-2             | <u>}</u> |
|         |                                                          |          |
| Chapter | 5 Remote Digital Output Module5-                         | ·1       |
| 5.1     | Digital Output ASD-DMC-RM32NT (32 points) 5-1            |          |
| 5.2     | Digital Output ASD-DMC-RM64NT 64 points) 5-2             | <u>)</u> |
| _       |                                                          |          |
| Chapter | 6 Remote Digital Input / Output Combination Module       | ·1       |
| 6.1     | Combination Module ASD-DMC-RM32PT (16-point DI/DO)6-1    |          |
| Chapter | 7 Remote Analog Input Module7-                           | -1       |
| 7 4     | Analog Input Module ASD DMC BM04AD (4 shannols) 7.1      | -        |
| 7.1     |                                                          |          |
| Chapter | 8 Remote Analog Output Module8-                          | ·1       |
| 8.1     | Analog Output Module ASD-DMC-RM04DA (4 channels)         |          |
|         |                                                          |          |
| Chapter | 9 Remote Pulse Module9-                                  | ·1       |
| 9.1     | Pulse Module ASD-DMC-RM04PI (4 channels)                 |          |
| 9.1     | 1.1 Explanation of Node Number Settings and Port Numbers |          |
| 9.1     | 1.2 Distinguishing Mode 1 and 2 9-4                      | ŀ        |
| 9.1     | 1.3 Mode 1 Commands 9-5                                  | 5        |
| 9.1     | 1.4 Mode 2 Commands                                      | ;        |
| Chanter | 10 Integrated Extension Medula                           | n 4      |
| Chapter |                                                          | J-1      |
| 10.1    | Integrated Node Module ASD-DMC-GA01 10-                  | ·1       |

10.1.1 GA01/GE Pairing and GA01 Node Number Settings...... 10-1

| 10.1.2 GA01 Node Number Setting Helper 10-2 |
|---------------------------------------------|
|---------------------------------------------|

(This page is intentionally left blank.)

# **Chapter 1 System Overview**

The "Delta motion control card system" is a comprehensive motion control solution based on an industrial control computer recently introduced by Delta Electronics. With a PCI interface motion control card, this system employs the DMCNET (Delta Motion Control Network) communications bus, and can be connected with Delta's servo motors, digital measurement modules, analog measurement modules, and pulse modules. It also provides a rich set of software development interface functions, and can realize such functions as planar linear interpolation, planar arc interpolation, spatial linear interpolation, spatial helical interpolation, multi-axis interpolation, up to 12 axis interpolation, location mode motion, velocity mode motion, torque mode motion, digital input and output, analog input and output, pulse module, and MPG access, etc. All functions can be combined or switched in a flexible manner, providing users with a high-speed, precise, stable motion control solution.

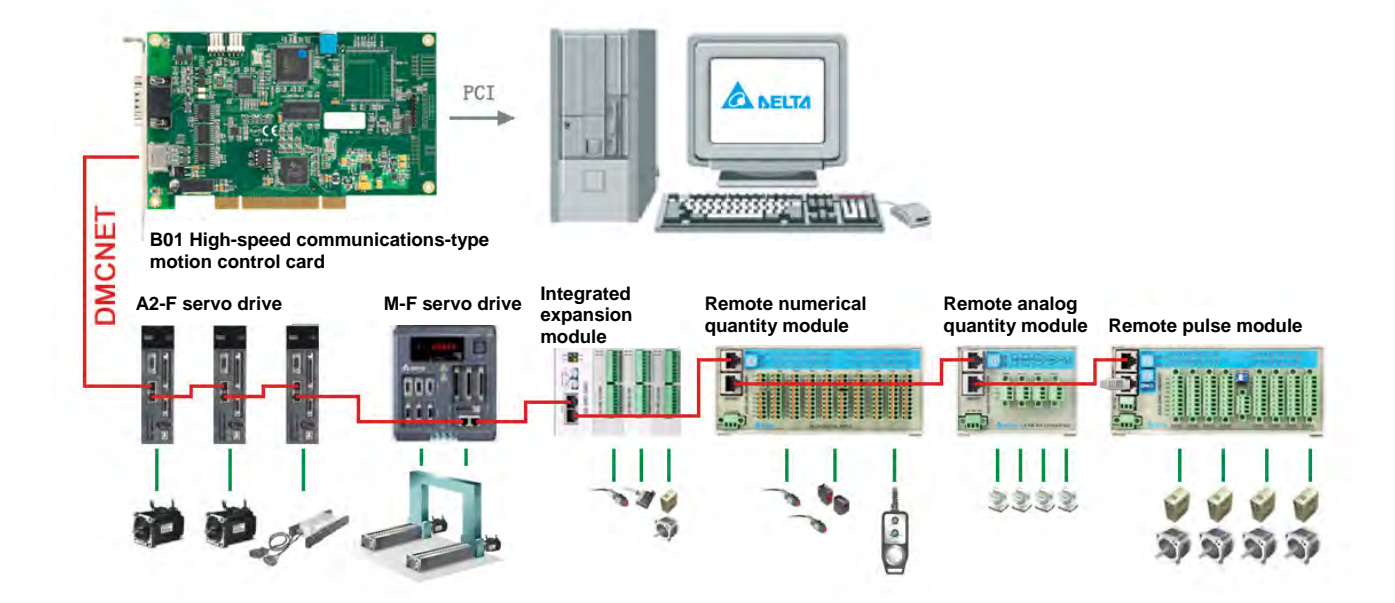

#### 1.1 Features & Functions

- Planar linear interpolation
- Planar arc interpolation
- Spatial linear interpolation
- Spatial helical interpolation
- Multi-set multi-axis interpolation
- Up to 12-axis interpolation
- Position mode motion
- 35 types of homing modes
- Software limits
- Synchronous initiation of motion commands
- JÓG
- Speed mode motion
- Torque mode motion
- Digital input / output
- Analog input / output
- Pulse module
- MPG access
- Embedded security
- Motion command buffer area
- Motion interrupt
- Triggered when the external position is reached

## **1.2 Maximum Configuration**

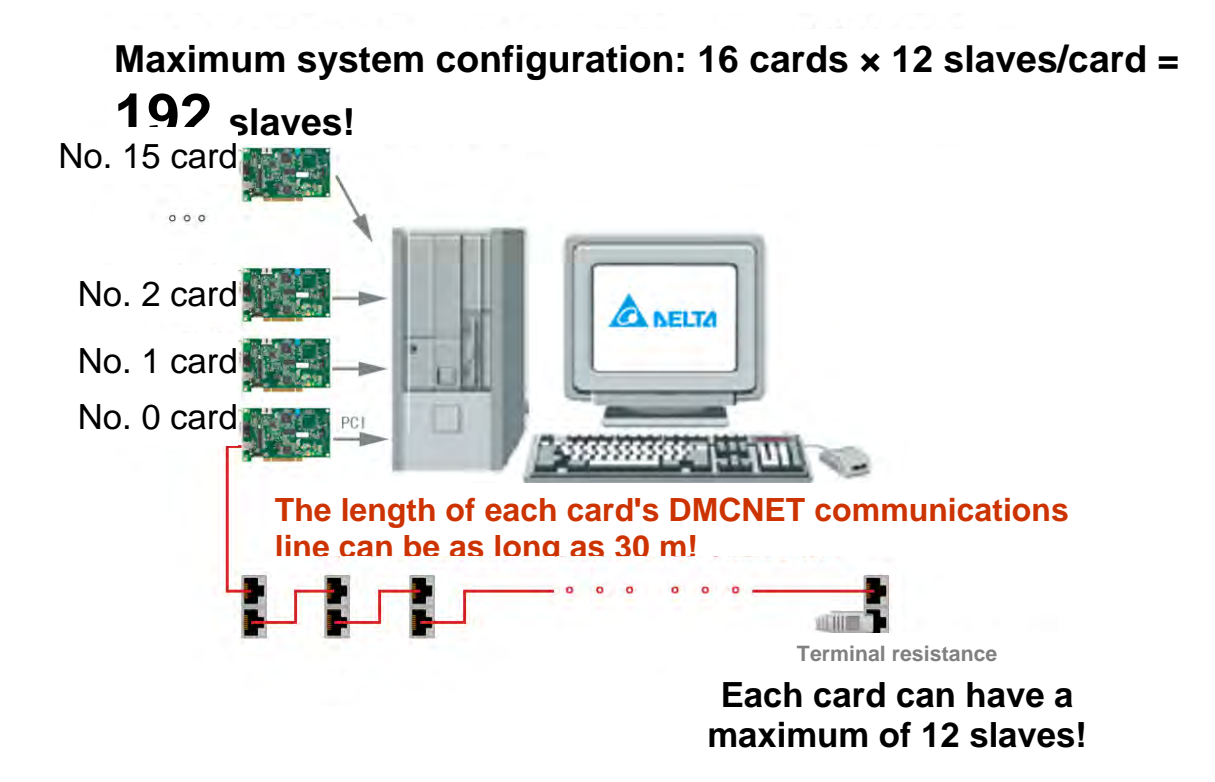

## **1.3 Communication Bus**

The DMCNET (Delta Motion Control Network) communication bus is a motion control communication protocol employing the high-speed bus developed by Delta; it employs different CRC code when engaging in two-way communications, has a transmission rate of 10Mbps in each channel, and supports a maximum communication distance of up to 30 m. Physical communication cables consist of CAT-5e STP Ethernet cable (24AWG/4Pairs).

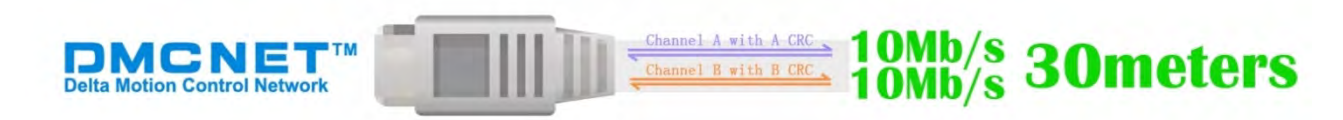

## 1.4 Product Checklist

| Туре           | Title                                  | Model         | Notes                                                             |
|----------------|----------------------------------------|---------------|-------------------------------------------------------------------|
|                | A01 motion control card                | PCI-DMC-A01   | PCI interface, 12 nodes (maximum of 12 axes)                      |
| Card           | B01 motion control card                | PCI-DMC-B01   | PCI interface, 12 nodes (maximum of 12 axes)                      |
|                | F01 motion control card                | PCI-DMC-F01   | PCI interface, 12 nodes<br>(maximum of 6 axes<br>(first 6 nodes)) |
|                | Terminal Resistor                      | ASD-TR-DM0008 | One is included with each card                                    |
|                | DMCNET<br>communication cable<br>0.3 m | TAP-CB03      |                                                                   |
| DMCNET<br>com. | DMCNET<br>communication cable<br>0.5 m | TAP-CB05      |                                                                   |
|                | DMCNET<br>communication cable<br>1.0 m | TAP-CB04      |                                                                   |
|                | DMCNET<br>communication cable          | TAP-CB10      |                                                                   |

|                | 1.0 m                                                                            |                |                                                              |
|----------------|----------------------------------------------------------------------------------|----------------|--------------------------------------------------------------|
|                | DMCNET<br>communication cable<br>0.3 m                                           | NC-CAB-DMC003  |                                                              |
|                | DMCNET<br>communication cable<br>1.5 m                                           | NC-CAB-DMC015  |                                                              |
|                | DMCNET<br>communication cable<br>3.0 m                                           | NC-CAB-DMC030  |                                                              |
|                | DMCNET<br>communication cable<br>5.0 m                                           | NC-CAB-DMC050  |                                                              |
|                | DMCNET<br>communication cable<br>10.0 m                                          | NC-CAB-DMC100  |                                                              |
| Sonio          | A2-F series servo drive                                                          | ASD-A2-####-F  | 100~7500w                                                    |
| drive          | M-F series servo drive                                                           | ASD-M-####-F   | 3-in-1 gantry servo<br>drive, 100-2000w                      |
| Servo<br>motor | ECMA series servo<br>motor                                                       | ECMA-########  | Select the specific motor<br>type based on the drive<br>type |
|                | Remote digital input module (32 points)                                          | ASD-DMC-RM32MN |                                                              |
|                | Remote digital input<br>module (64 points)                                       | ASD-DMC-RM64MN | Supports MPG                                                 |
| Remote         | Remote digital output module (32 points)                                         | ASD-DMC-RM32NT |                                                              |
| module         | Remote digital output<br>module (64 points)                                      | ASD-DMC-RM64NT |                                                              |
|                | Remote digital<br>combination module (16<br>digital input, 16 digital<br>output) | ASD-DMC-RM32PT |                                                              |

|                     | Remote analog input module (4 channels)     | ASD-DMC-RM04AD |                                           |
|---------------------|---------------------------------------------|----------------|-------------------------------------------|
|                     | Remote analog output module (4 channels)    | ASD-DMC-RM04DA |                                           |
|                     | Remote pulse module (4 channels)            | ASD-DMC-RM04PI | 200KHz                                    |
|                     | Integrated node module                      | ASD-DMC-GA01   |                                           |
| Integrated          | Extension digital input module (16 points)  | ASD-DMC-GE16MN | Must be attached to ASD-DMC-GA01          |
| extension<br>module | Extension digital output module (16 points) | ASD-DMC-GE16NT | Must be attached to ASD-DMC-GA01          |
|                     | Extension pulse module (1 channel)          | ASD-DMC-GE01PH | Must be attached to<br>ASD-DMC-GA01; 4MHz |

### **1.5 Software Development**

#### Supported Operating System Versions

Supported operating systems: Microsoft Windows XP, Windows Vista, Windows 7, 32-bit and 64-bit operating systems.

#### Supports High-level Language Software Development Environments

Provides a standard DLL program library, and supports the following high-level language software development environments: Visual C++, Visual Basic, Borland C++ Builder, Delphi, Visual Basic.Net, Visual C#, etc.

#### Introduction to Software Development Packet

The software development packet typically consists of compression files as shown below.

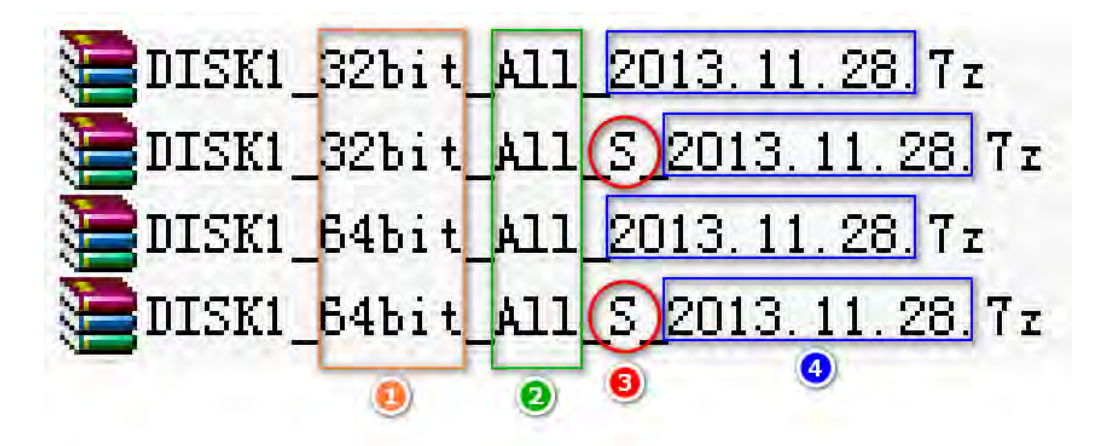

- 32 bit: applicable to Windows 32 bit systems; 64 bit: applicable to Windows 64 bit systems.
- **2** All: applicable to A01, B01, and F01 cards.
- With "S": Includes only driver program; Without "S": Includes driver program, manual, source code, EzDMC software.
- **4** 2013.12.28: Issuance date of December 28, 2013.

DISK1\_32bit\_All\_2013.11.28/ DISK1\_64bit\_All\_2013.11.28 path after decompression:

EzDMC software program files\Delta Industrial Automation\PCI-DMC\app Manual program files\Delta Industrial Automation\PCI-DMC\manual Example source codeprogram files\Delta Industrial Automation\PCI-DMC\samples DLL path program files\Delta Industrial Automation\PCI-DMC\dll

#### ■ Check DLL File Version

#### • Method 1 (DLL File Attribute)

- 1. Find the program files \Delta Industrial Automation\PCI-DMC\dll from the software installation path or software decompression path (the one that users choose)
- 2. Find the three documents: PCI\_DMC.dll, PCI\_DMC\_01.dll, and PCI\_DMC\_F01.dll.
- 3. Press the right mouse button while highlighting a document (PCI\_DMC.dll is used as an example here), and select [Attributes] from the menu that appears.

|       | Open With                                   |   |
|-------|---------------------------------------------|---|
| SPCI_ | Se <u>n</u> d To                            | • |
|       | Cu <u>t</u><br>Copy                         |   |
|       | Create <u>S</u> hortcut<br>Delete<br>Rename |   |
|       | Properties                                  |   |

Select the [Version] tab bar from the [Attributes] dialog box for PCI\_DMC.dll, and you will see the file version marked by a red bracket below. The file version of PCI\_DMC.dll is: 3302.86.13.1127.

| Description: PCI_DMC                                                                                                    |
|----------------------------------------------------------------------------------------------------|
| Copyright: Copyright c 2013                                                                                                    |
| Other version information                                                                                                    |
| rem name: Valle<br>Company<br>File Version<br>Internal Name<br>Language<br>Legal Trademarks<br>Original File name<br>Private Build Descrip |
| Product Version<br>Special Build Descric                                                                                                   |

#### • Method 2 (EzDMC Software)

 Click on the Start menu, select All Programs, select Delta Industrial Automation, select PCI-DMC, and select EzDMC to launch the EzDMC software.

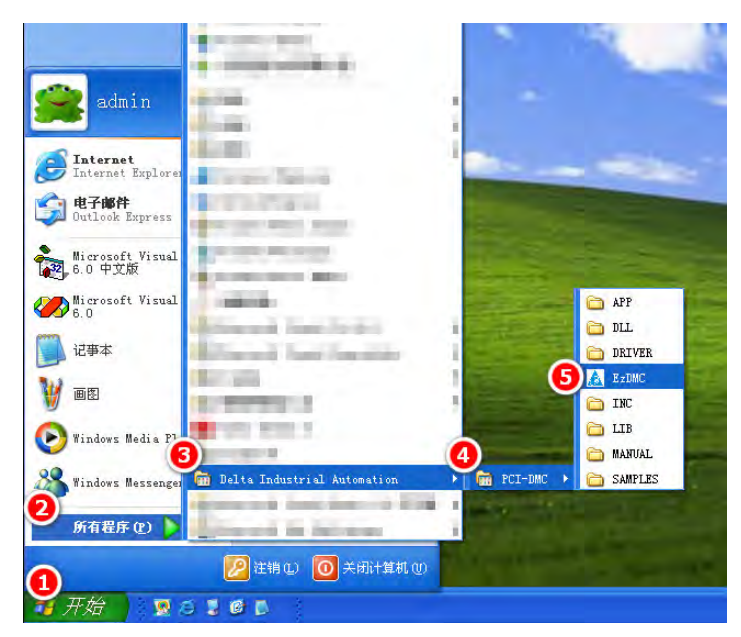

2. Click on [Search Card] in the toolbar to search for cards.

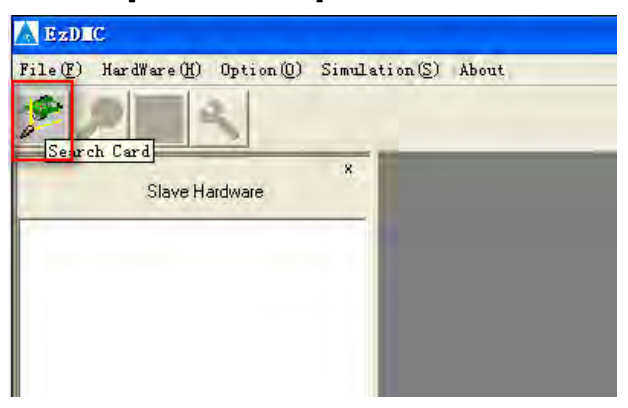

3. A list similar to that shown below will appear after the cards have been found.

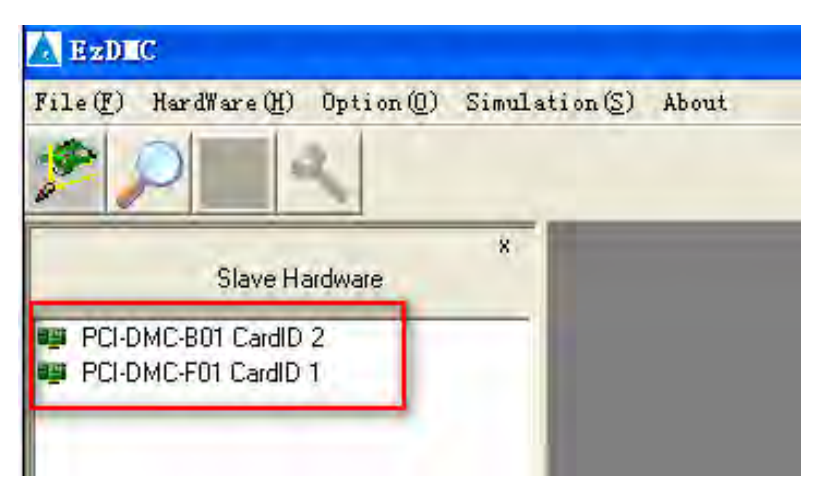

4. Click on About in the menu.

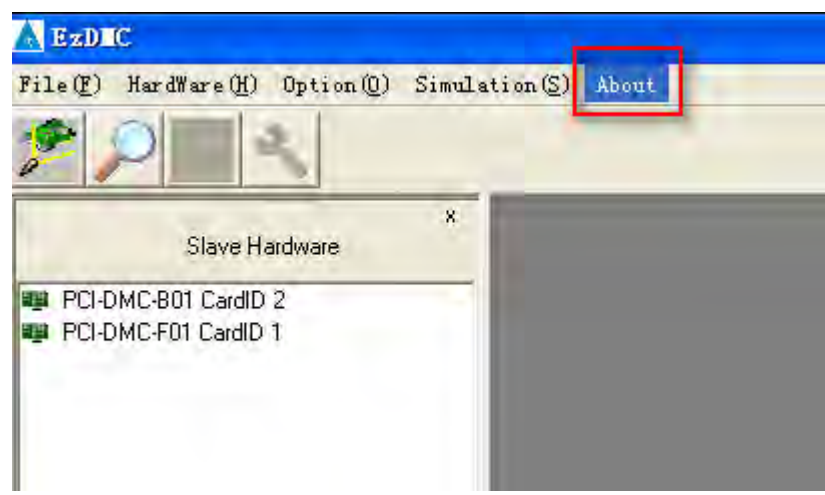

5. You can now see the file version, which is marked by a red bracket below, in the {About} dialog box. The file version of PCI\_DMC.dll is: 3302, 86, 13, 1209.

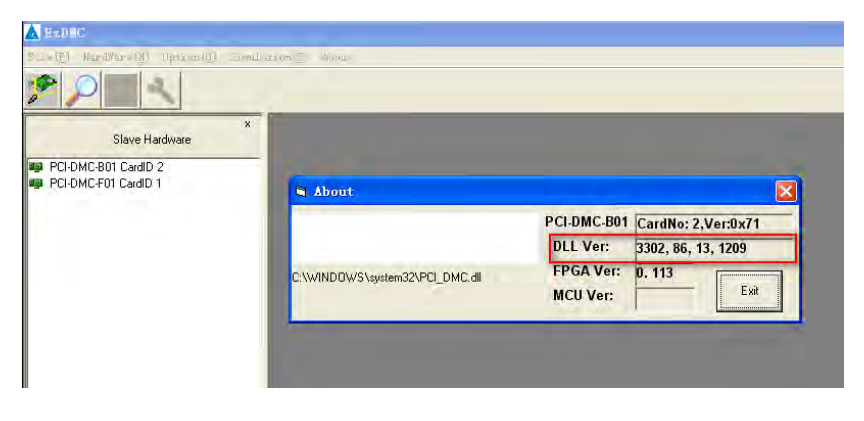

#### **Example of a New Project**

#### • Visual C++6.0 Environment

Operating steps for a new axis card project (dialog-based) in the VC++ development environment

Summary:

- 1. A new dialog-based style project.
- 2. Copy PCI\_DMC.H, PCI\_DMC\_Err.h, TYPE\_DEF.H to the root directory.
- 3. Copy PCI\_DMC.lib to the root directory.
- Add "PCI\_DMC.lib" to {Project Settings} {Link} [Object/library modules: ] in the VC environment.
- 5. Add a reference to PCI\_DMC.H and PCI\_DMC\_Err.h in the .cpp source code document.
- 6. Add Button1 button and write code, creating the program.

#### Detailed steps:

VC++ version: Visual C++ 6.0 (SP6), Enterprise Edition.

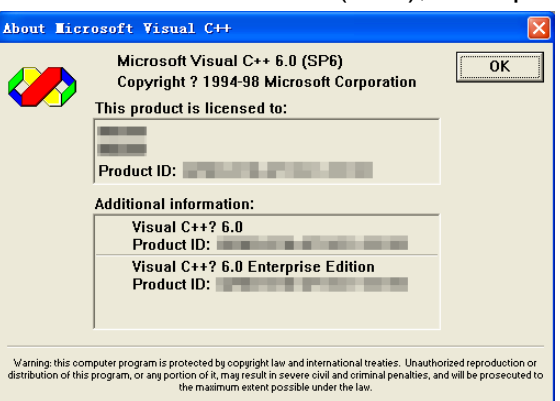

Step 1: Click on the Start menu, select All Programs, select Microsoft Visual C++ 6.0, and select Microsoft Visual C++ 6.0 to launch the VC++ software.

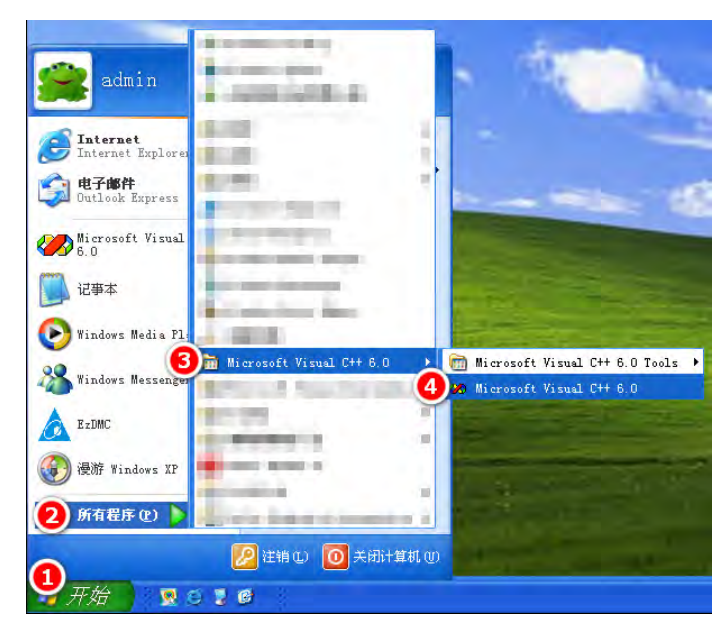

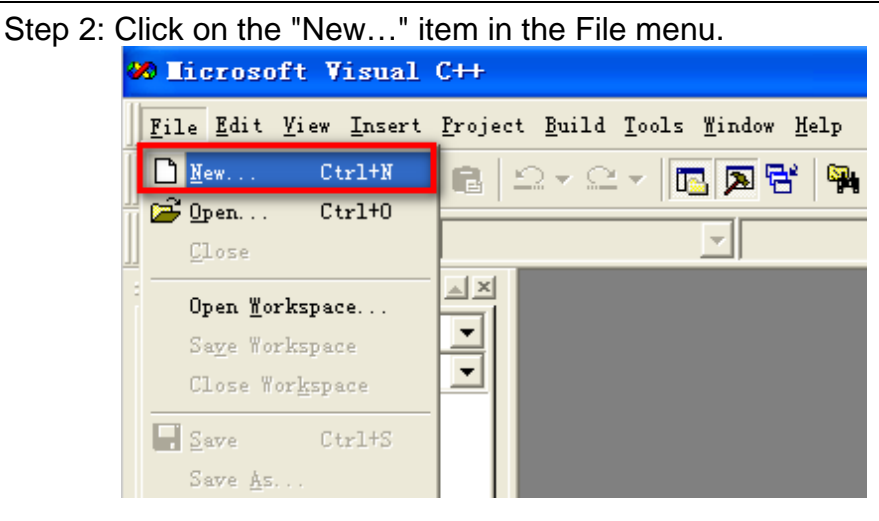

Step 3: Select the item [MFC AppWizard (exe)] from the checklist on the left side of the {Projects} tab menu in the {New} dialog box, and select the storage path (C: \Documents and Settings\admin\desktop in this example) in [Location:]. Input the project name in [Project name: ] (Demo in this example), and click on [OK].

| Files Projects   Workspaces   Other Documen                                                                                                    | ts                                                                   |
|----------------------------------------------------------------------------------------------------|----------------------------------------------------------------------|
| 📲 ATL COM AppWizard                                                                                                    | Project name:                                                        |
| Cluster Resource Type Wizard                                                                                                    | Demo                                                                 |
| ay Custom Appwizard<br>のDatabase Project<br>のDevStudio Add-in Wizard                                                                                                    | Location:                                                            |
| Sector ded Stored Proc Wizard                                                                                                    | 2 C:\Documents and Settings\adm                                      |
| Makefile<br>MFC ActiveX ControlWizard<br>MFC AppWizard (dll)<br>MFC AppWizard (exe)<br>New Database Wizard<br>I Utility Project<br>Win32 Application<br>Win32 Console Application<br>Win32 Dynamic-Link Library<br>Win32 Static Library | Create new workspace<br>C Add to correct workspace<br>Dependency er: |
|                                                                                                    | ₩Win32                                                               |
|                                                                                                    |                                                                      |

# Step 4: Select the [Dialog-based] in {MFC AppWizard – Step 1} dialog box, and click on [Finish].

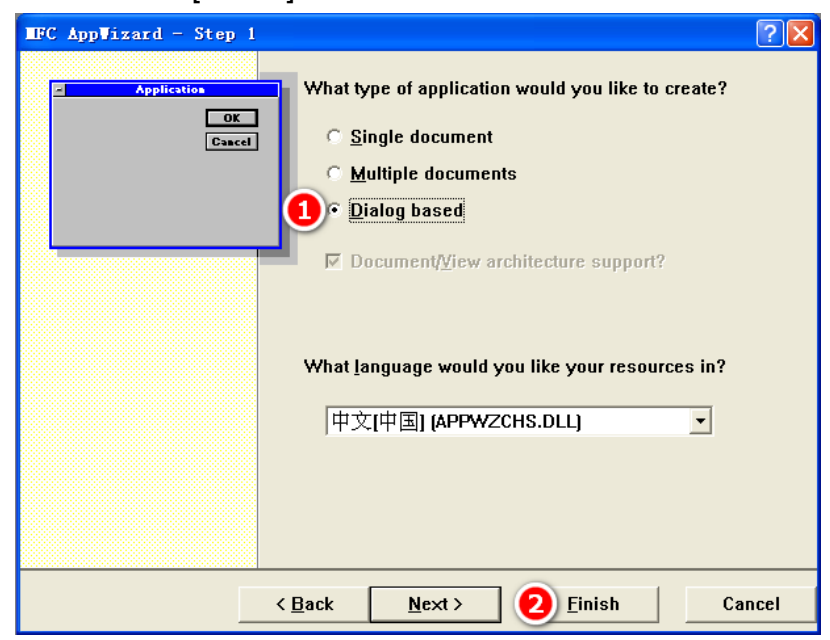

Step 5: Copy the three documents: PCI\_DMC.H, PCI\_DMC\_Err.h, TYPE\_DEF.H on the path program files\Delta Industrial Automation\PCI-DMC\inc\VC.

| ~<br>⊧ℓE) 编辑(E) 査看(V)                 | 收藏(鱼) 工具(亚) 帮助(出)               |                       |            |                  |
|---------------------------------------|---------------------------------|-----------------------|------------|------------------|
| )后退 - 🕥 🌖                             | ○ 搜索 📄 文件夹 🛄・                   |                       |            |                  |
| 💷 🛅 D: \DISK1_32bit_All               | _2013.12.09\program files\Delta | Industrial Automation | a\PCI-DMC\ | inc\VC           |
|                                       | 名称                              | 大小 类型                 |            | 修改日期             |
| 文件和文件夹任务 :                            | D PCI_DMC. H                    | 35 KB C Heade         | r file     | 2013-12-9 17:42  |
| · · · · · · · · · · · · · · · · · · · | h PCI_DMC_01.h                  | 34 KB C Heade         | r file     | 2013-11-25 17:05 |
|                                       | h PCI_DMC_01_Err.h              | 7 KB C Heade          | r file     | 2013-5-17 9:55   |
| ] 复制所选项目                              | PCI_DMC_01_EX. h                | 1 KB C Heade          | r file     | 2011-4-25 13:35  |
| > 将选择的项目发布到                           | h PCI_DMC_BO1. h                | 3 KB C Heade          | r file     | 2013-3-5 13:23   |
| Web<br>(1)由 72-60(4-42(-++++-)そらの     | PCI_DMC_Err h                   | 11 KB C Heade         | r file     | 2013-5-9 16:27   |
| 3 以电丁即汗形式反达所                          | TYPE_DEF. H                     | 1 KB C Heade          | r file     | 2000-10-24 15:43 |
|                                       |                                 |                       |            |                  |

Step 6: Paste to the root directory (location of .dsw files).

| 🔁 Demo                                                                   |                                             |                                      |                                           |
|--------------------------------------------------------------------------|---------------------------------------------|--------------------------------------|-------------------------------------------|
| 文件(E) 编辑(E) 查看(V) 收藏                                                     | (4) 工具① 帮助创                                 |                                      | 2                                         |
| 0 F.E - 0 - 1 / 21                                                       | 搜索 🕞 文件夹 🛄 -                                |                                      |                                           |
| 地址 @) 🛅 C:\Documents and Setti                                           | ings\admin\桌面\Demo                          |                                      | 👻 🔁 转到                                    |
| 文件和文件夹任务 🖇                                                               | Debug                                       | res                                  | Demo. aps<br>APS 文件                       |
| <ul> <li></li></ul>                                                      | Demo.clw<br>CLW 文件<br>1 KB                  | Demo.cpp<br>C++ Source file<br>2 KB  | Demo. dsp<br>Project File<br>5 KB         |
| □ 法项目<br>法项目<br>★ 删除所选项目                                                 | Demo. dsw<br>Project Workspace<br>1 KB      | Demo.h<br>C Header file<br>2 KB      | Deno.ncb<br>NCB 文件<br>41 KB               |
| 其它位置 🙁                                                                   | Demo. opt<br>OPT 文件<br>48 KB                | Demo.rc<br>Resource Template<br>5 KB | Ct DemoDlg.cpp<br>C++ Source file<br>4 KB |
| <ul> <li>浸 桌面</li> <li>→ 我的文档</li> <li>→ 共享文档</li> <li>→ 共享文档</li> </ul> | h DemoDlg.h<br>C Header file<br>2 KB        | ReadMe. txt<br>文本文档<br>4 KB          | Resource.h<br>C Header file<br>1 KB       |
| <ul> <li>3 我的电脑</li> <li>9 网上邻居</li> </ul>                               | C:<br>StdAfx.cpp<br>C++ Source file<br>1 KB | h StdAfx.h<br>C Header file<br>2 KB  | PCI_DMC_Err h<br>C Keader file<br>11 KB   |
| 祥细信息 >                                                                   | TYPE_DEF. H<br>C Header file<br>1 KB        | PCI_DMC.H<br>C Header file<br>35 KB  |                                           |
|                                                                          |                                             |                                      |                                           |
|                                                                          |                                             |                                      |                                           |

Step 7: Copy the PCI\_DMC.lib document from program files\Delta Industrial Automation\PCI-DMC\lib.

| (2) 编辑(2) 查看(4       | 9 收藏     | (A) 工具(T) 帮助(H)                |                 |                 |                  |
|----------------------|----------|--------------------------------|-----------------|-----------------|------------------|
| 后退 🔹 🔵 🌖             | Pa       | 雙索 📄 文件夹 🛄 🔹                   |                 |                 |                  |
| 1) 🛅 D: \DISK1_32bit | _A11_201 | 3.12.09\program files\Delta In | ndustrial Autom | ation/PCI-DMC/1 | ib               |
|                      | -        | 名称                             | 大小              | 类型              | 修改日期             |
| (件和文件夹任务             | *        | BCBPCI_DMC.lib                 | 47 KB           | LIB 文件          | 2013-12-9 17:45  |
| · 王急力没不计从            |          | BCBPCI_DMC_01.1ib              | 68 KB           | LIB 文件          | 2013-12-9 17:46  |
| 里和-白松-1121+          |          | PCI_DMC 1ib                    | 90 KB           | LIB 文件          | 2013-12-9 15:13  |
| 移动这个文件               |          | PCI_DMC_01.lib                 | 130 KB          | LIB 文件          | 2013-11-20 18:52 |
| 复制这个文件               |          |                                |                 |                 |                  |
| ,格这个文件发布到 W          | eb       |                                |                 |                 |                  |
| 以电子邮件形式发送            | 比        |                                |                 |                 |                  |
| 文件                   |          |                                |                 |                 |                  |

Step 8: Paste to the root directory (location of .dsw files).

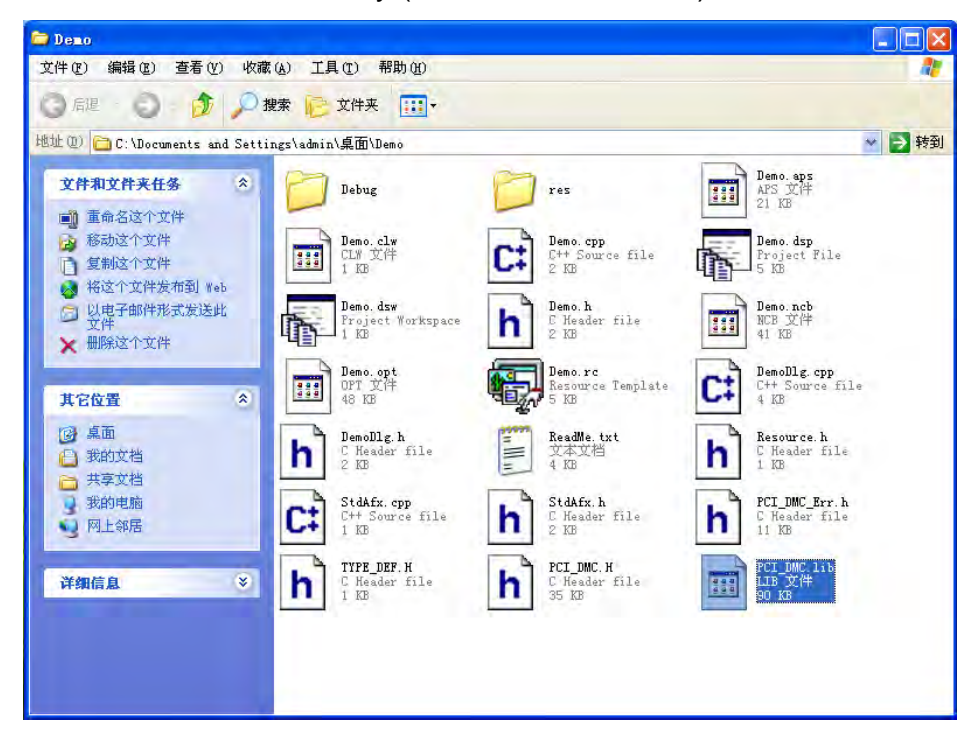

Step 9: Click on Settings in Project menu.

| 🌌 Demo - Licrosoft Vi                                 | sual C++ - [Demo.rc                                   | - IDD_DEMO_DIALOG |
|-------------------------------------------------------|-------------------------------------------------------|-------------------|
| <u>F</u> ile <u>E</u> dit <u>V</u> iew <u>I</u> nsert | <u>Project</u> Build Tools Win                        | dow <u>H</u> elp  |
|                                                       | Set Acti <u>v</u> e Project<br><u>A</u> dd To Project | •                 |
|                                                       | D <u>e</u> pendencies                                 |                   |
|                                                       | <u>S</u> ettings                                      | Alt+F7            |
|                                                       | Export <u>M</u> akefile                               |                   |
|                                                       | <u>I</u> nsert Project into Wo                        | orkspace          |
|                                                       |                                                       |                   |

Step 10: Select the {Link} tab menu in {Project Settings} dialog box that has appeared, input "PCI\_DMC.lib" to [Object/library modules: ], and click on [OK].

| Settings For: Win32 Debug | ▼ General   Debug   C/C++ Link   Resources   M                                                                                                    |
|---------------------------|----------------------------------------------------------------------------------------------------|
| 🕑 📴 Demo                  | Category: General Reset                                                                                                    |
|                           | Debug/Demo.exe                                                                                                    |
|                           | Object/library modules:                                                                                                    |
|                           | PCI_DMC.III                                                                                                    |
|                           | Image: Figure 2 in the second second sec |
|                           | Project Options:                                                                                                    |
|                           | /nologo /subsystem:windows /incremental:yes<br>/pdb:"Debug/Demo.pdb" /debug /machine:1386<br>/out:"Debug/Demo.exe" /pdbtype:sept                                                                                                    |

Step 11: Double click on the [OnInitDialog ()] node. When [DemoDlg.cpp] is opened, the following two included items will be added to the top of the source code file.

#include "PCI\_DMC.H"
#include "PCI\_DMC\_Err.h"

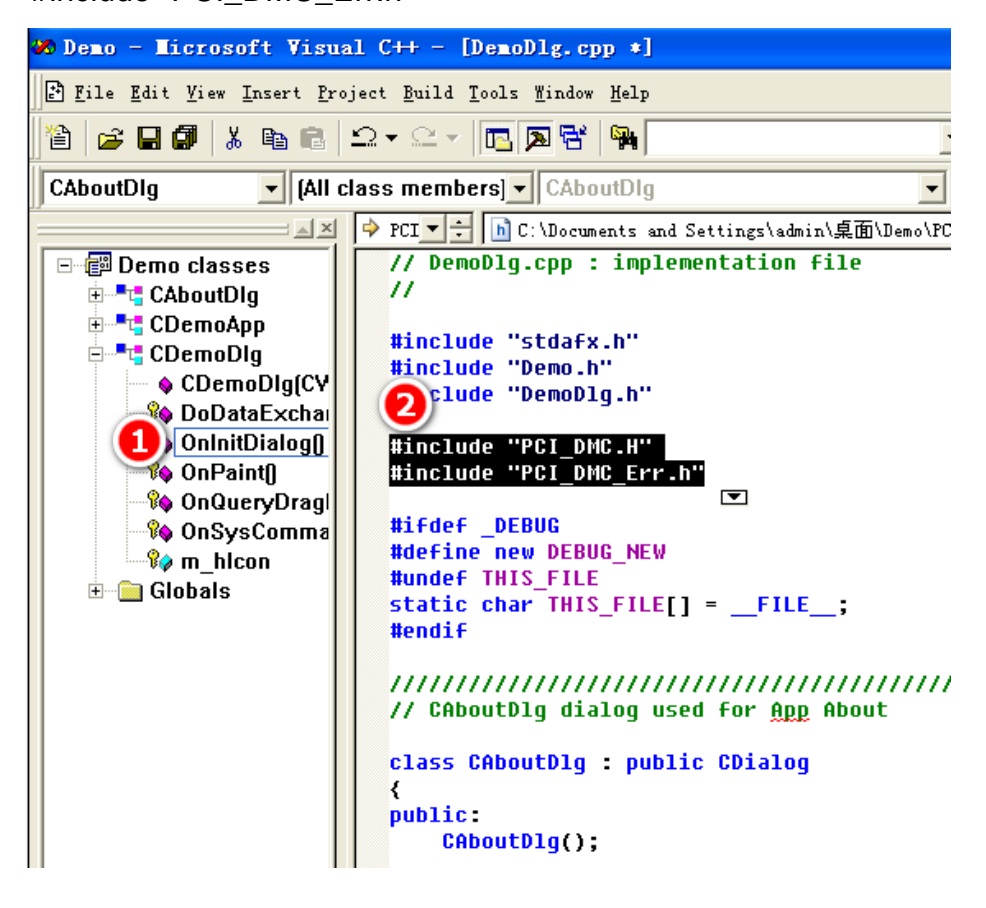

Step 12: In [Controls] toolbox, drag [Button] to the [Demo edit area].

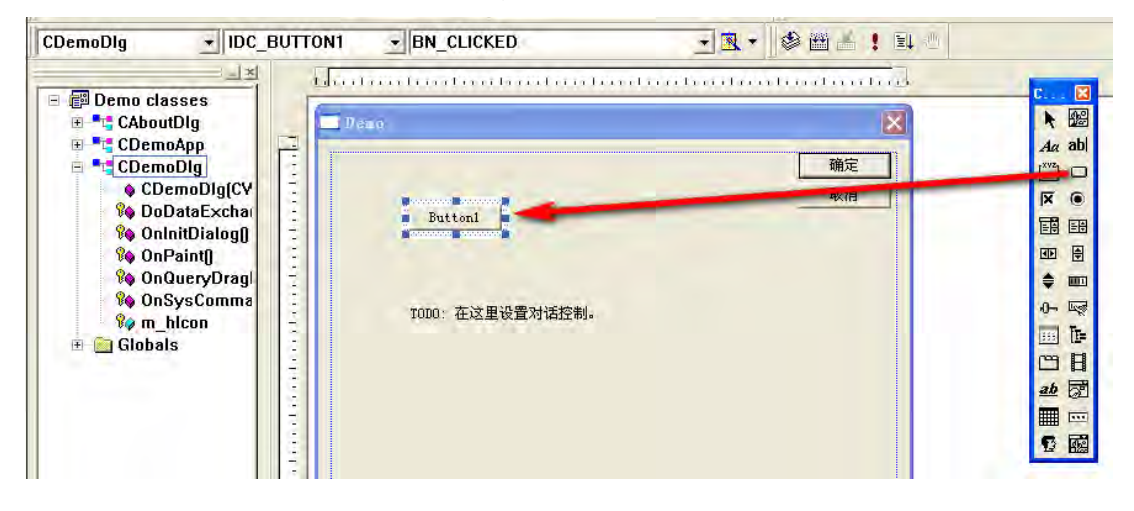

Step 13: Double click on [Button1], and click on [OK] in the {Add Member Function} dialog box.

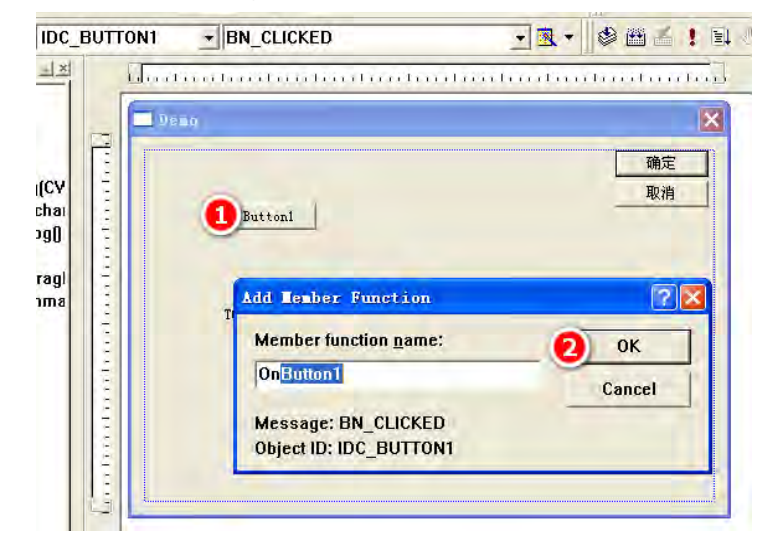

Step 14: Input the following code in the void CDemoDlg:: OnButton1 ()

function: 116 rt:

I16 CardCounts=0;

//initialize system resources and access the total number of axis cards installed on the computer.

rt = \_DMC\_01\_open(&CardCounts);

if (rt!=0)

. . .

//If opening \_DMC\_01\_ fails, a message box will appear. MessageBox("\_DMC\_01\_open Error!");

}

{

CString strCardCounts;

strCardCounts.Format("%d",CardCounts);

MessageBox(strCardCounts);//The message box that appears will display "Total number of axis cards."

ber of axis cards."

```
}
  // The system calls this to obtain the cursor to display while t
  11
     the minimized window.
  HCURSOR CDemoDlg::OnQueryDragIcon()
  {
      return (HCURSOR) m_hIcon;
  }
  void CDemoDlg::OnButton1()
  {
        TODO -
               Add your control notification bandler code here
      I16 rt;
      I16 CardCounts=0;
      rt = DMC 01 open(&CardCounts);
      if (rt!=0)
      {
          MessageBox("_DMC_01_open Error!");
      .
CString strCardCounts;
strCardCounts.Format("%d",CardCounts);
      MessageBox(strCardCounts);
```

Step 15: Click on [Exclamation point], and click on [Yes] in {Microsoft Visual C++} dialog box that appears.

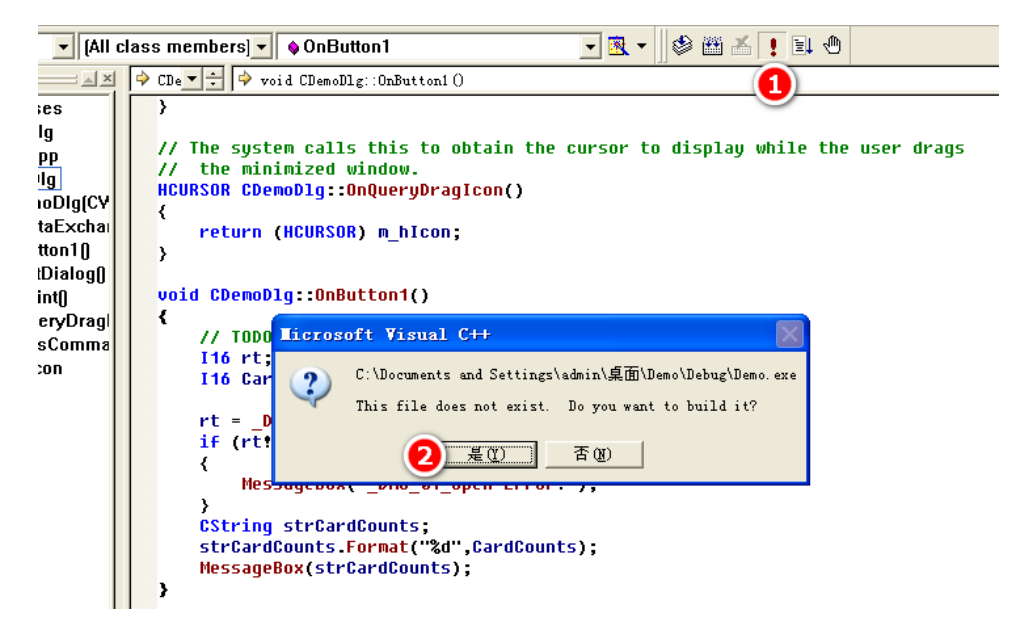

Step 16: In the [Demo] software that has been created, click on [Button1] to call up the {Demo} dialog box. The area marked with a red bracket will display the total number of axis cards installed on the computer (2 axis cards have been installed in this example).

| So Demo                               | ×  |
|---------------------------------------|----|
|                                       | 确定 |
| 1 Buttonl                             |    |
| Demo 🔀                                |    |
| TODO:在这里设置对计                          |    |
| ● ● ● ● ● ● ● ● ● ● ● ● ● ● ● ● ● ● ● |    |
|                                       |    |
|                                       |    |
|                                       |    |

#### • Visual Basic 6.0 Environment

Operating steps for creating a new environment of motion control card in Visual Basic 6.0:

Summary:

- 1. Create a new project.
- 2. Copy PCI\_DMC.bas, PCI\_DMC\_Err.bas to the root directory.
- 3. Use Project (P) and Add (A)... to incorporate PCI\_DMC.bas and PCI\_DMC\_Err.bas.
- 4. Add the button Command1 and write code to create the program.

Detailed steps:

VB version: Visual Basic 6.0

| 关于 Tier                                     | osoft Visual Basic                                                                                   |               |
|---------------------------------------------|----------------------------------------------------------------------------------------------------|---------------|
| 32                                          | Microsoft Visual Basic 6.0<br>32 位 Windows 开发工具<br>版权所有(C) 1987-1998 Microsoft Corp.<br>此软件使用权属于:    |               |
|                                             | 序列号:                                                                                                 |               |
| 警告:本计<br>授权而擅自<br>到严厉的刑<br>最大可能的<br>版本 8176 | 算机程序受版权法和国际条约的保护。如未经<br>复制或传播本程序(或其中任何部分),将受<br>)事及民事制裁,并将在法律许可的范围内受到<br>)起诉。<br>VBA: Retail 6.0.816 | 備定<br>系统信息(S) |

Step 1: Click on the Start menu, select All Programs, select Microsoft Visual Basic 6.0, and select Microsoft Visual Basic 6.0 to launch the VB software.

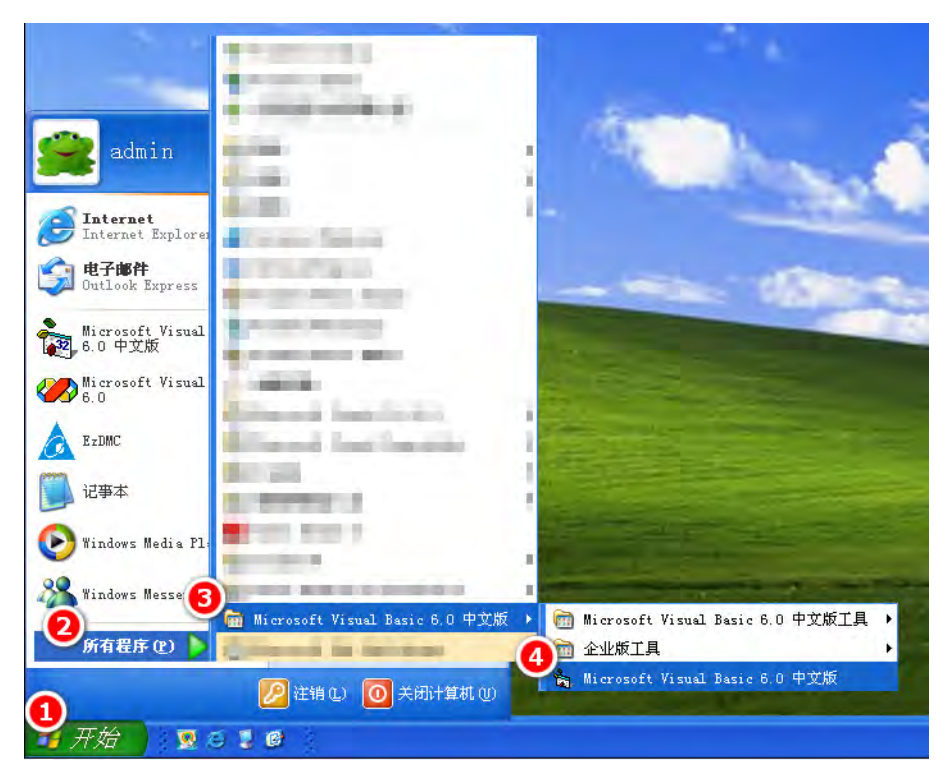

Step 2: While still in the "standard EXE" state in the {New} tab menu of the {New Projec t} dialog box, click on [Open].

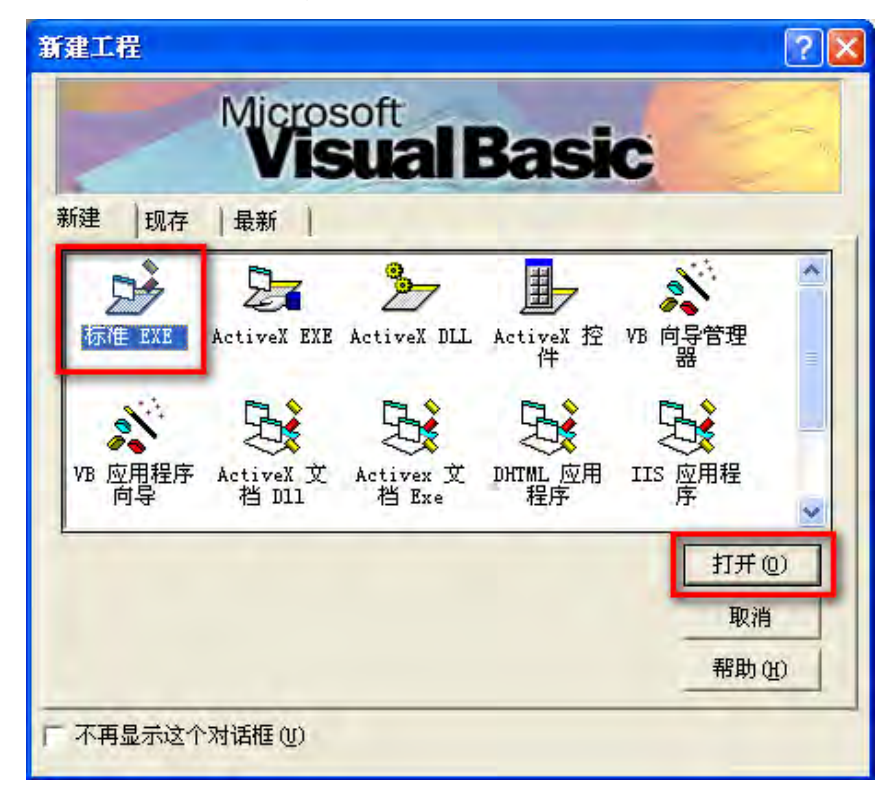

Step 3: In the main window that appears, click on Save project (V) in the File (F) menu.

| <b>·</b> | ,               | •                |        |        |              |            |       |      |       |     |
|----------|-----------------|------------------|--------|--------|--------------|------------|-------|------|-------|-----|
| 1        | <b>工程1</b>      | - Iic            | rosoft | Visual | Basic        | [设计]       |       |      |       |     |
| Γ        | 文件(2) 编         | 辑(E)             | 视图(V)  | 工程(P)  | 格式 (0)       | 调试 (D)     | 运行(B) | 查询①  | 图表(I) | I   |
|          | 新建工科<br>🊰 打开工科  | 星(N)<br>물(D)     |        |        | Ctrl<br>Ctrl | .+N<br>.+0 | • 11  | - 81 | 9 6 6 | 1 4 |
| i        | 添加工利<br>移除工利    | 呈(D)<br>呈(R)     |        |        |              |            |       |      |       |     |
|          | 保存工程<br>   工程另存 | 呈 (V)<br>子为 (E)。 |        |        |              |            | -     |      |       |     |
|          | 保存 Fo           | rm1 ( <u>S</u> ) |        |        | Ctrl         | .+S        |       |      |       |     |

Step 4: In the {S ave as} dialog box, click on the downward-pointing arrowhead after "Save in (I): " and browse to "Desktop."

| 文件另存为                                                      |               | - | 2 🛛            |
|------------------------------------------------------------|---------------|---|----------------|
| 保存在(L):                                                    | C VB98        | • | - 🗈 💣 🎟 -      |
| Constant<br>Constants<br>Constants<br>Constants<br>Wizards |               |   |                |
| 文件名(图):                                                    | Forml. frm    |   | 保存( <u>S</u> ) |
| 保存类型 ( <u>c</u> ):                                         | 窗体文件 (*. frm) |   | ・ 取消           |
|                                                            |               |   | 帮助(出)          |

Click on "Create new folder".

| 文件另存为                      |              | ? 🔀            |
|----------------------------|--------------|----------------|
| 保存在(L):                    | e em         | - 🖬 💾 🖆 💽      |
| → 我的文档<br>3 我的电脑<br>9 网上邻居 |              | 创建新文件夹         |
| 文件名(图):                    | Forml. frm   | 保存( <u>s</u> ) |
| 保存类型(T):                   | 窗体文件 (*.frm) | - 取消           |
|                            |              | 帮助(出)          |

Change the name of the folder to "Demo."

| 文件另存为                                                                          |                                     |       | 2 🔀                                                                                                    |
|--------------------------------------------------------------------------------|-------------------------------------|-------|----------------------------------------------------------------------------------------------------|
| 保存在(1):<br>一我的文档<br>我的电脑<br>网上邻居<br>一新建文件列                                     | <ul> <li>● 桌面</li> <li>■</li> </ul> | • • • | <b>* •</b>                                                                                                    |
| 文件名 (II):<br>保存类型 (II):                                                        | Form1.frm<br>窗体文件(*.frm)            | *     | 打开 (0)<br>取消<br>帮助 (11)                                                                                                    |
|                                                                                |                                     |       |                                                                                                    |
| 文件另存为                                                                          |                                     |       | 2 🛛                                                                                                    |
| 文件另存为<br>保存在(I):<br>一我的文档<br>予我的文档<br>一般的电脑<br>一例上邻居<br>一<br>Demol             | @ 桌面                                |       |                                                                                                    |
| 文件另存为<br>保存在(L):<br>一我的文档<br>予我的电脑<br>网上邻居<br>一<br>Demol<br>文件名(D):            | @ 桌面<br>Form1. frm                  |       | ? × ★ ★ |
| 文件另存为<br>保存在(L):<br>一我的文档<br>我的电脑<br>网上邻居<br>一<br>Demol<br>文件名(M):<br>保存类型(L): | ☞ 桌面<br>Form1.frm<br>窗体文件 (*.frm)   |       | ? × ● ■ • 打开 (0) 取消                                                                                                    |

Double click "Demo" folder icon.

| 文件另存为                                   |                          |          | ? 🗙                           |
|-----------------------------------------|--------------------------|----------|-------------------------------|
| 保存在(I):<br>我的文档<br>我的电脑<br>网上邻居<br>Demo | @ 桌面                     |          |                               |
| 文件名 (II):<br>保存类型 (II):                 | Form1.frm<br>窗体文件(*.frm) | <u>×</u> | 保存( <u>S</u> )<br>取消<br>帮助(H) |

Click on [Save] to save "Form1.frm."

| 文件另存为    |              |       | ? 🛛   |
|----------|--------------|-------|-------|
| 保存在(L):  | 🔁 Demo       | - 4 🗈 | r 🖬 🕂 |
|          |              |       |       |
|          |              |       |       |
|          |              |       |       |
| 文件名(20): | Form1. frm   |       | 保存(S) |
| 保存类型(I): | 窗体文件 (*.frm) |       | 取消    |
|          |              |       | 帮助(出) |

Click on [Save] to save "Project 1.vbp."

| 工程另存为                 |                               | ?                        |
|-----------------------|-------------------------------|--------------------------|
| 保存在(I):               | Co Demo                       | * .                      |
|                       |                               |                          |
|                       | Contraction of the local data |                          |
| 文件名 (1):              | 工程1 vbp                       | 保存(S)                    |
| 文件名 (M):<br>保存类型 (C): | 工程1.vbp<br>工程文件(*.vbp)        | <br>呆存( <u>S</u> )<br>取消 |

Confirm that "Form1.frm" and "Project 1.vbp" have been saved in the location "C: \Documents and Settings\admin\desktop\Demo."

| 😂 Demo                  |                                |
|-------------------------|--------------------------------|
| 文件(2) 编辑(2) 查看(2)       | 收藏(A) 工具(T) 帮助(A)              |
| 0 F.E. 0 0.             |                                |
| 地址 @ 🔂 C:\Documents and | Settings\admin\桌面\Demo         |
| 文件和文件夹任务                | Porm1. frm<br>Visual Basic For |
| 创建一个新文件夹<br>《 将这个文件夹发布到 |                                |

Step 5: Copy the two documents PCI\_DMC.bas and PCI\_DMC\_Err.bas from program files\Delta Industrial Automation\PCI-DMC\inc\VB.

| ) VB                           |                                     |                   |                 |                  |
|--------------------------------|-------------------------------------|-------------------|-----------------|------------------|
| 文件(2)编辑(2)查看(2)收制              | 载(A) 工具(I) 帮助(H)                    |                   |                 |                  |
| 😋 fill + 🕤 🁌 🔎                 | 搜索 📄 文件夹 🛄 -                        |                   |                 |                  |
| 出址 @) 🧰 D: \DISK1_32bit_All_20 | 13.12.09\program files\Delta Indust | rial Automation\P | CI-DMC\inc\VB   |                  |
|                                | 名称                                  | 大小                | 类型              | 修改日期             |
| 文件和文件夹任务                       | APCI_DMC bas                        | 74 KB             | Visual Basic Mo | 2013-12-9 18:03  |
| ○ 我学校的进行面积                     | SPCI_DMC_01. bas                    | 73 KB             | Visual Basic Mo | 2013-11-27 17:52 |
|                                | SPCI_DMC_O1_Err.bas                 | 10 KB             | Visual Basic Mo | 2013-5-17 9:58   |
| 2 复制附选项目                       | SPCI_DMC_01_EX. bas                 | 1 KB              | Visual Basic Mo | 2011-4-25 16:56  |
| 🔊 將选择的项目发布到                    | RCI_DMC_B01.bas                     | 5 KB              | Visual Basic Mo | 2013-5-20 13:39  |
| □ 以电子邮件形式发送所<br>选项目            | RCI_DMC_Brr.bas                     | 14 KB             | Visual Basic Mo | 2013-5-9 11:11   |

#### Step 6: P Paste to the root directory.

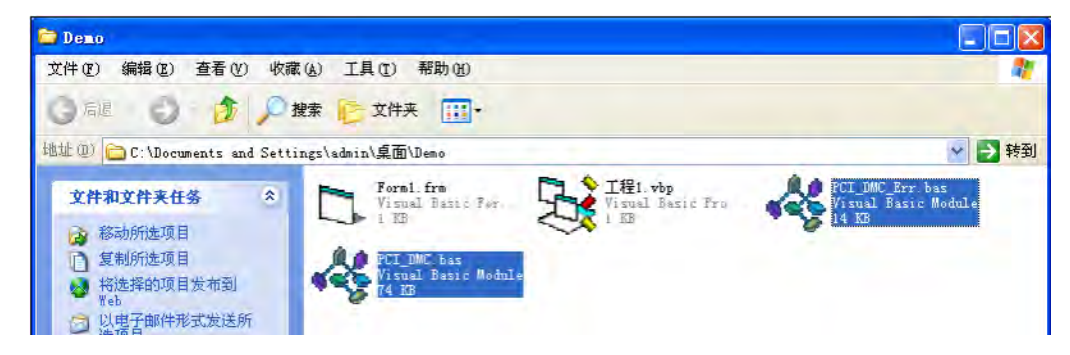

#### Step 7: Click on Add file (A) in Project (P) menu.

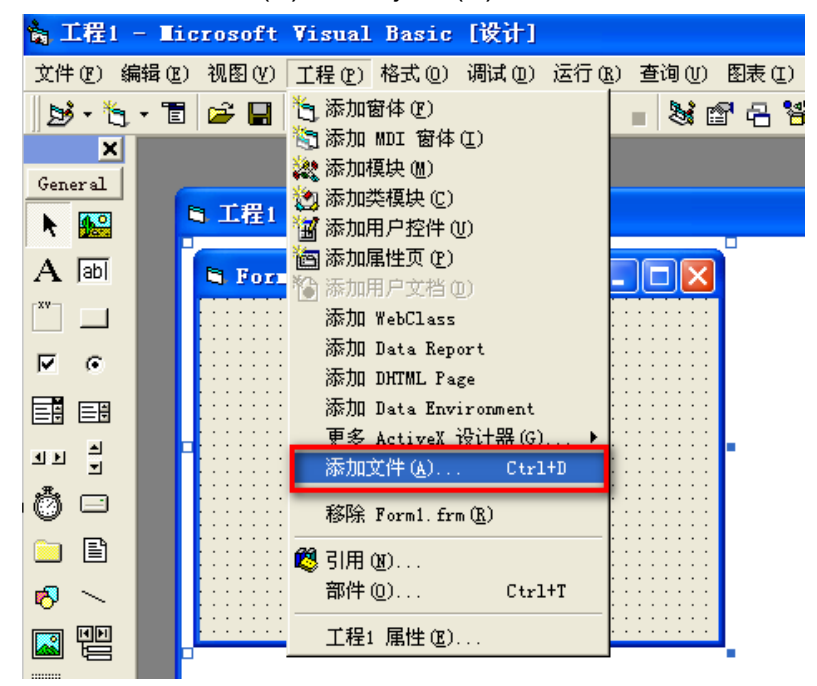

Step 8: In the {Add file} dialog box that appears, click on the downward-pointing arrowhead after "Find range (I): " and browse to the "Demo" folder.

| 添加文件                                 |                                      | 2 🛛           |
|--------------------------------------|--------------------------------------|---------------|
| 查找范围(L):                             | 🗁 VB98 💽 🔫                           | 🗈 💣 📰 •       |
| Setup<br>Template<br>Tsql<br>Wizards |                                      |               |
| 文件名(M):<br>文件类型(m):                  | VB 文件 (* frm:* ctl:* nag:* dsr:* b ▼ | 打开①           |
| 下 添加分相                               | 110                                  | 型 取消<br>帮助(E) |

Double click on "PCI\_DMC.bas" to add it to the project.

| 漆加文件                                             | 2 🛛       |
|--------------------------------------------------|-----------|
| 查找范围(I): 🔁 Demo 🔹 💠                              | • 🗈 💣 🎟 • |
| PCI_DMC_Err.bas                                  |           |
| 文件名 (图):                                         | 打开(0)     |
| 文件类型(I): VB 文件 (*. frm;*. ctl;*. pag;*. dsr;*. b | • 取消      |
|                                                  | 帮助(出)     |
| 厂 添加为相关文档                                        |           |

Step 9: Click again on the item Add file (A) in Project (P) menu.

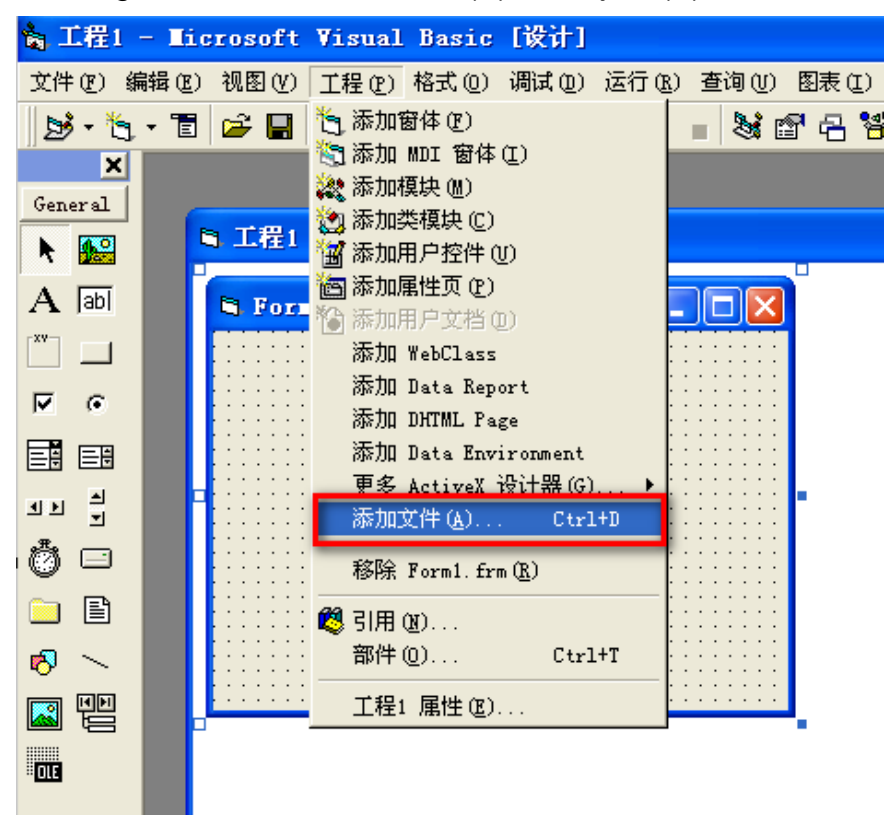

Step 10: In the {Add file} dialog box that appears, double click on the "PCI\_DMC\_Err.bas" to add it to the project.

| 添加文件                |                                         | ? 🛛        |
|---------------------|-----------------------------------------|------------|
| 查找范围(I):            | 🔁 Demo 💌 🔶                              | 🖻 💣 🎟 •    |
| C] Form1.frm        | s<br>r. bas                             |            |
| 文件名(M):<br>文件类型(T): | VB 文件 (* frm:* ct]:* nag:* dsr:* b▼     | 打开(0)      |
|                     | 1.5 bell commission of a bag of an in a | 取消 那時 (17) |
| 厂 添加为相关             | 文档                                      | (J) (4 m   |

Step 11: Confirm that the two documents "PCI\_DMC.bas" and "PCI\_DMC\_Err.bas" have been added to the [Module] node of the {Project resources manager}.

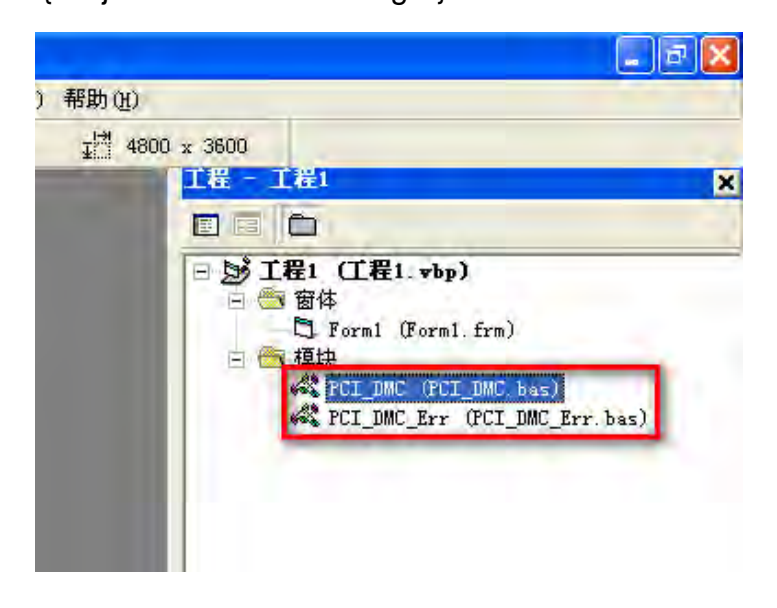

Step 12: Click on [CommandButton] in the toolbox.

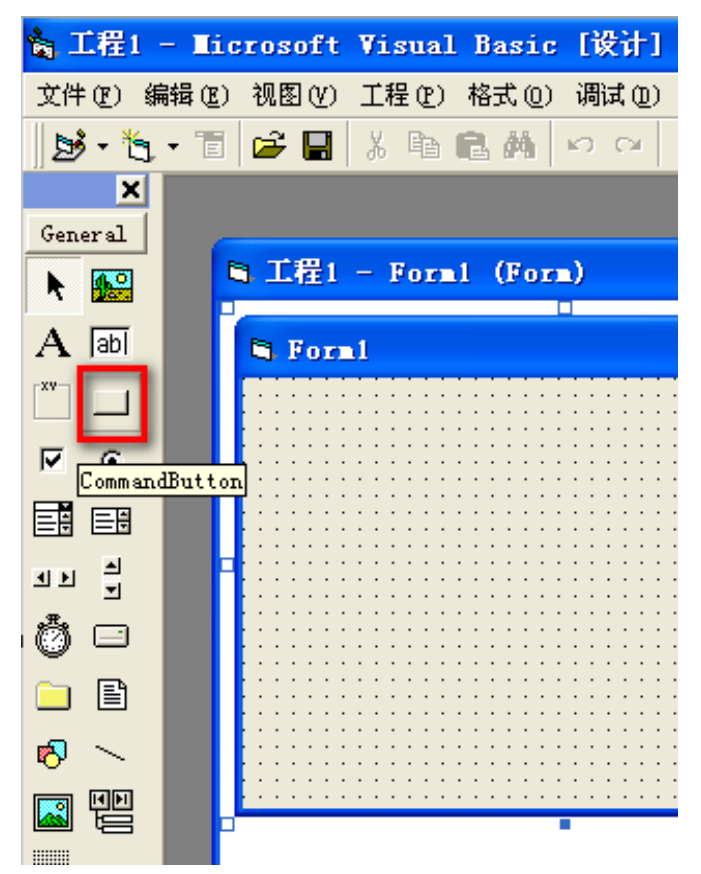

Use the right mouse button to drop and drag in Form1, creating the "Command1" button.

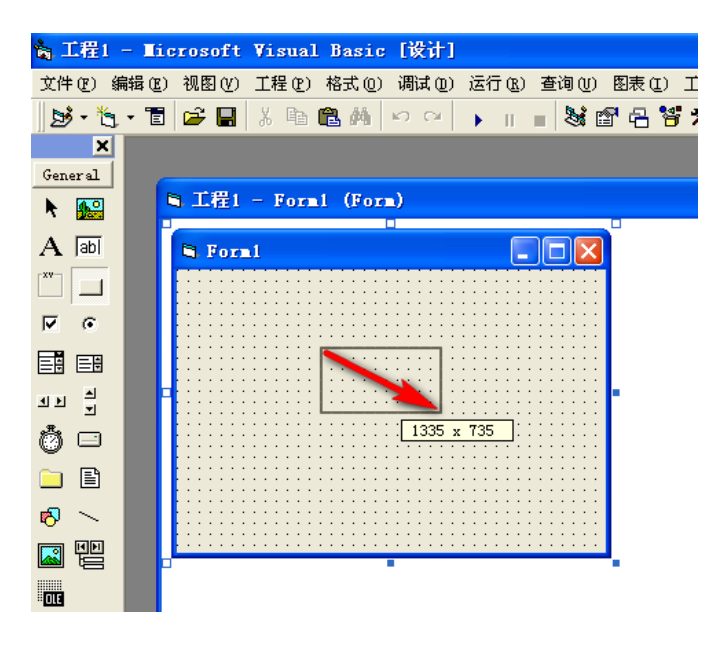

Step 13: Double click on [Command1] to open the code editing Windows.

| <b>a</b> 1 | [程1         | - Iio         | crosoft | Visual | Basic   | [设计]   |                |       |            |
|------------|-------------|---------------|---------|--------|---------|--------|----------------|-------|------------|
| 文件         | (正) 編       | <b>辑 (E</b> ) | 视图(V)   | 工程(2)  | 格式 (0)  | 调试 (D) | 运行( <u>R</u> ) | 查询(1) | 图表         |
| Þ          | i - 🏷       | • 🛅           | 🖻 🖬     | X 🖻    | B. #    | io oi  | ► II.          | - 💐 🖆 | <b>7</b> e |
|            | ×           |               |         |        |         |        |                |       |            |
| Gen        | eral        | 6             |         |        |         |        |                |       |            |
| k          | <b>4</b> .0 | 1             | 3. 工程1  | - Form | 1 (Form | ı)     |                |       |            |
| A          | abl         |               | 😂 Form  | al I   |         |        |                |       |            |
| XV         |             |               |         |        |         |        |                |       |            |
| •          | e           |               |         |        |         |        | 1              |       |            |
|            | =÷          |               |         |        | Common  | 41     |                |       |            |
| ٩Þ         | 1           |               |         |        | Comman  |        |                |       |            |
| Ö          |             |               |         |        |         |        |                |       |            |
|            | Ē           |               |         |        |         |        |                |       |            |
| 6          | ~           |               |         |        |         |        |                |       |            |
|            |             |               |         |        |         |        |                |       |            |

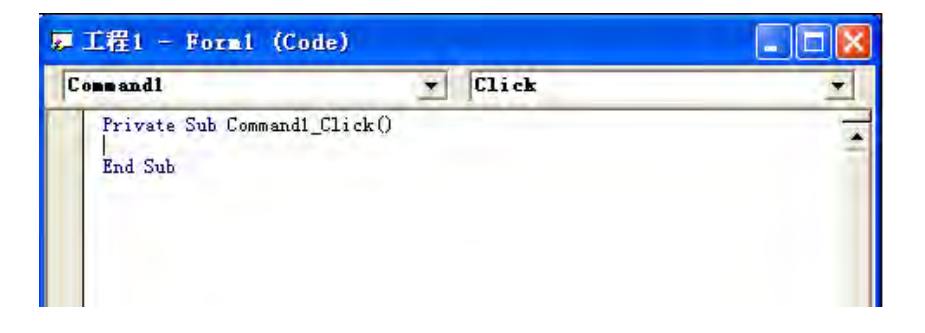

Step14: Input the following code in Private Sub Command1\_Click (). Dim rt As Integer

Dim CardCounts As Integer

rt = B\_DMC\_01\_open(CardCounts)

If (rt <> 0) Then MsgBox "B\_DMC\_01\_open Error!"

MsgBox (CStr(CardCounts))

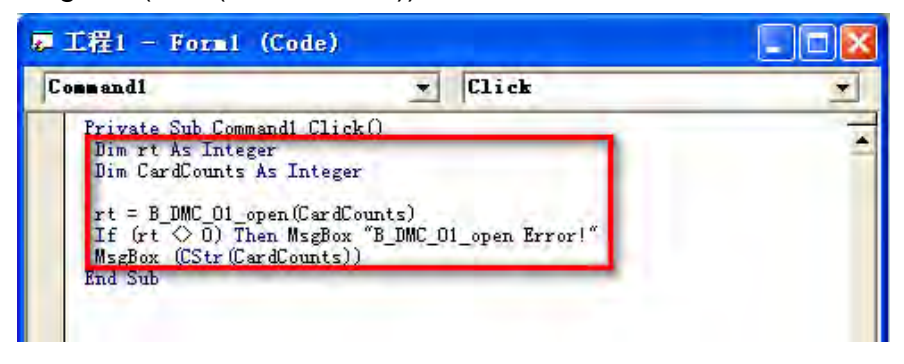

Step 15: Click on the [Right arrow] to create the program.

| 嶺 工程1 - Ticro                           | soft Visual Basic [设计]                                                                                                    | 9                       |           |  |  |
|-----------------------------------------|----------------------------------------------------------------------------------------------------|-------------------------|-----------|--|--|
| 文件(2)编辑(2)视                             | 图(Y) 工程(P) 格式(Q) 调试(Q)                                                                                                    | 运行(B) 查询(U) 图表(I) 工具(I) | 外接程序(A) 1 |  |  |
| B· 5 · 1                                |                                                                                                    | • • • • • • • • • • •   | 🔊 行 7, 列  |  |  |
| General                                 |                                                                                                    | 启动                      |           |  |  |
|                                         | L程t - Pormt (Porm)                                                                                                    |                         |           |  |  |
| A abl                                   | z 工程1 - Form1 (Code)                                                                                                    |                         |           |  |  |
| [XV-] ]                                 | Command1                                                                                                    | Click                   | -         |  |  |
| 는 대도<br>는 태<br>태<br>태<br>태<br>· · · · · | 7       Private Sub Command1_Click()         Dim rt As Integer       Dim CardCounts As Integer         II       II         III       II         III       III         III       III         III       III         III       III         III       III         III       III         III       III         III       IIII         IIII       IIIIIIIIIIIIIIIIIIIIIIIIIIIIIIIIIIII |                         |           |  |  |

Step 16: Click on [Command1] in the newly-created {Form1} program to bring up the {Project 1} dialog box. The total number of axis cards installed on the computer will be displayed in the area marked with a red bracket (two axis cards have been installed in this example).

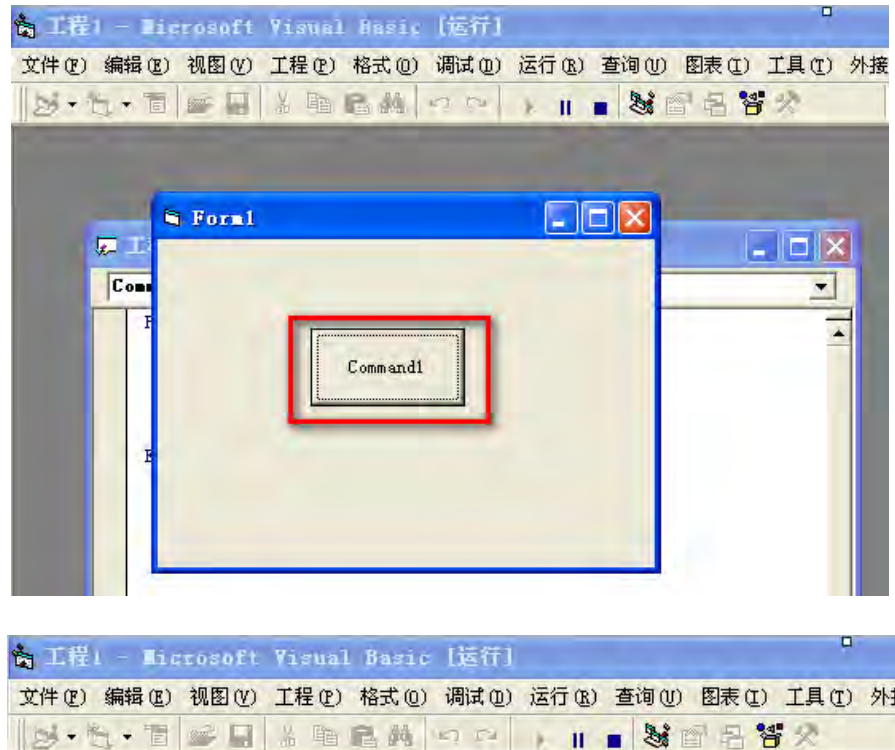

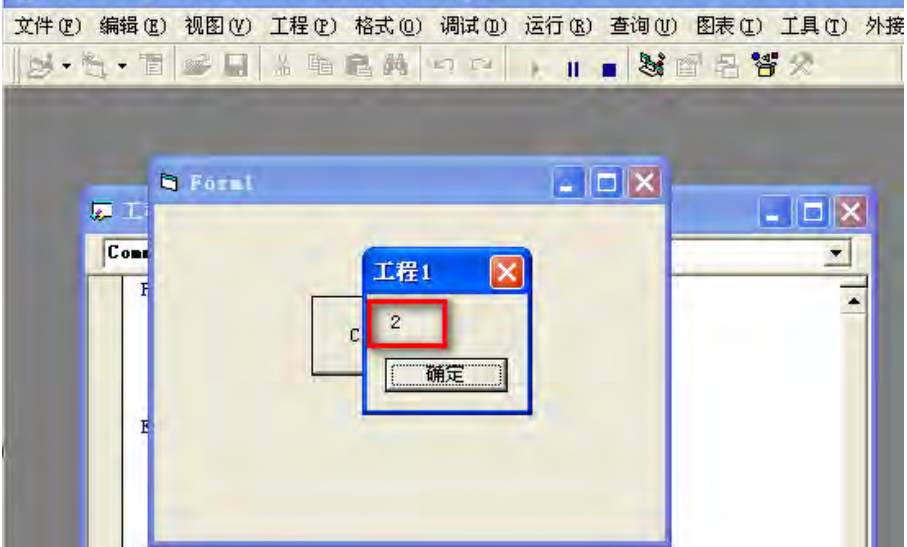
## **Chapter 2 Card**

## 2.1 Introduction to A01/B01/F01 Cards and Their Differences

■ A01

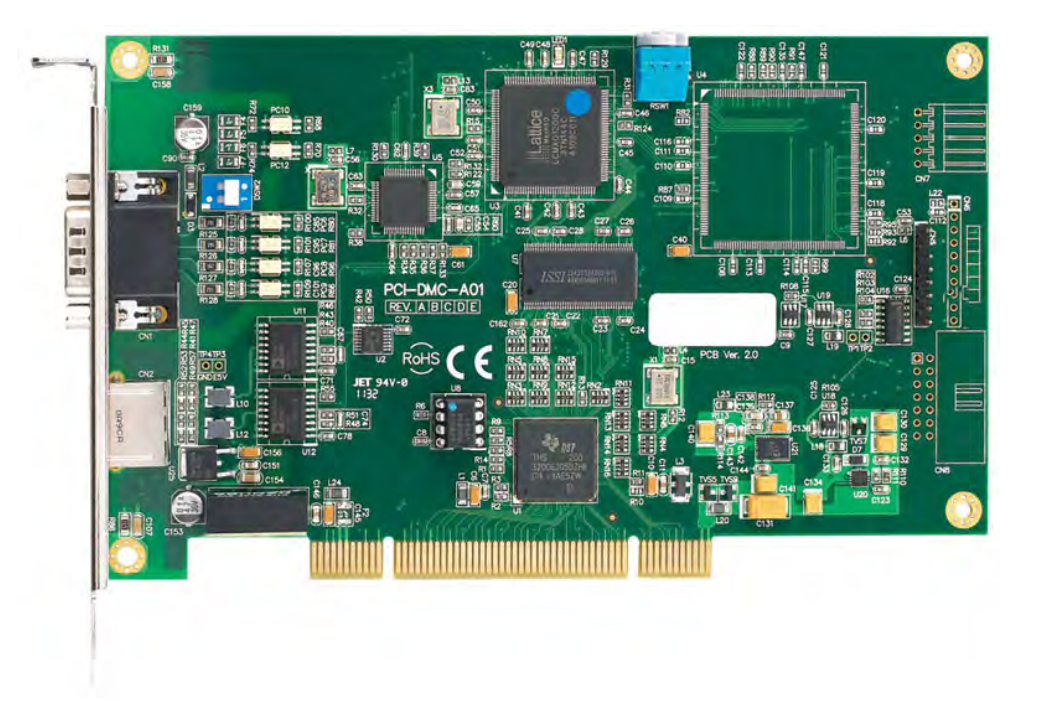

The A01 motion control card can be connected to 12 slaves, and each slave can have one servo motion axis (i.e., each card can operate 12 servo axes) or one 4-channel pulse output module can operate 4 stepper axes (i.e., each card can operate 48 stepper axes).

#### ■ B01

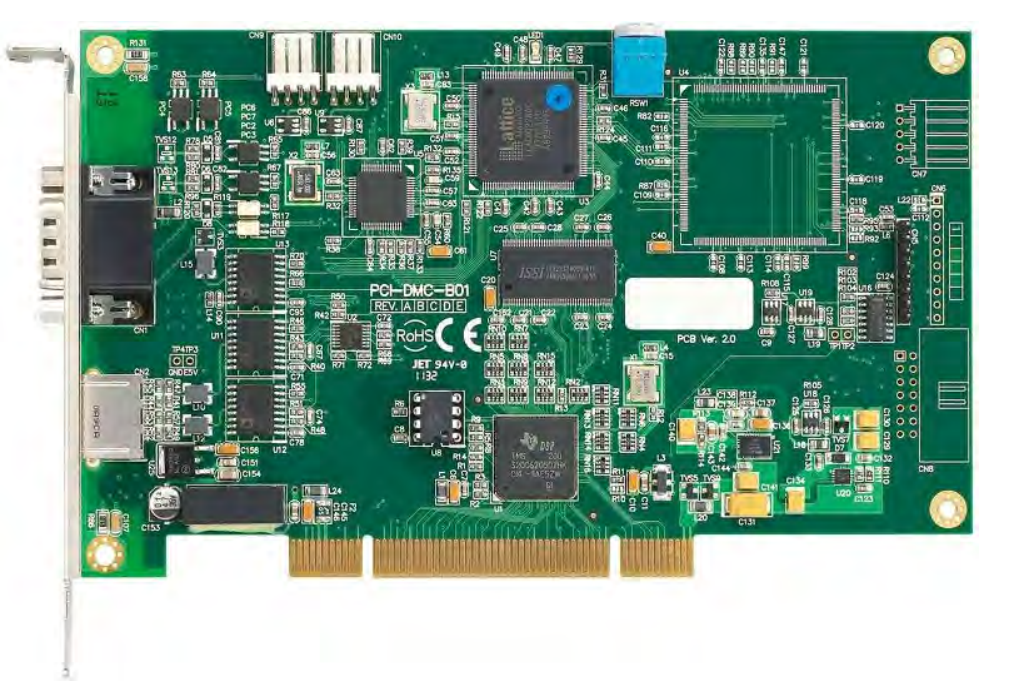

The B01 motion control card can be connected to 12 slaves, among and each slave can have one servo motion axis (i.e., each card can operate 12 servo axes) or one 4-channel pulse output module can operate 4 stepper axes (i.e., each card can operate 48 stepper axes). The B01 card provides a position compare and triggering function.

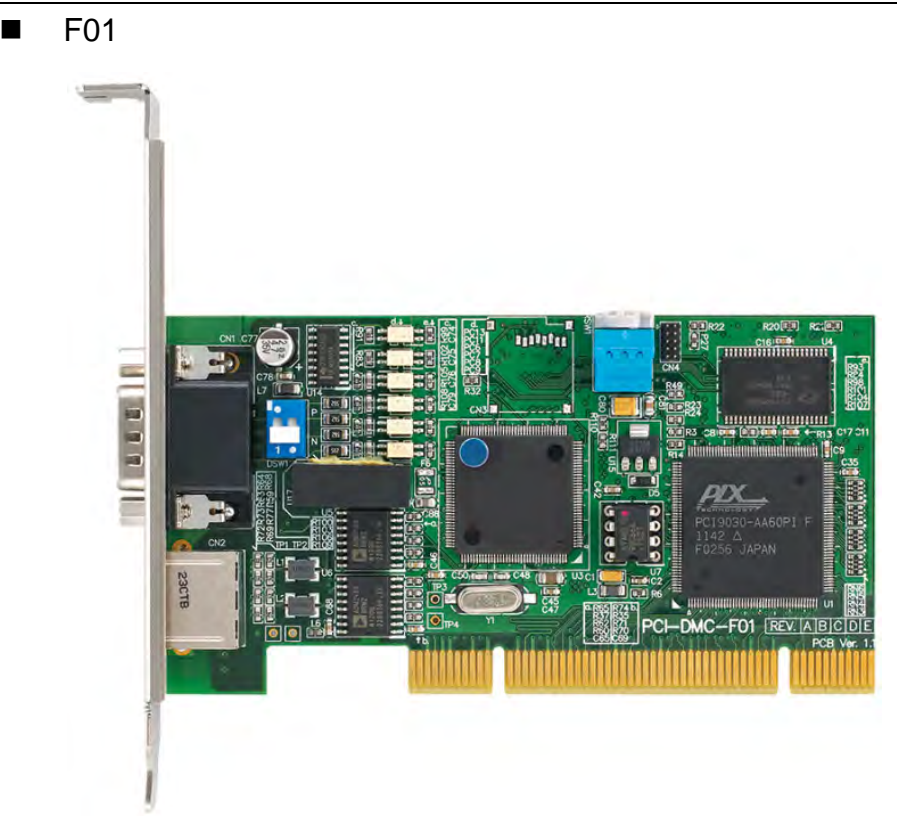

The F01 motion control card can be connected to 12 slaves. If there is an axis of motion (servo slave, pulse module slave), the node number must be in the range of  $1 \sim 6$ .

■ A01/B01/F01 Comparative Table

| Item                                                                | A01      | B01      | F01              |
|---------------------------------------------------------------------|----------|----------|------------------|
| Among the 12 slaves, the node number which can connect to the servo | Any node | Any node | First 6<br>nodes |
| DB15 terminal, number of DI points                                  | 8        | 1        | 8                |
| DB15 terminal, number of DO points                                  | 4        | 1        | 4                |
| Position compare and trigger                                        |          | Yes      |                  |
| Interval between two motion commands                                | Yes      | Yes      |                  |
| Set group                                                           | Yes      | Yes      |                  |
| Interrupt model                                                     | Yes      | Yes      |                  |
| Speed Continue                                                      | Yes      | Yes      |                  |
| Mechanical compensation                                             | Yes      | Yes      |                  |

### 2.2 A01/B01 Card No. Setting and Slave No. Setting Rules

Card number setting: Turn the dial until the arrow points to the needed card number.

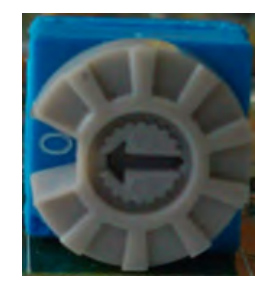

Card number setting rules:

Permissible range of card numbers: 0 ~ 9, A (10), B (11), C (12), D (13), E (14), F (15); A card number cannot be repeated on the same industrial control computer.

Node number setting rules for slaves connected with card:

Permissible node number range: 1~12;

There must be a node 1;

A node number cannot be repeated on the same card.

## 2.3 F01 Card No. Setting and Slave No. Setting Rules

Card number setting: Turn the dial until the arrow points to the needed card number.

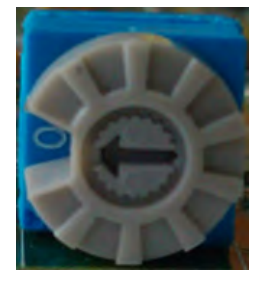

Card number setting rules:

Permissible range of card numbers: 0 ~ 9, A (10), B (11), C (12), D (13), E (14), F (15); A card number cannot be repeated on the same industrial control computer.

Node number setting rules for slaves connected with card:

Permissible node number range: 1 ~ 12, and the permissible node number to connect to the servo: 1 ~ 6;

There must be a node 1;

A node number cannot be repeated on the same card.

## 2.4 View Card Version (EzDMC Software)

Step 1: Click on the Start menu, select All Programs, select Delta Industrial Automation, select PCI-DMC, and select EzDMC to launch the EzDMC software.

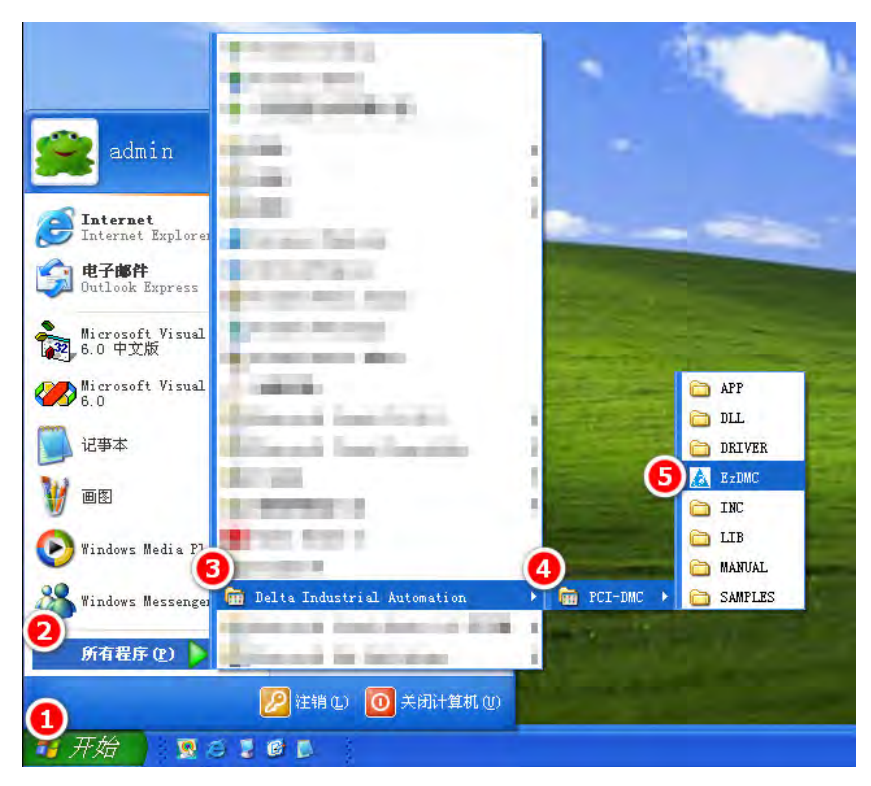

Step 2: Click on [Search Card] in the toolbar to search for cards.

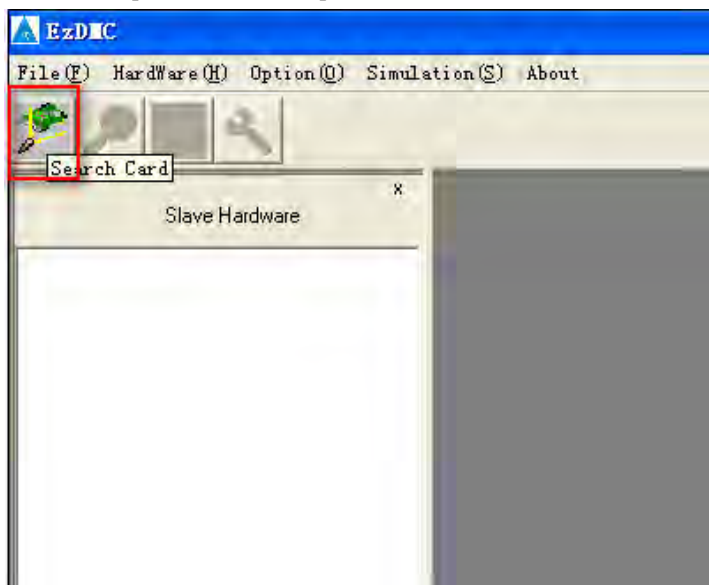

Step 3: A list similar to that shown below will appear after the cards have been found.

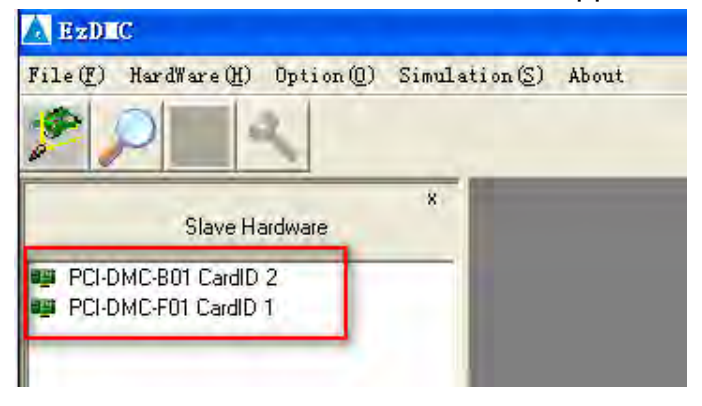

Step 4: Click on the name of the card you wish to view (this example uses PCI-DMC-F01 CardID 1), as shown below.

| A EzDIC                                      |                |
|----------------------------------------------|----------------|
| File(F) HardWare(H) Option(Q) Simul          | ation(S) About |
|                                              |                |
| x<br>Slave Hardware                          |                |
| PCI-DMC-B01 CardID 2<br>PCI-DMC-F01 CardID 1 |                |

Step 5: Click on About in the menu.

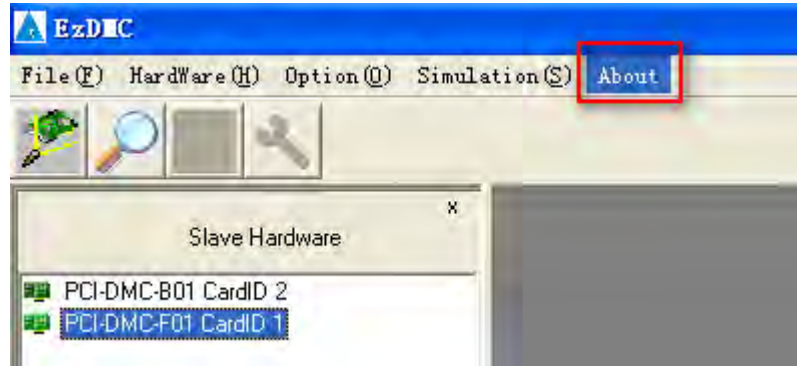

Step 6: In the {About} dialog box, you will see the "card version" and "card FPGA version" information indicated below marked with a red bracket. The card version of PCI-DMC-F01 CardID 1 in this example is 0x81, and the card FPGA version is 0.129.

| ▲ Badlac<br>File(2) HurdWare(2) (milion(2) Simuli | kiner(D) About                  |                                                                                                    |
|---------------------------------------------------|---------------------------------|----------------------------------------------------------------------------------------------------|
| Slave Hardware ×                                  | S About                         | ×                                                                                                    |
| HU-DMC+UI CardID 1                                | C:\WINDOWS\system32\PCI_DMC.dll | PCI-DMC-F01         CardNo: 1, Ver:0x81           DLL Ver:         3302, 86, 13, 1209           FPGA Ver:         0, 129           MCU Ver:         Exit |
|                                                   | -                               |                                                                                                    |

(This page is intentionally left blank.)

## 3.1 Servo ASD-A2####-F Series

#### 3.1.1 Node Number Setting

Parameter P3-00 of the servo drive: station number.

Permissible setting range of P3-00: When connected to card A01/B01: 1 ~ 9, A (10), b (11), C (12); when connected to card F01: 1 ~ 6.

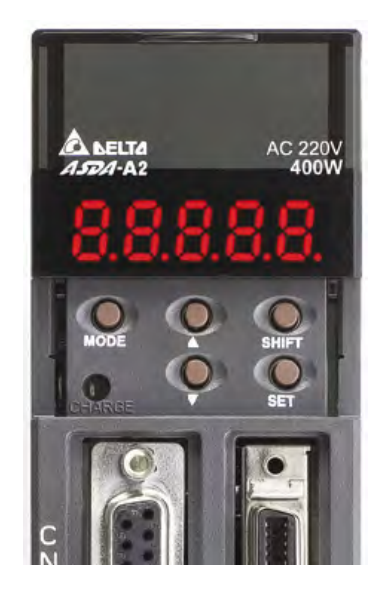

Parameter setting steps:

- Step 1: Enter parameter mode: Press [MODE] repeatedly, until the LED segment display shows "P# \*\*" (#, \*indicates a number or character).
- Step 2.1: Specify parameter group: Press [SHIFT] repeatedly, until the "#" position shows the desired value.
- Step 2.2: Specify parameter sequence number: Press Up or Down repeatedly, until "\*\*" increases or decreases to the desired value.
- Step 3: Enter parameter "view/edit" state: Press [SET], and a position in the LED segment display will start flashing.
- Step 4: Change parameter value: Press [SHIFT] to switch to the flashing position. Press the Up or Down to increase or decrease the parameter value.
- Step 5: Save and exit: Press [SET], and the LED segment display will automatically switch to "P# - \*\*" word. (Exit without saving: Press [MODE], and the LED segment display will automatically switch back to "P# - \*\*" word.)

Servo drive parameter viewing step:

- Step 1: Enter parameter mode: Press [MODE] repeatedly, until the LED segment display shows "P# \*\*" (#, \*indicates a number or character).
- Step 2.1: Specify parameter group: Press [SHIFT] repeatedly, until the "#" position shows the desired value.
- Step 2.2: Specify parameter sequence number: Press the [Up arrow] or [Down arrow] repeatedly, until "\*\*" increases or decreases to the desired value.
- Step 3: Enter parameter "view/edit" state: Press [SET], and a position in the LED segment display will start flashing.
- Step 4: Exit: Press [MODE], and the LED segment display will automatically switch back to "P# \*\*" word

Restore servo drive parameter defaults

Step 1: Set parameters P2-08 to 10.

Step 2: Restart the device.

Clear AL013 (servo parameters are default settings, CN1 interface is not linked with a limit switch)

Note: This is a normal phenomenon.

Step 1: Set parameters P2-17 to 121.

Step 2: Restart the device.

Clear AL015 (servo parameters are default settings, CN1 interface is not linked with a limit switch)

Note: This is a normal phenomenon.

Step 1: Set parameters P2-16 to 123.

Step 2: Restart the device.

Clear AL014 (servo parameters are default settings, CN1 interface is not linked with a limit switch)

Note: This is a normal phenomenon.

Step 1: Set parameters P2-15 to 122.

Step 2: Restart the device.

#### 3.1.2 Read Servo Parameter

//Read servo parameter data.

//Note: It is recommended that this function not be placed in a code area requiring fast loop implementation.

I16 PASCAL \_DMC\_01\_read\_servo\_parameter (U16 CardNo,//card number, value range: 0-15.

U16 NodeID,//node number, value range: 1-12.

U16 SlotID,//SlotID, this is assigned a value of 0. U16 group,//parameter group code.

U16 idx,//parameter sequence number.

U32\*data//returned parameter value.

)

Note: For example, to read parameters P3-00, assign the group a value of 3, and assign idx of value of 0.

#### 3.1.3 Write Servo Parameter

//Write servo parameter data.

//Note: It is recommended that this function not be placed in a code area requiring fast loop implementation.

I16 PASCAL \_DMC\_01\_write\_servo\_parameter (U16 CardNo,//card number, value range: 0-15.

U16 NodeID,//node number, value range: 1-12.

U16 SlotID,//SlotID, this is assigned a value of 0. U16 group,//parameter group code.

U16 idx,//parameter sequence number.

U32 data//entered new parameter value.

)

#### 3.1.4 Parameters Reset during the System Initialization Process:

In "motion control card system initialize process" or "re-power on the servo drive", the servo drive parameters will be reset:

| Parameters | Explanation of parameter                                  |
|------------|-----------------------------------------------------------|
| P1-32      | Motor stop mode                                           |
| P1-34      | Acceleration constant of S-curve                          |
| P1-38      | Zero speed range setting                                  |
| P1-44      | Electronic gear (denominator) (N1)                        |
| P1-45      | Electronic gear (denominator) (M)                         |
| P1-47      | Speed reached (DO.SP_OK) range                            |
| P1-49      | Time range after Speed reached                            |
| P2-35      | Condition of excessive position control deviation warning |

#### Corresponding method:

{Method 1} After completing initialization of the axis card, use the \_DMC\_01\_write\_servo\_parameter (U16 CardNo, U16 NodeID, U16 SlotID, U16 group,U16 idx,U32 data) function to write the expected value as a servo driver parameter to be used.

{Method 2} Change the Z bit of servo drive parameters P3-12 (defined as follows) to 1, restart the servo drive, and change the parameter to be used.

| P3-12 | QSTPO             | CANopen Support Setting | Communication<br>address:0318H<br>0319H |  |  |
|-------|-------------------|-------------------------|-----------------------------------------|--|--|
|       | Default<br>value  | 0x0000                  |                                         |  |  |
|       | Control<br>method | ol<br>od<br>CANopen     |                                         |  |  |
|       | Unit:             | 0x0000 ~ 0x0111         |                                         |  |  |
|       | Range:            | e: As below             |                                         |  |  |
|       | Data size: 16bit  |                         |                                         |  |  |
|       | Format:           | HEX                     |                                         |  |  |

| Settings: | CANopen synchronization setting is divided into X, Y, Z, U (hexadecimal):                                                                                                    |              |                                          |                                                                          |                                           |  |  |
|-----------|----------------------------------------------------------------------------------------------------|--------------|------------------------------------------|--------------------------------------------------------------------------|-------------------------------------------|--|--|
|           | Digit                                                                                                    | U            | Z                                        | Y                                                                        | Х                                         |  |  |
|           | Function                                                                                                    | -            | CANopen<br>value will<br>be<br>loaded in | If the motor will<br>enter Quick Stop<br>mode when in auto<br>protection | Whether OD-6040<br>supports Quick<br>Stop |  |  |
|           | Range                                                                                                    | -            | 0 ~ 1                                    | 0 ~ 1                                                                    | 0 ~ 1                                     |  |  |
|           | Defined as                                                                                                    | s follo      | WS:                                      |                                                                          |                                           |  |  |
|           | X=0: Servo ON only requires OD-6040 Bit3 (Enable Operation) to be ON                                                                                                    |              |                                          |                                                                          |                                           |  |  |
|           | X=1: Servo ON requires OD-6040 Bit0, Bit1, Bit3 to be ON<br>(complies with CANopen DS402 standard), and supports<br>entry to Quick Stop mode via OD-6040 Bit2 (Quick Stop)                                                                                                    |              |                                          |                                                                          |                                           |  |  |
|           | Y=0: Will not enter Quick Stop mode when automatic protection causes motor decelerates to stop.                                                                                                    |              |                                          |                                                                          |                                           |  |  |
|           | <ul> <li>Y=1: Will enter Quick Stop mode when automatic protection causes motor decelerates to stop; requires fault reset in order to continue other commands.</li> <li>Z=0: After re-power on or reset the communication, CANopen default value will be loaded in.</li> </ul> |              |                                          |                                                                          |                                           |  |  |
|           |                                                                                                    |              |                                          |                                                                          |                                           |  |  |
|           | Z=1: Will not change parameter values after re-power on or reset the communication.                                                                                                    |              |                                          |                                                                          |                                           |  |  |
|           | U: Undefir                                                                                                    | U: Undefined |                                          |                                                                          |                                           |  |  |

#### 3.1.5 Enable / Disable

//Enable (excite) or disable motor.

I16 PASCAL \_DMC\_01\_ipo\_set\_svon (U16 CardNo,//card number, value range: 0-15.

U16 NodeID,//node number, value range: 1-12. U16 SlotID,//SlotID, this is assigned a value of 0. U16 ON\_OFF//ON\_OFF value, 0: disable; 1: enable.

#### 3.1.6 Return to Origin

#### Parameter Configuration

//parameter configuration, set homing mode, offset, low speed, high speed, acceleration time.

//Note: Software limits must be disabled before homing.

I16 PASCAL \_DMC\_01\_set\_home\_config (U16 CardNo,//card number,

value range: 0~15.

U16 NodeID,//node number, value range: 1~12. U16 SlotID,//SlotID, this is assigned a value of 0. U16 Mode,//mode, value range 1~35. I32 offset,//deflection. //low speed, units: rpm, value range: 1~500. U16 low speed //high speed, units: rpm, value range: U16 high speed, 1~2000 F64 acc//acceleration time.

)

#### Homing Mode

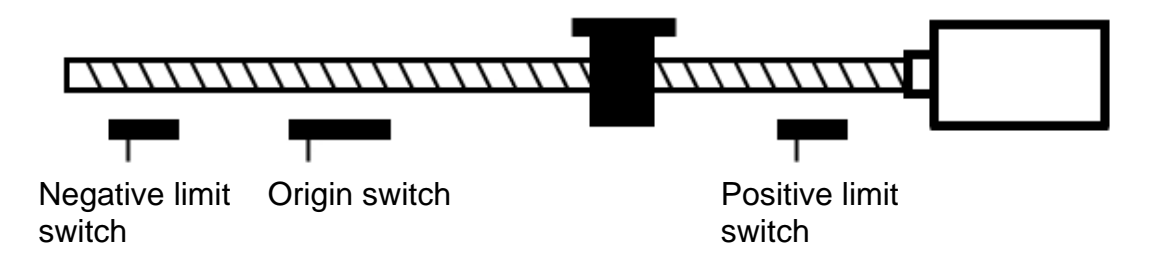

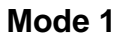

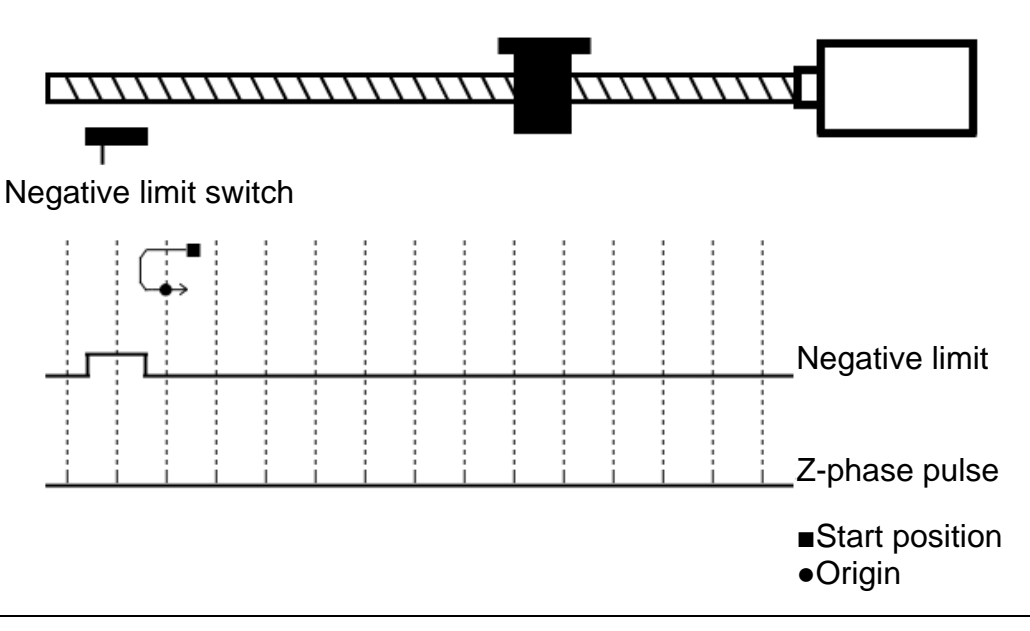

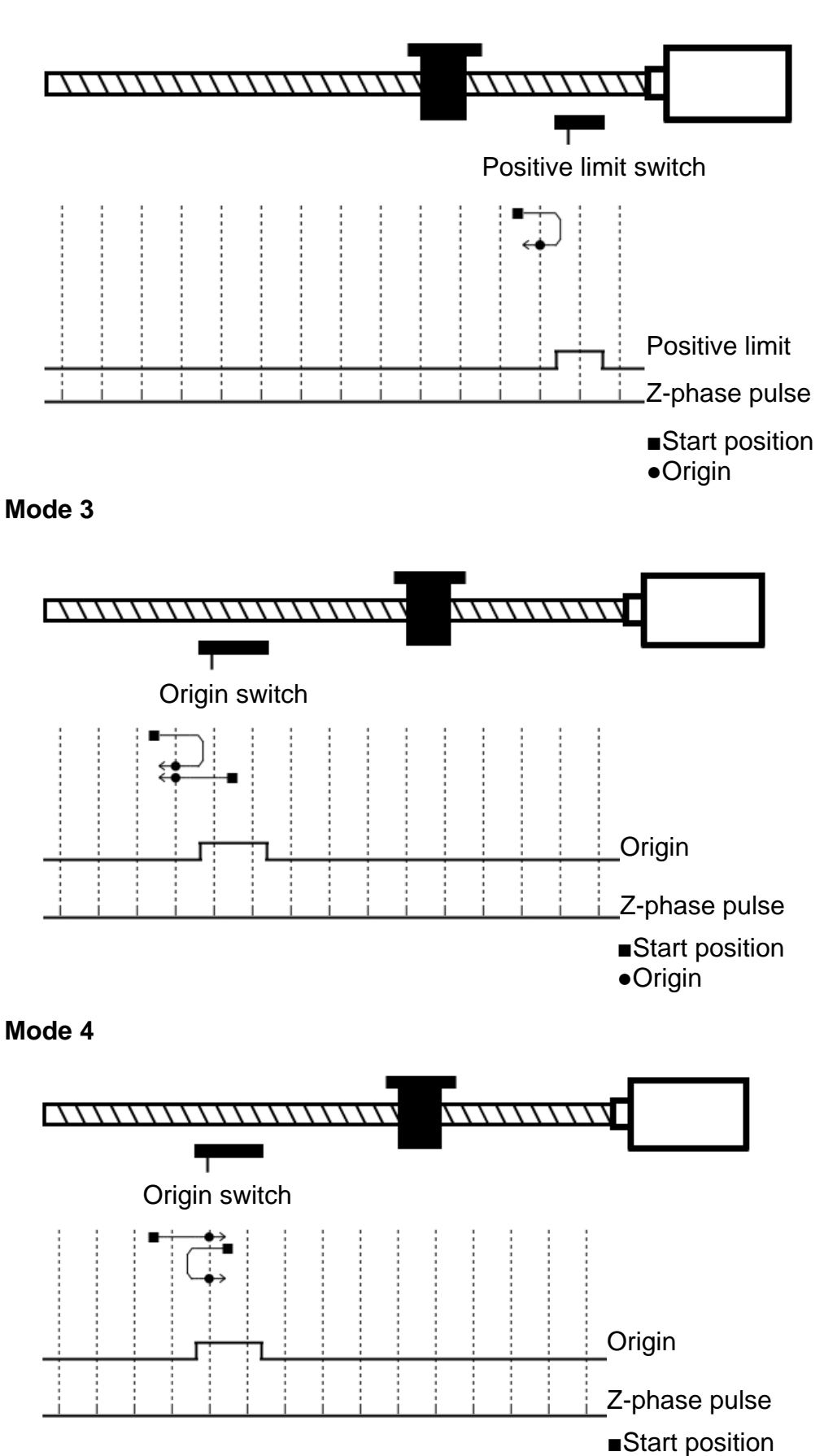

•Origin

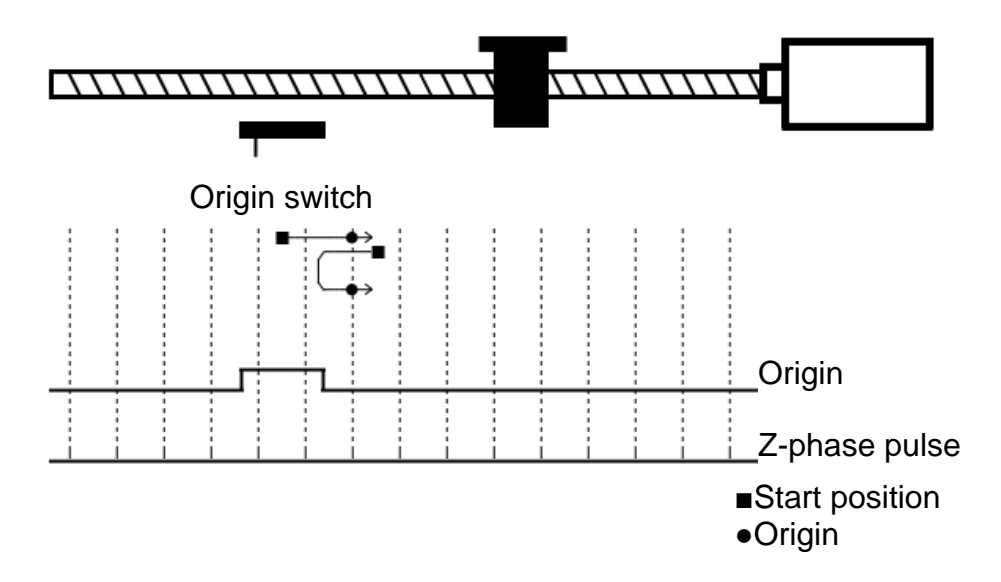

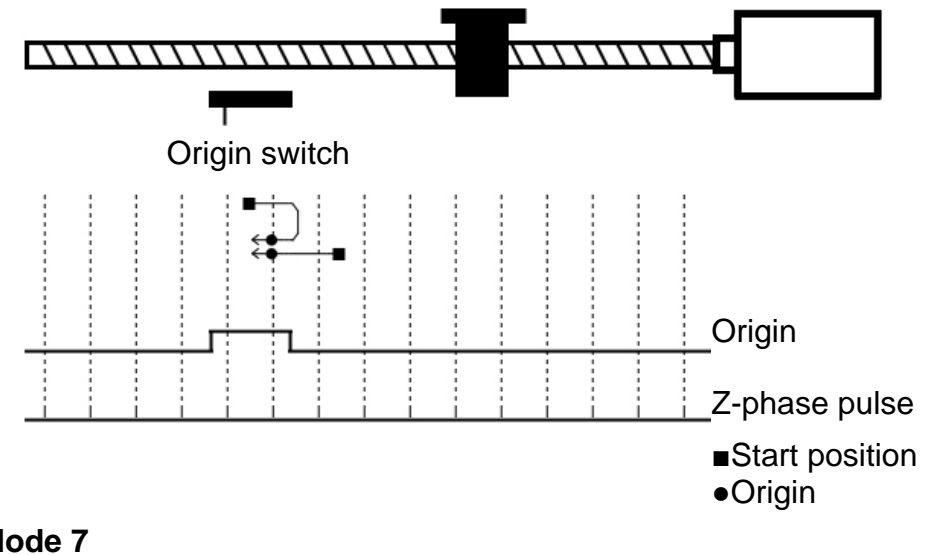

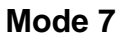

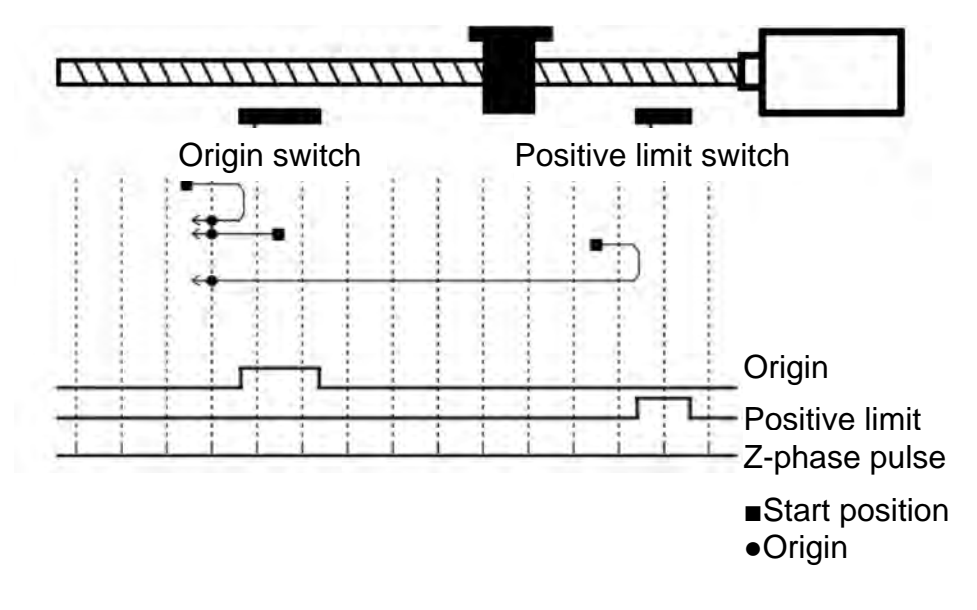

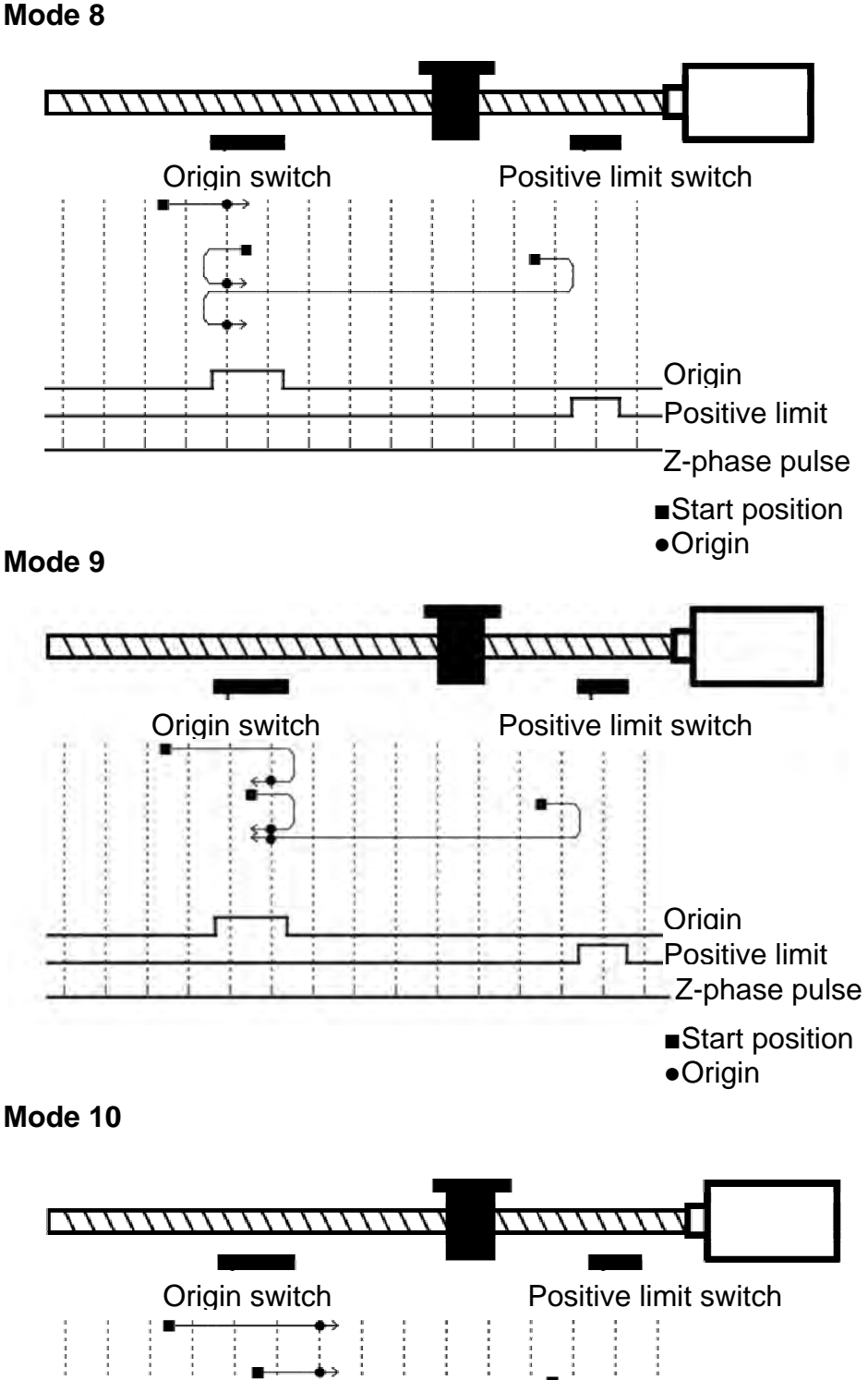

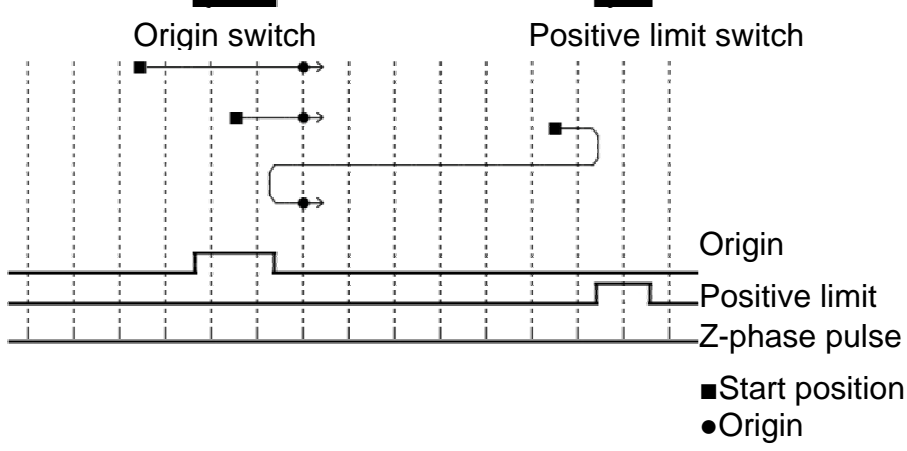

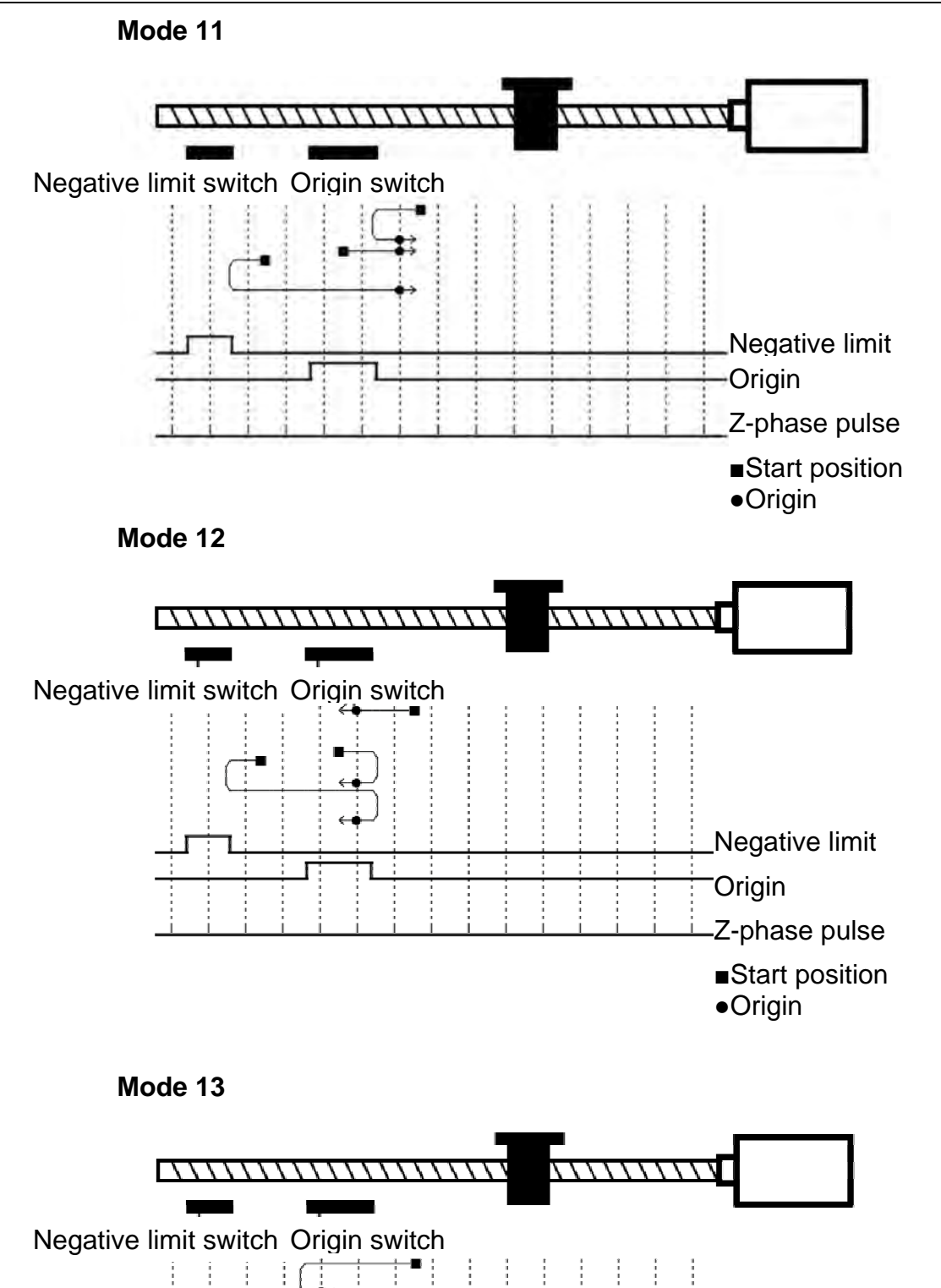

Negative limit

Z-phase pulse Start position

Origin

•Origin

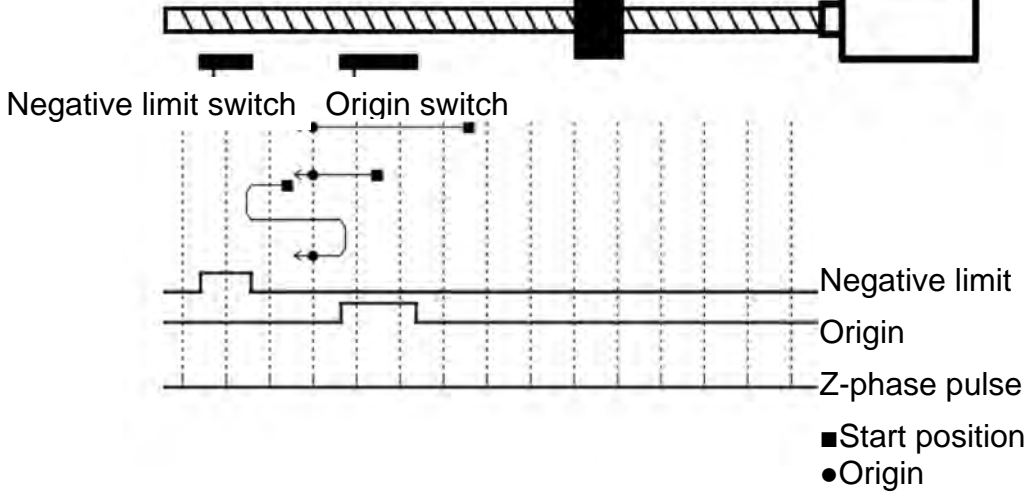

Mode 15 - Reserved

#### Mode 16 - Reserved

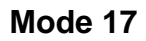

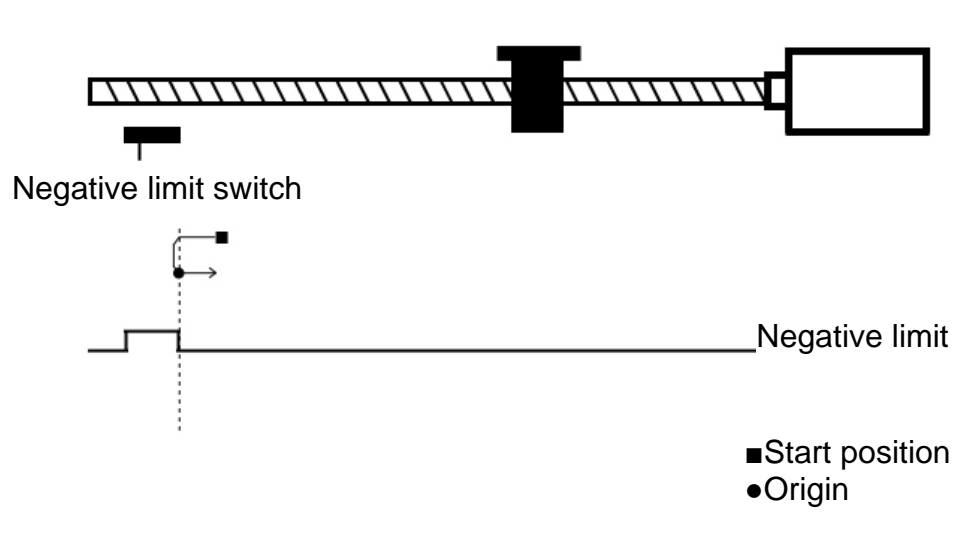

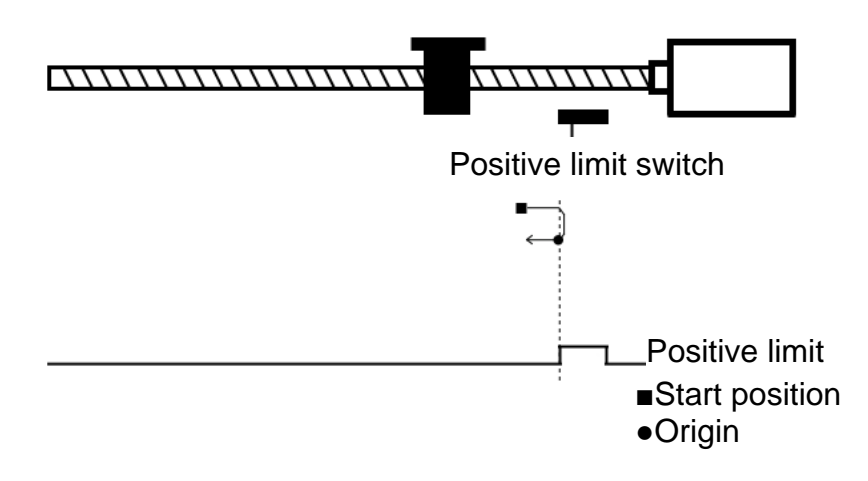

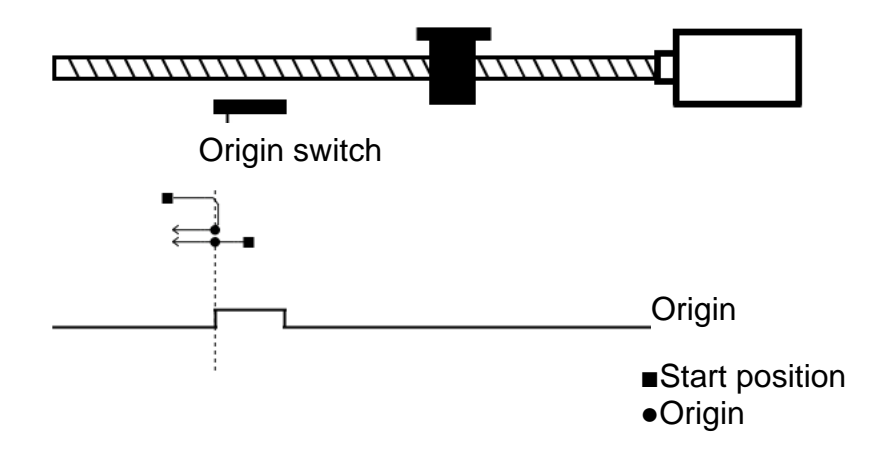

Mode 20

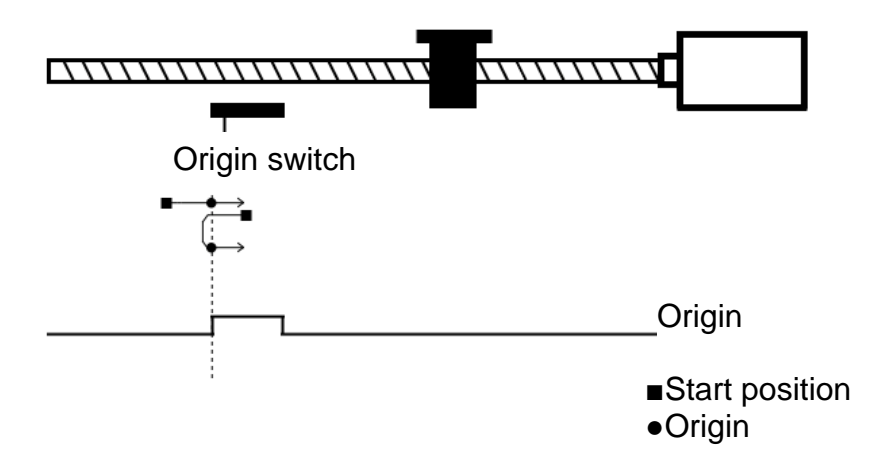

#### Mode 22

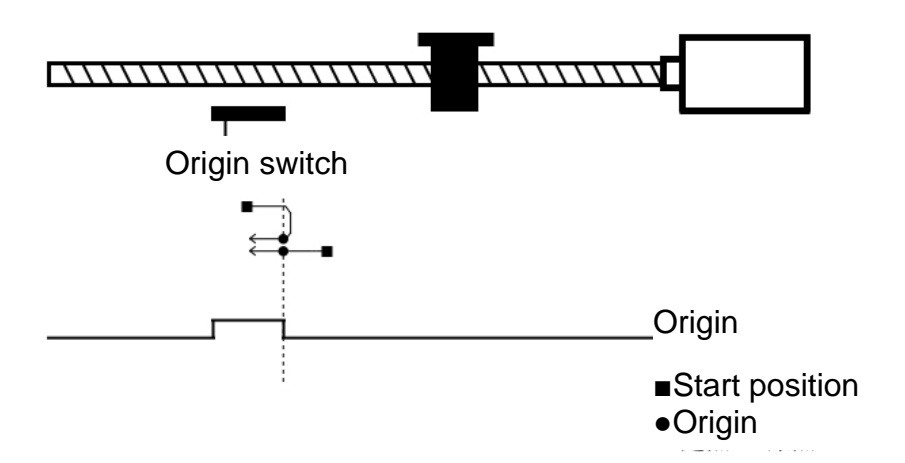

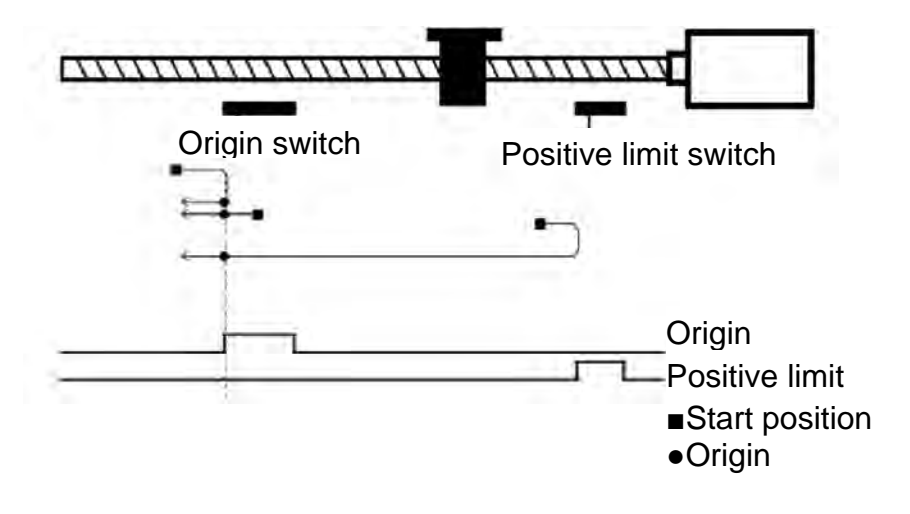

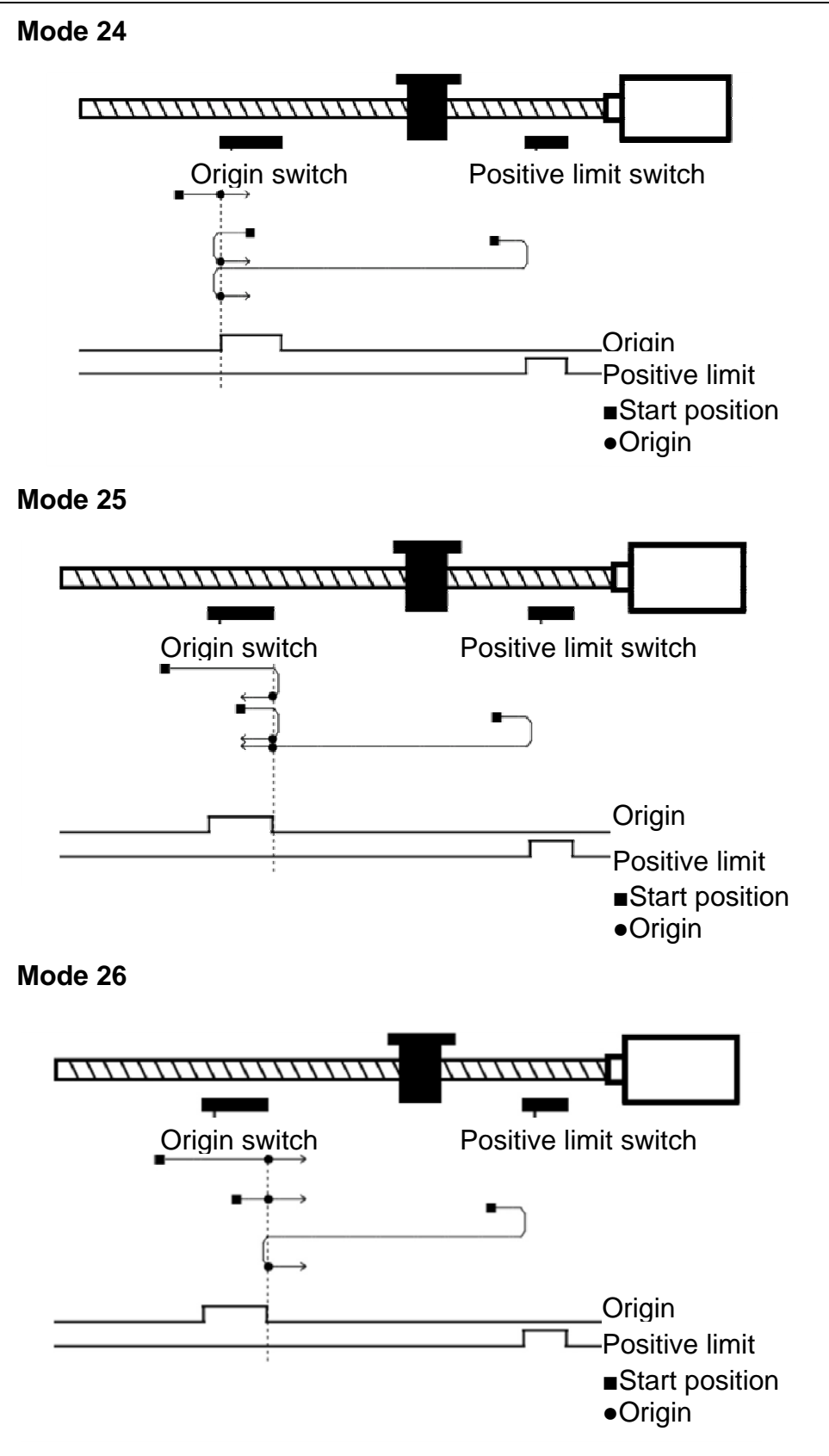

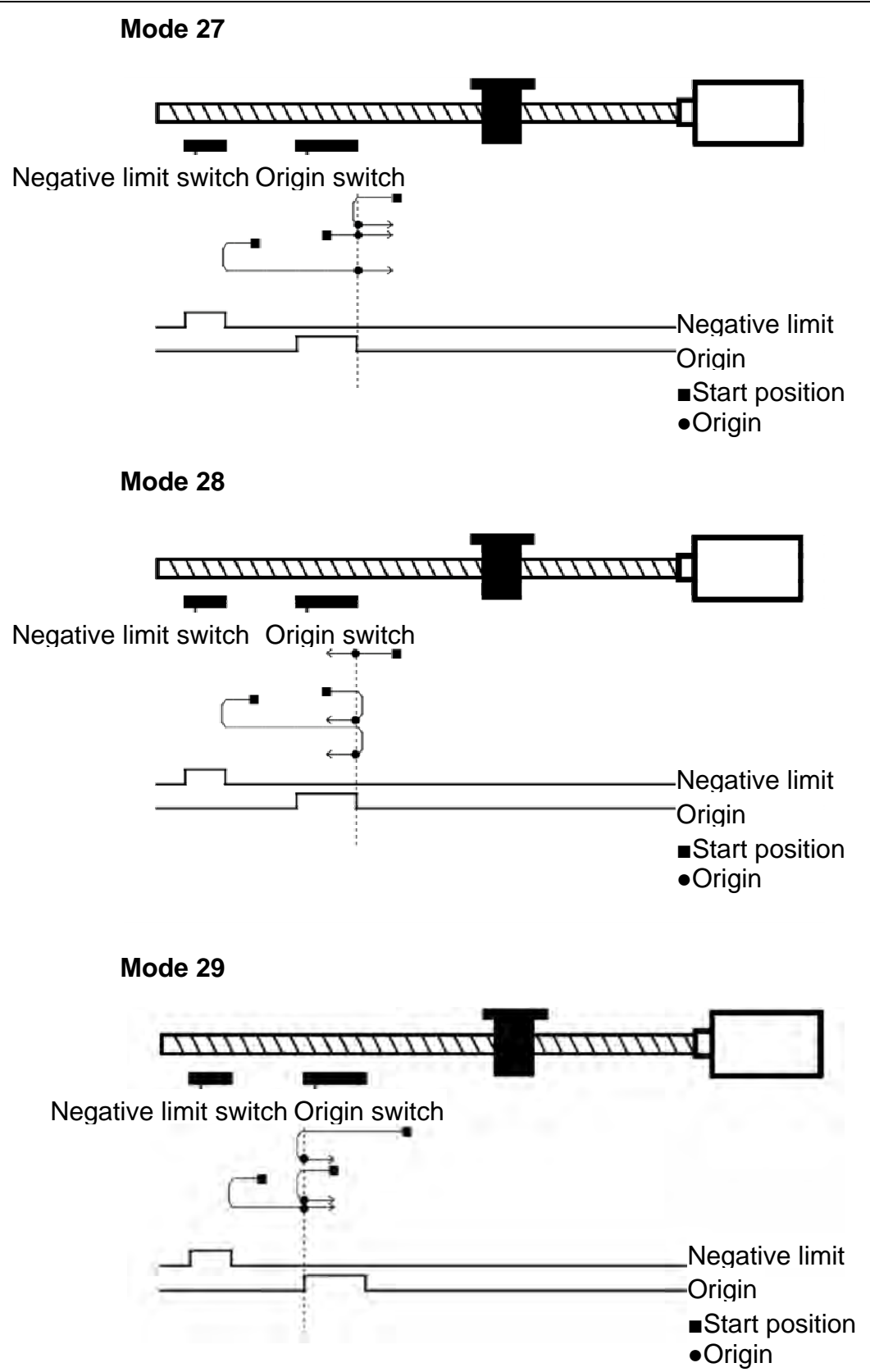

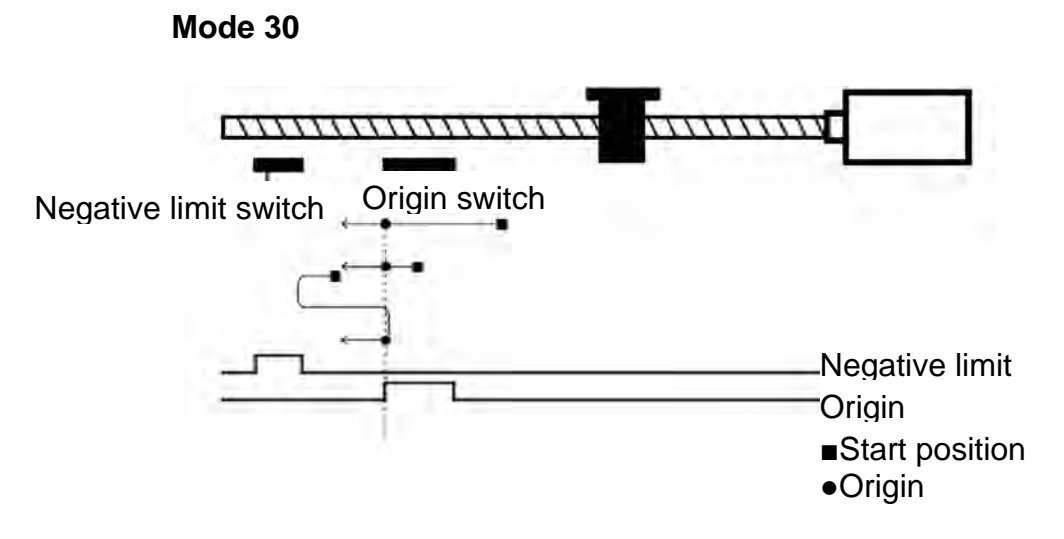

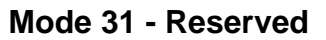

Mode 32 - Reserved

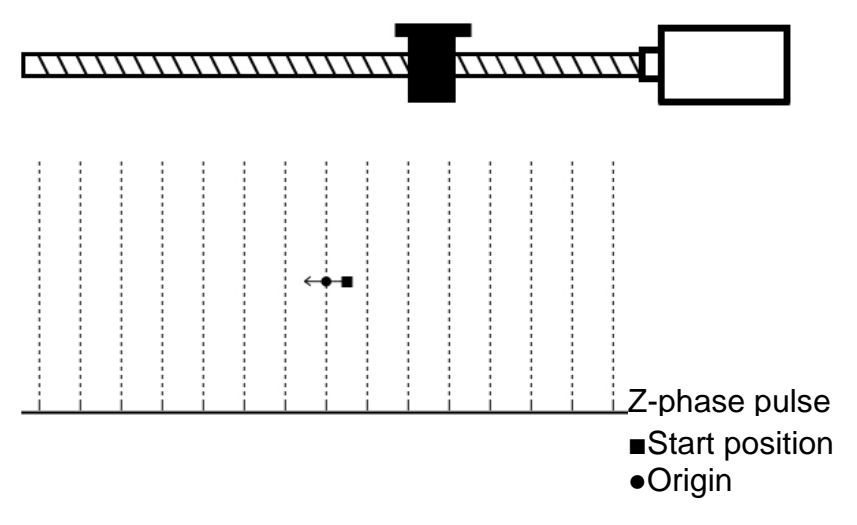

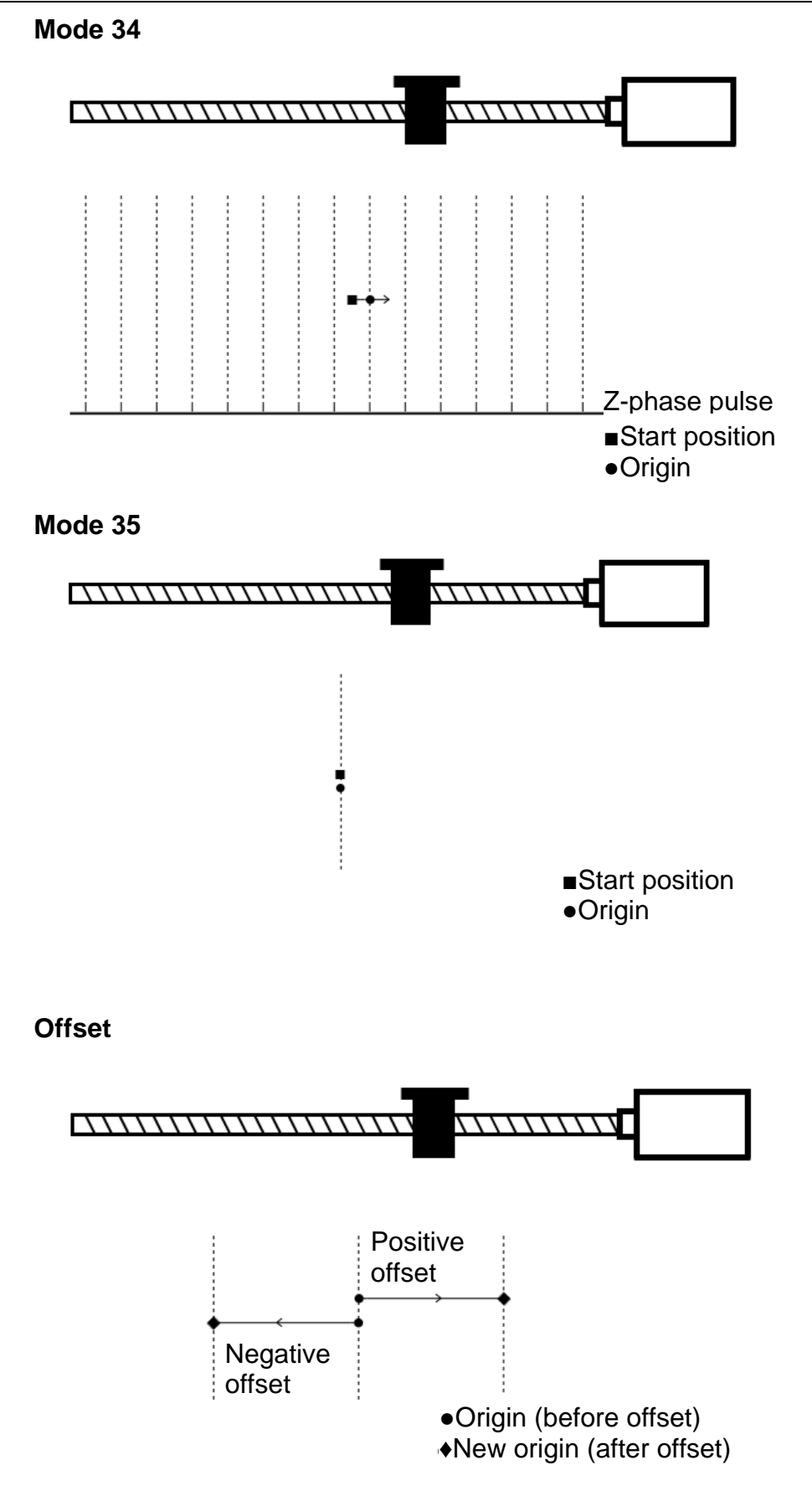

Implement Homing

//Start homing

I16 PASCAL \_DMC\_01\_set\_home\_move (U16 CardNo,//card number,

value range: 0~15.

U16 NodeID,//node number, value range: 1~12.

U16 SlotID//SlotID, this is assigned a value of 0.

Judge Whether Completed

Introduction

Two functions must be invoked when judging whether homing has been completed, and "Homing complete" status must simultaneously satisfy the following two conditions:

- 1. Execute \_DMC\_01\_motion\_done, which returns MC\_done (= 0);
- 2. Execute \_DMC\_01\_motion\_status, which returns MC\_status;

"Mode Selection" is "Homing mode (bit3 is 0, bit2 is 1, bit1 is 1, and bit0 is 0),"

"Mode specific" allows "Can implement homing (bit12 is 1),"

"Target arrival at objective (bit10)" is 1.

//achieve motion stage.

I16 PASCAL \_DMC\_01\_motion\_done (U16 CardNo,//card number, value range: 0-15.

U16 NodeID,//node number, value range: 1-12. U16 SlotID,//SlotID, this is assigned a value of 0. U16\*MC\_status//transmit back motion stage, 0: stop motion.

//achieve general motion status.

I16 PASCAL \_DMC\_01\_motion\_status (U16 CardNo,//card number, value range: 0-15.

U16 NodeID,//node number, value range: 1-12.

U16 SlotID,//SlotID, this is assigned a value of 0.

U32\*MC\_status//transmit back general motion status.

0

Mode 0

## Notes:

| Tansmit back general motion status MC_status |                     |                       |                  |                        |           |           |           |  |
|----------------------------------------------|---------------------|-----------------------|------------------|------------------------|-----------|-----------|-----------|--|
| Bit                                          | 7                   | 6                     | 5                | 4                      | 3         | 2         | 1         |  |
| Label                                        | TG                  | DR                    | WR               | DI3                    | Mode<br>3 | Mode<br>2 | Mode<br>1 |  |
| Description                                  | Triggerin<br>g mode | Data error<br>message | Alarm<br>message | DI3(SLD)<br>Status map | Mode Se   | election  |           |  |

| Transmit back general motion status MC_status |
|-----------------------------------------------|
|-----------------------------------------------|

| Bit         | 15                | 14                | 13      | 12      | 11                                                   | 10                      | 9              | 8                            |
|-------------|-------------------|-------------------|---------|---------|------------------------------------------------------|-------------------------|----------------|------------------------------|
| Label       | NEL               | PEL               | MDS1    | MDS0    | N/A                                                  | Target                  | DriverErr      | PWRON                        |
| Description | Negative<br>limit | Positive<br>limit | Mode sp | pecific | Motion<br>direction<br>1: Positive<br>0:<br>negative | Arrival at<br>objective | Drive<br>Error | Motor<br>start<br>excitation |

#### Transmit back "Mode selection" in general motion status MC\_status

| Bit   | 3      | 2      | 1      | 0      | Exploration of mode   |
|-------|--------|--------|--------|--------|-----------------------|
| Label | Mode 3 | Mode 2 | Mode 1 | Mode 0 | Explanation of mode   |
|       | 0      | 0      | 0      | 1      | Profile Position mode |
|       | 0      | 0      | 1      | 1      | Profile Velocity mode |
| Value | 0      | 1      | 0      | 0      | Profile Torque mode   |
|       | 0      | 1      | 1      | 0      | Homing mode           |
|       | 1      | 1      | 1      | 1      | DMCNET mode           |

#### Transmits back "Mode specific" in general motion status MC\_status

|                                | Bit   | 13    | 12    | Explanation of       |
|--------------------------------|-------|-------|-------|----------------------|
|                                | Label | MDS 1 | MDS 0 | mode                 |
| Mode Selection:<br>Homing mode |       | 1     |       | Homing error         |
|                                | Value |       | 1     | Can implement homing |
| Mode Selection:<br>DMCNET mode |       | 1     |       | Undefined            |
|                                |       |       | 1     | Mode enabled         |

Terminate Homing

//terminates homing motion.

I16 PASCAL \_DMC\_01\_escape\_home\_move (U16 CardNo,//card number, value range: 0-15.

U16 NodeID,//node number, value range: 1~12.

U16 SlotID//SlotID, this is assigned a value of 0.

#### 3.1.7 Absolute Type of Motor

Applications steps of absolute type of motor:

- 1. Set parameters P2-69 = 1, which is in absolute type of motor mode, and restart device.
- 2. Set parameters P2-08 = 271 and P2-71 = 1 to initialize absolute coordinates, and the AL060 warning will be cleared.
- 3. Invoke axis card commands (function commands from incremental type and absolute type of motor are the same) to perform motion control.
- Obtain Current Position of Absolute Type of Motor Invoke \_DMC\_01\_get\_position command, which will obtain the current position of the absolute motor.

Example 1:

1. When the working platforms of the "incremental motor" and "absolute motor" both have positions of 20,

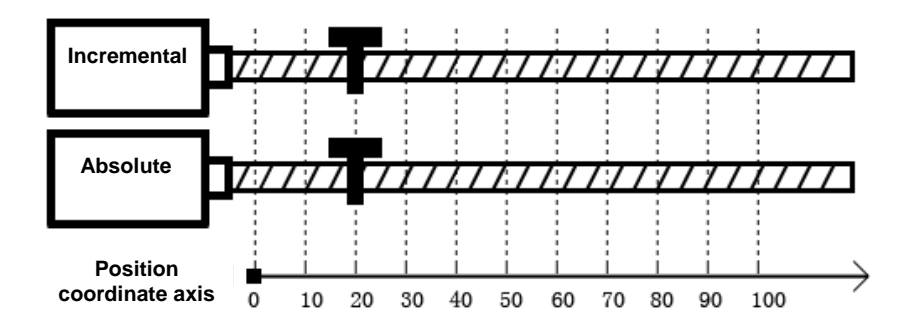

the value returned by incremental motor \_DMC\_01\_get\_position will be 20, and the value returned by absolute motor \_DMC\_01\_get\_position will be 20.

2. When the working platforms of the "incremental motor" and "absolute value motor" are unmoving at a position of 20, the servo driver will be re-powered on,

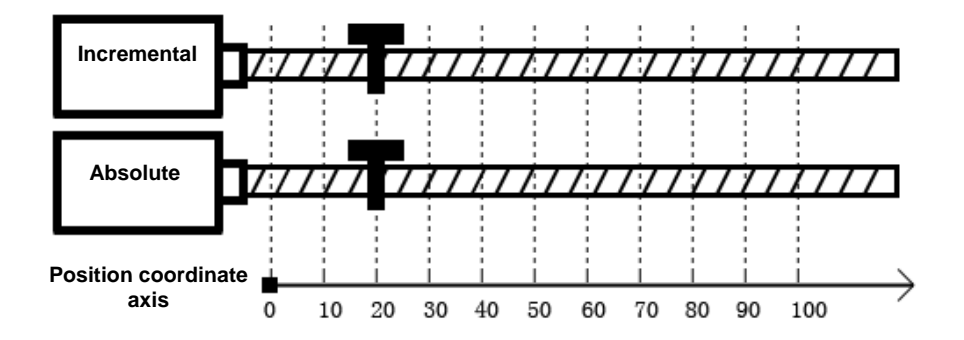

and the value returned by incremental motor \_DMC\_01\_get\_position will be 0, and the value returned by absolute motor \_DMC\_01\_get\_position will be 20.

#### Example 2:

1. When the working platforms of the "incremental motor" and "absolute motor" both have positions of 20, the value returned by incremental motor \_DMC\_01\_get\_position will be 20, and the value returned by absolute motor \_DMC\_01\_get\_position will be 20.

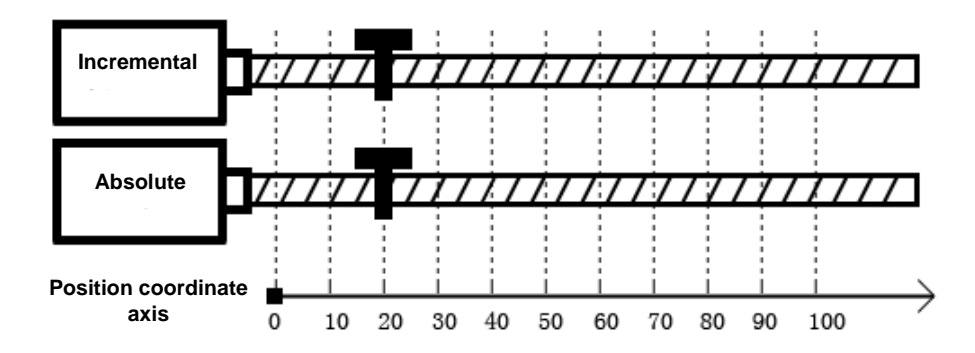

2. With power off the servo driver, move the working platforms of the "incremental motor" and "absolute motor" to 80 by hand.

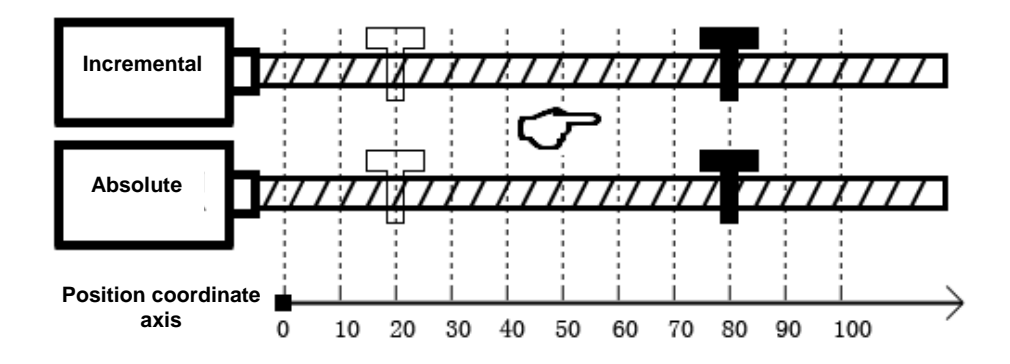

3. When power is applied to the servo drives, and the value returned by incremental motor \_DMC\_01\_get\_position will be 0, and the value returned by absolute motor \_DMC\_01\_get\_position will be 80, which indicates that the change in the position of the absolute motor when power was off has been recorded.

## Chapter 4 Remote Digital Input Module

## 4.1 Digital Input ASD-DMC-RM32MN (32 points)

**Explanation of Node Number Settings and Port Numbers** 

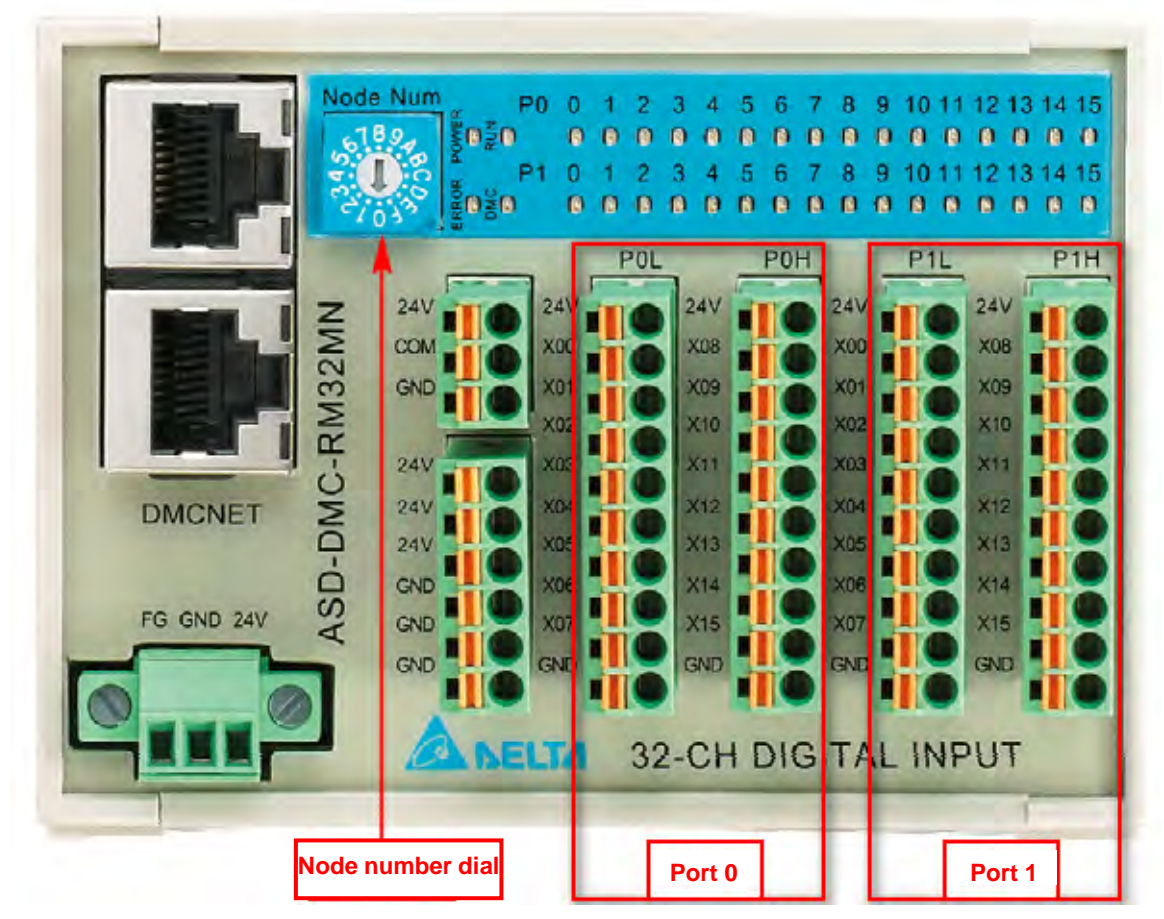

Effective range of node number dial: 1~9, A(10), B(11), C(12).

### 4.2 Digital Input ASD-DMC-RM64MN (64 points)

**Explanation of Node Number Settings and Port Numbers** 

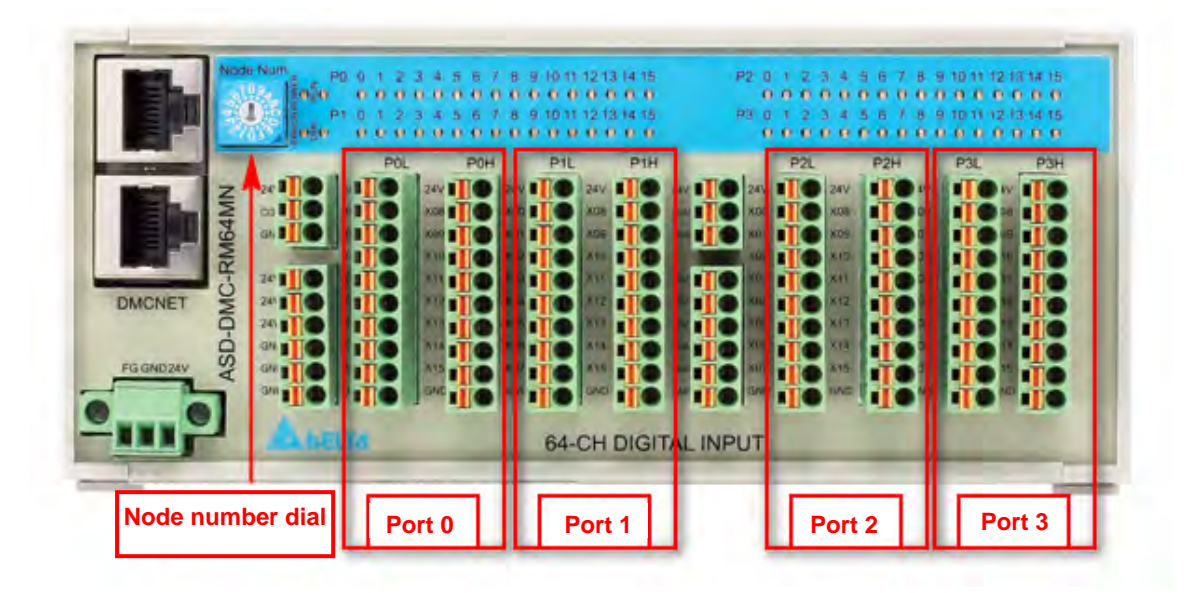

## Chapter 5 Remote Digital Output Module

### 5.1 Digital Output ASD-DMC-RM32NT (32 points)

**Explanation of Node Number Settings and Port Numbers** 

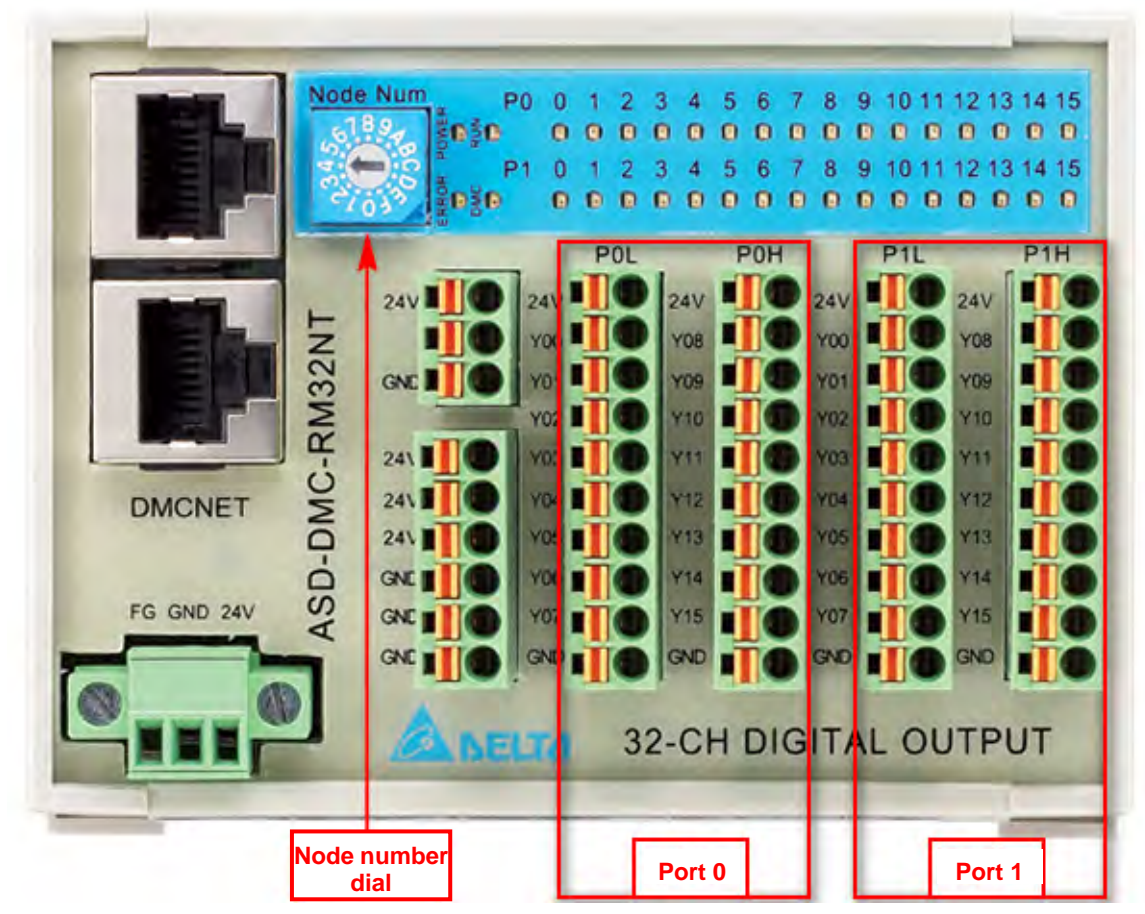

## 5.2 Digital Output ASD-DMC-RM64NT (64 points)

**Explanation of Node Number Settings and Port Numbers** 

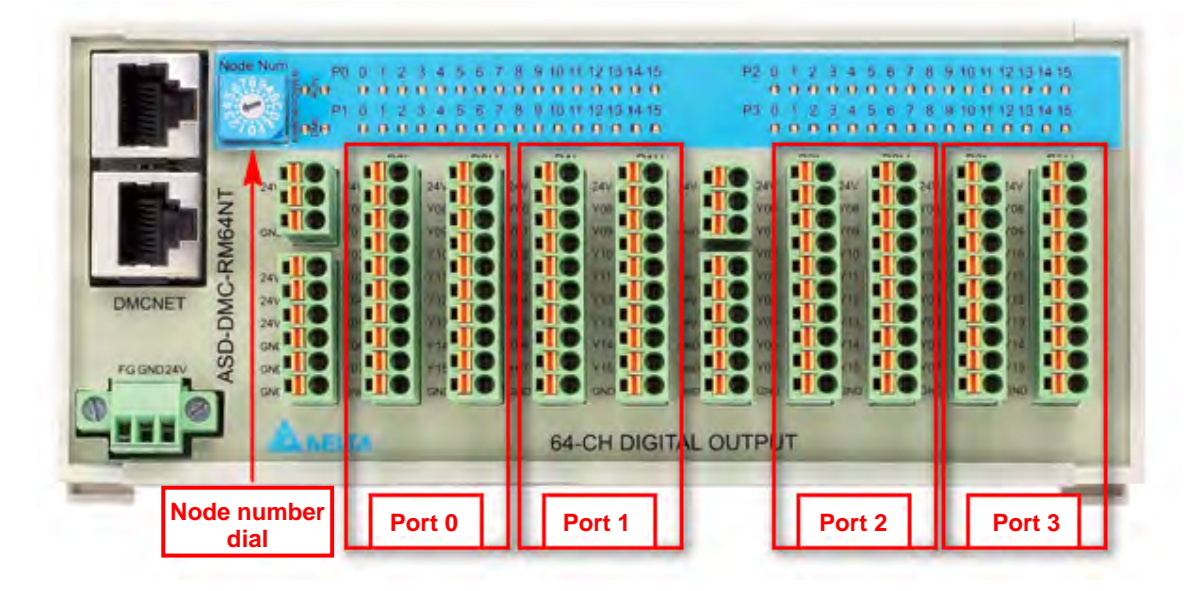

## Chapter 6 Remote Digital Input / Output Combination Module

## 6.1 Combination Module ASD-DMC-RM32PT (16-point Digital

### Input / Digital Output)

**Explanation of Node Number Settings and Port Numbers** 

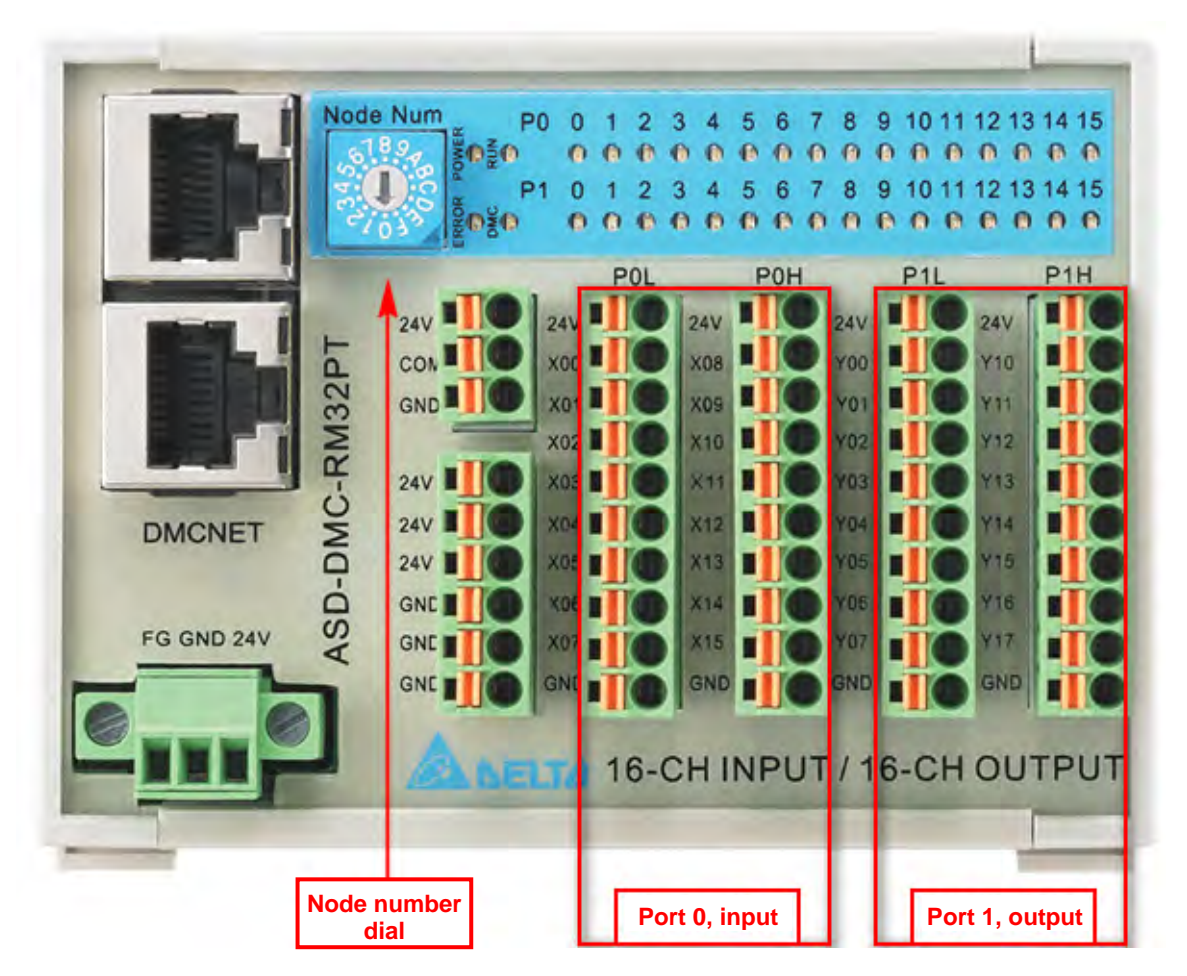

(This page is intentionally left blank.)
# Chapter 7 Remote Analog Input Module

- 7.1 Analog Input Module ASD-DMC-RM04AD (4 channels)
  - **Explanation of Node Number Settings and Port Numbers**

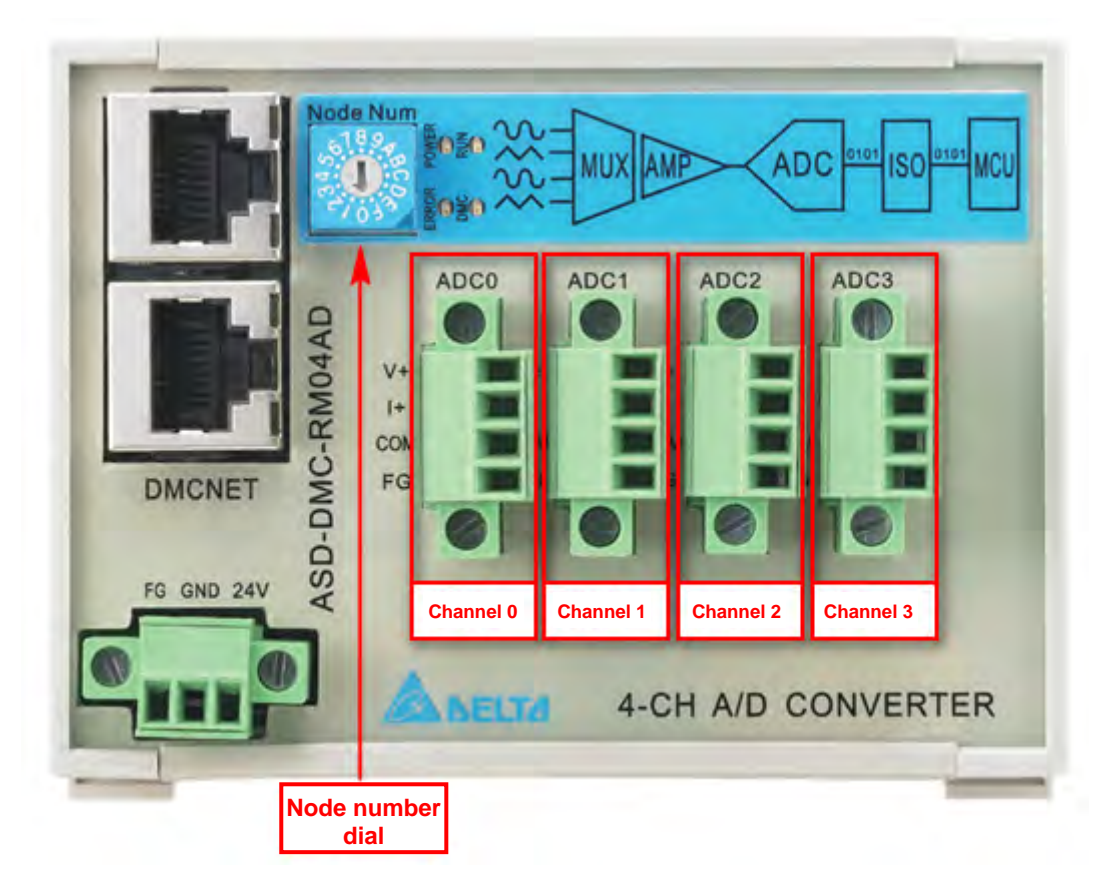

Node number setting: Turn the arrowhead on the "Node number dial" until the desired number of nodes is reached.

Effective range of node number dial: 1~9, A(10), B(11), C(12). Channel number: 0 ~ 3.

(This page is intentionally left blank.)

# Chapter 8 Remote Analog Output Module

- 8.1 Analog Output Module ASD-DMC-RM04DA (4 channels)
  - **Explanation of Node Number Settings and Port Numbers**

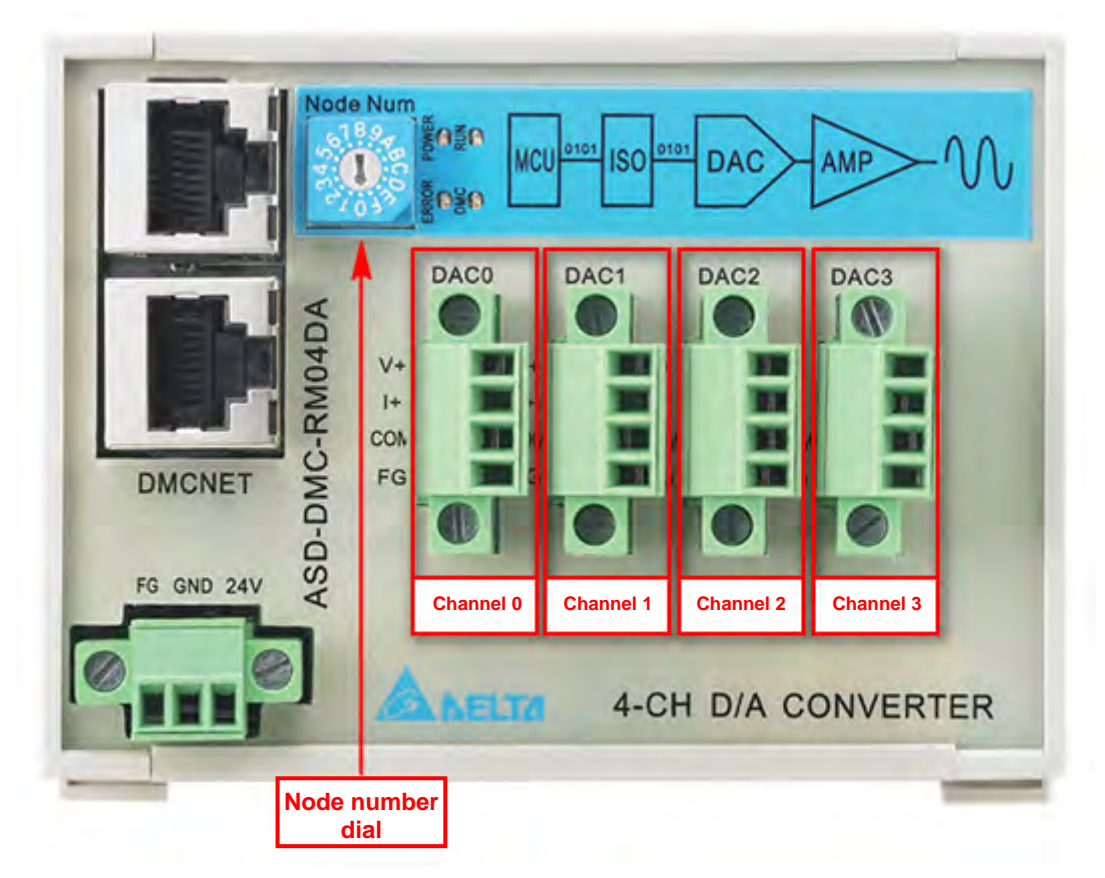

Node number setting: Turn the arrowhead on the "Node number dial" until the desired number of nodes is reached.

Effective range of node number dial: 1~9, A(10), B(11), C(12).

Channel number: 0~3.

(This page is intentionally left blank.)

## **Chapter 9 Remote Pulse Module**

### 9.1 Pulse Module ASD-DMC-RM04PI (4 channels)

### 9.1.1 Explanation of Node Number Settings and Port Numbers

The ASD-DMC-RM04PI module (shown below) can be connected with four stepping motors operating axes 0~3, and has the two operating modes "mode 1" and "mode 2".

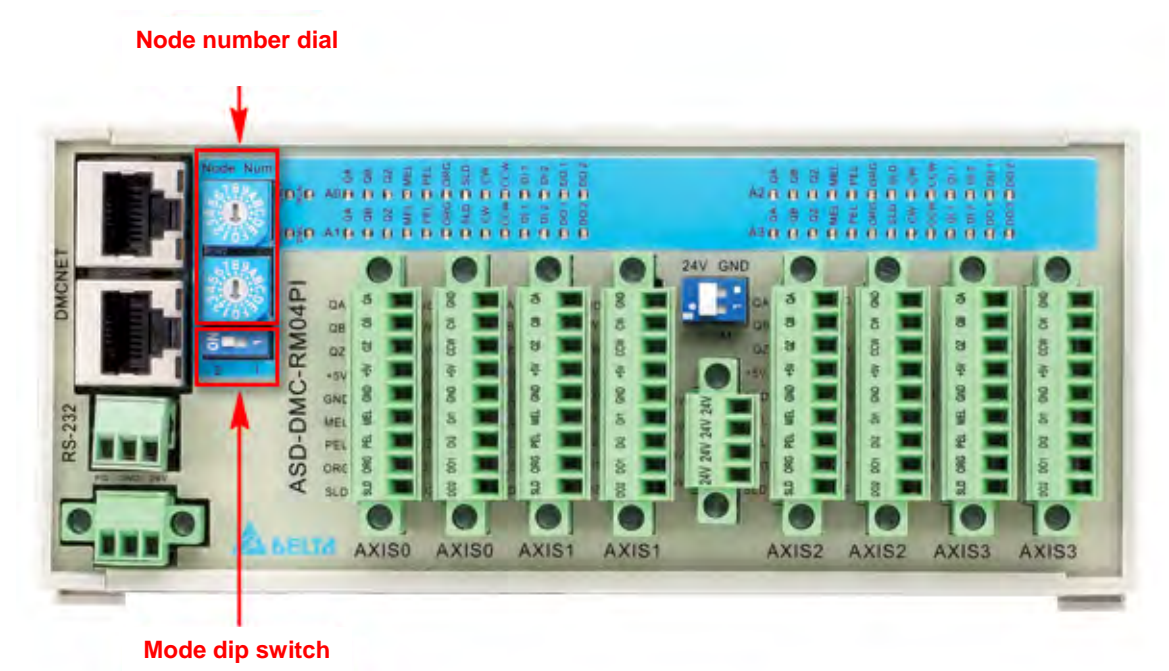

- Mode 1
  - 1. Mode setting: Move dip switch to position "1".

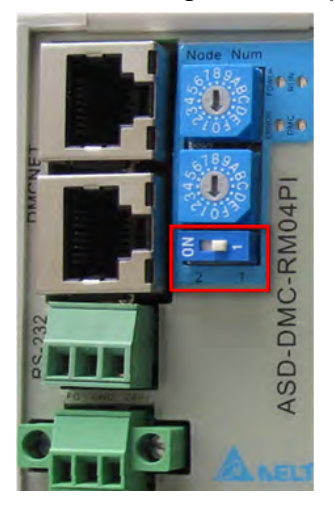

 Node number setting: Each RM04PI module occupies one node number, and the upper and lower node number dials point to the same position (effective range of node number dial: When connected to card A01/B01: 1~9, A (10), B (11), C (12); when connected to card F01: 1~6.). The following illustration shows 2 nodes.

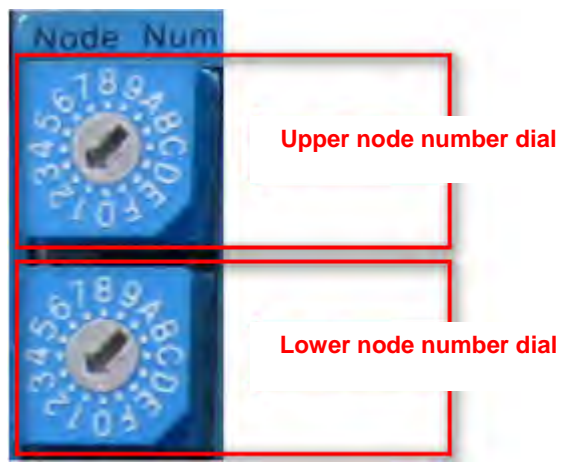

The module only occupies one node number, and command functions are distinguished as AXIS0, AXIS1, AXIS2, AXIS3, and SlotID by means of the SlotID parameter, and the inputs 0, 1, 2, and 3 correspond to AXIS0, AXIS1, AXIS2, and AXIS3, respectively.

For example, assuming the 04PI module node number is 2, and the corresponding card number is 1, if it is wished to connect the stepping motor with AXIS2 to initiate the movement of single-axis, the following function can be invoked: \_DMC\_01\_rm\_04pi\_md1\_start\_move (U16 CardNo, U16 NodeID,U16 SlotID, I32 Dist, I32 StrVeI, I32 MaxVeI, F64 Tacc, F64 Tdec,U16 m\_curve,U16 m\_r\_a), where parameters include CardNo=1, NodeID=2, SlotID=2, and appropriate values are entered for other parameters.

- Mode 2
  - 1. Mode setting: Move dip switch to position "2 (ON)".

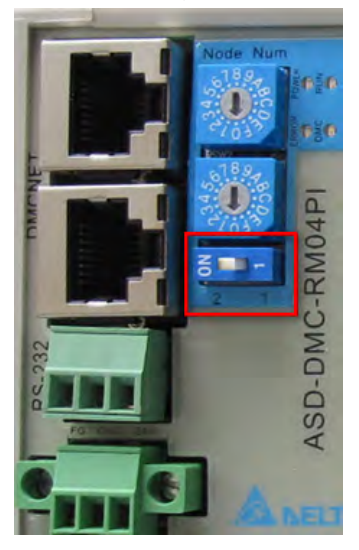

 Node number setting: Each RM04PI module occupies node numbers 1~4, which correspond to AXIS0, AXIS1, AXIS2, and AXIS3. The upper node number dial indicates the starting node number, and the lower node number dial indicates the ending node number. The following rules apply:

| Axis 0 | Axis 1  | Axis 2  | Axis 3  | Number of<br>nodes occupied<br>by module | Range of<br>values on<br>upper dial | Value on<br>lower dial    |
|--------|---------|---------|---------|------------------------------------------|-------------------------------------|---------------------------|
| Valid  | Invalid | Invalid | Invalid | 1                                        | 112                                 | Value on<br>upper dial    |
| Valid  | Valid   | Invalid | Invalid | 2                                        | 111                                 | Value on<br>upper dial +1 |
| Valid  | Valid   | Valid   | Invalid | 3                                        | 110                                 | Value on<br>upper dial +2 |
| Valid  | Valid   | Valid   | Valid   | 4                                        | 19                                  | Value on<br>upper dial +3 |

Note: Effective ranges of upper and lower node number dials: When connected to card A01/P01; 1, 0, A (10), P (11), C (12); When connected to card E01; 1, 6

A01/B01: 1~9, A (10), B (11), C (12); When connected to card F01: 1~6.

For example, if AXIS 0, AXIS 1, and AXIS 2 are effective, but AXIS 3 is invalid, as shown in the third row of the table above, the module occupies three node numbers, and the upper node number dial has a range of 1-10. If the upper node number dial points to 2, the lower node number dial should point to 4 (2 + 2), as shown in the illustration below. This indicates that AXIS 0 corresponds to a node number of 2, AXIS 1 corresponds to a node number of 3, AXIS 2 corresponds to a node number of 4, and AXIS 3 is invalid.

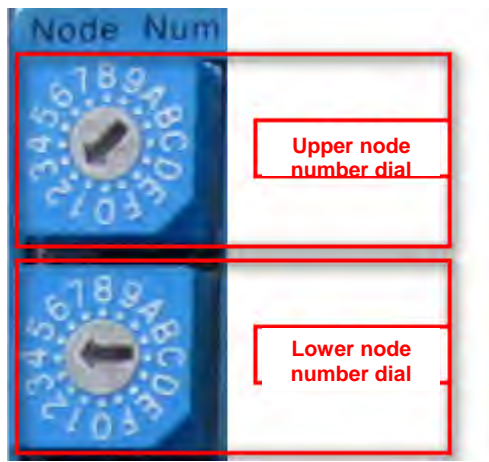

The module occupies node numbers  $1 \sim 4$ , the command functions distinguish the individual axes via the NodeID parameter, and the SlotID parameter inputs 0.

|--|

|                                                                                                    | Mode 1                                             | Mode 2                                                                                                    |  |  |  |
|----------------------------------------------------------------------------------------------------|----------------------------------------------------|----------------------------------------------------------------------------------------------------|--|--|--|
| Mode setting                                                                                                    | Dip switch is at position 1                        | Dip switch is at position 2 (ON)                                                                                                    |  |  |  |
|                                                                                                    | Only occupies one node number                      | Occupies node numbers 1 ~ 4                                                                                                    |  |  |  |
| Node number setting                                                                                                    | The upper and lower dials point to the same number | The upper dial points to the<br>starting node, and the lower<br>dial points to the ending node<br>number                                          |  |  |  |
| Motion command                                                                                                    | Commands used only in pulse module mode 1          | nly in Corresponding to commands<br>e 1 of servo axis                                                                                             |  |  |  |
| Mode setting Node number setting Motion command Interpolation motion _DMC_01_get_devicetype Obtains DeviceType value Advantages | Only interpolation of internal axes within module  | Can perform interpolation of<br>internal axes within module,<br>and can perform interpolation<br>of axes within module and<br>axes outside module |  |  |  |
| _DMC_01_get_devicetype     0x1C100191     0x1410019       Obtains DeviceType     0x1C100191     0x1410019                       |                                                    | 0x14100191                                                                                                    |  |  |  |
| Advantages                                                                                                    |                                                    | Module internal and external interpolation                                                                                                    |  |  |  |

#### 9.1.3 Mode 1 Commands

#### Obtains DI/DO Status (\_DMC\_01\_get\_monitor)

1.Invoke \_DMC\_01\_set\_monitor (U16 CardNo, U16 NodeID, U16 SlotID, U16 monitorw);

U16 CardNo//card number

U16 NodeID//node number

U16 SlotID//SlotID, corresponds to each channel, inputs 0, 1, 2, 3.

U16 monitorw//inputs 0x27, or 0x28.

{2} invoke \_DMC\_01\_get\_monitor (U16 CardNo, U16 NodeID, U16 SlotID, U32
\* value);

U16 CardNo//card number

U16 NodeID//node number

U16 SlotID//SlotID, corresponds to each channel, inputs 0, 1, 2, 3.

The following is the relationship between the binary bits and the DI/DO of the value obtained.

| 31 | 30  | 29  | 28  | 27  | 26 | 25  | 24  | 23 | 22 | 21  | 20  | 19 | 18 | 17 | 16 | Bit |
|----|-----|-----|-----|-----|----|-----|-----|----|----|-----|-----|----|----|----|----|-----|
|    | MEL | PEL | ORG | SLD | QZ | DI2 | DI1 |    |    | DO2 | DO1 |    |    |    |    |     |

| 15 | 14 | 13 | 12 | 11 | 10 | 9 | 8 | 7 | 6 | 5 | 4 | 3 | 2 | 1 | 0 | Bit |
|----|----|----|----|----|----|---|---|---|---|---|---|---|---|---|---|-----|
|    |    |    |    |    |    |   |   |   |   |   |   |   |   |   |   |     |

#### 9.1.4 Mode 2 Commands

- Obtains DI/DO Status (\_DMC\_01\_get\_monitor)
  - Read DI status

1. Invoke \_DMC\_01\_set\_monitor (U16 CardNo, U16 NodeID, U16 SlotID, U16 monitorw);

U16 CardNo//card number

U16 NodeID//node number

U16 SlotID//SlotID, inputs 0.

U16 monitorw//inputs 0x27.

2. invoke \_DMC\_01\_get\_monitor (U16 CardNo, U16 NodeID, U16 SlotID, U32 \*value);

U16 CardNo//card number

U16 NodeID//node number

U16 SlotID//SlotID, inputs 0.

The following is the relationship between the binary bits and the DI of the value obtained.

| 7 | 6   | 5   | 4   | 3   | 2  | 1   | 0   | Bit |
|---|-----|-----|-----|-----|----|-----|-----|-----|
|   | MEL | PEL | ORG | SLD | QZ | DI2 | DI1 |     |

Read DO status

1. Invoke \_DMC\_01\_set\_monitor (U16 CardNo, U16 NodeID, U16 SlotID, U16 monitorw);

U16 CardNo//card number

U16 NodeID//node number

U16 SlotID//SlotID, inputs 0.

U16 monitorw//inputs 0x28.

2. invoke \_DMC\_01\_get\_monitor (U16 CardNo, U16 NodeID, U16 SlotID, U32 \*value);

U16 CardNo//card number

U16 NodeID//node number

U16 SlotID//SlotID, inputs 0.

The following is the relationship between the binary bits and the DO of the value obtained.

| 7 | 6 | 5 | 4 | 3 | 2 | 1   | 0   | Bit |
|---|---|---|---|---|---|-----|-----|-----|
|   |   |   |   |   |   | DO2 | DO1 |     |

#### Obtain DI status (\_DMC\_01\_get\_servo\_DI)

invoke \_DMC\_01\_get\_servo\_DI (U16 CardNo, U16 NodeID, U16 SlotID, U16 \*servo\_DI);

U16 CardNo//card number

U16 NodeID//node number

U16 SlotID//SlotID, inputs 0.

The following is the relationship between the binary bits and the DI of the servo\_DI value obtained.

| 7 | 6   | 5   | 4   | 3   | 2  | 1   | 0   | Bit |
|---|-----|-----|-----|-----|----|-----|-----|-----|
|   | MEL | PEL | ORG | SLD | QZ | DI2 | DI1 |     |

#### Obtain DO status (\_DMC\_01\_get\_servo\_DO)

Invoke \_DMC\_01\_get\_servo\_DO (U16 CardNo, U16 NodeID, U16 SlotID, U16 \*servo\_DO);

U16 CardNo//card number

U16 NodeID//node number

U16 SlotID//SlotID, inputs 0.

The following is the relationship between the binary bits and the DO of the servo\_DO value obtained.

| 7 | 6 | 5 | 4 | 3 | 2 | 1   | 0   | Bit |
|---|---|---|---|---|---|-----|-----|-----|
|   |   |   |   |   |   | DO2 | DO1 |     |

(This page is intentionally left blank.)

# Chapter 10 Integrated Extension Module

### 10.1 Integrated Node Module ASD-DMC-GA01

The GA01 module is an accessing point. It connects each GE modules to the DMCNET network.

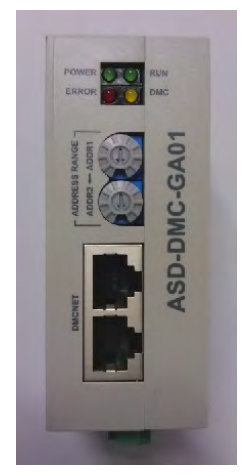

### 10.1.1 GA01/GE Pairing and GA01 Node Number Settings

- 1. One GA01 can connect to a maximum of 8 GE function modules, of which there may be a maximum of four GE01PH modules.
- 2. One GE01PH module occupies one node number.
- 3. A maximum of 4 GE16MN modules and a maximum of 4 GE16NT modules may jointly occupy one node number.

ADDR1 on the GA01 module's upper node number dial designates the starting node, and ADDR2 on the lower node number dial designates the ending node number.

Effective ranges of upper and lower node number dials: 1~9, A (10), B (11), C (12).

Note: When connected to card F01: If there is 01PH, the 01PH node number must in the range of  $1 \sim 6$ .

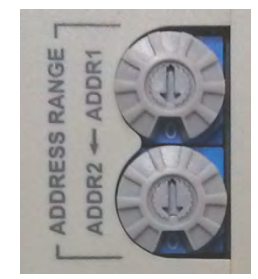

#### 10.1.2 GA01 Node Number Setting Helper

Step 1: Click on the Start menu, select All Programs, select Delta Industrial Automation, select PCI-DMC, and select EzDMC to launch EzDMC software.

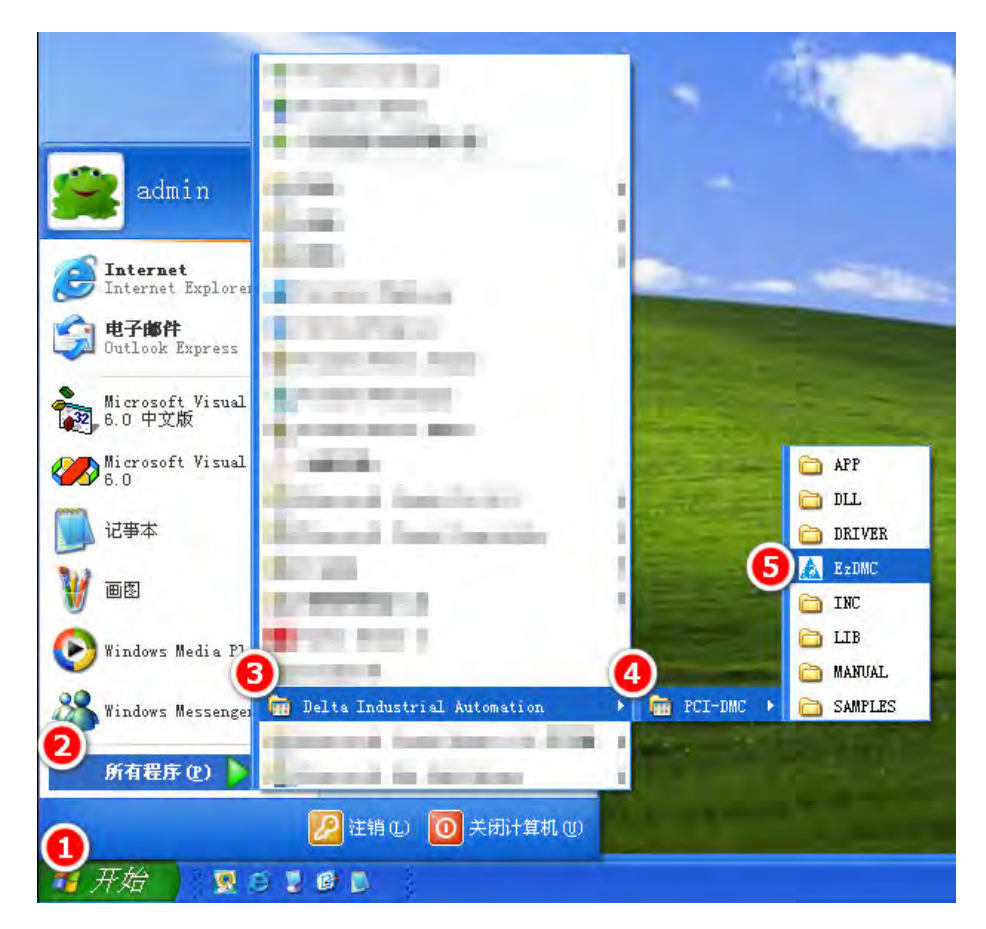

Step 2: Click on GE Node Calc in the Simulation menu.

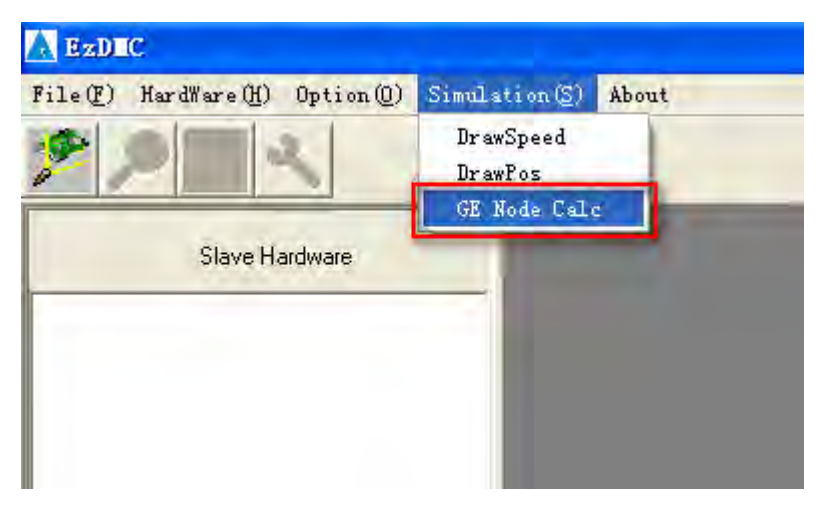

Step 3: In sequence, enter the number of GE01PH modules, GE16MN modules, and G16NT modules, and the upper node number dial starting node for the GA01 module, then click on [End NodeID].

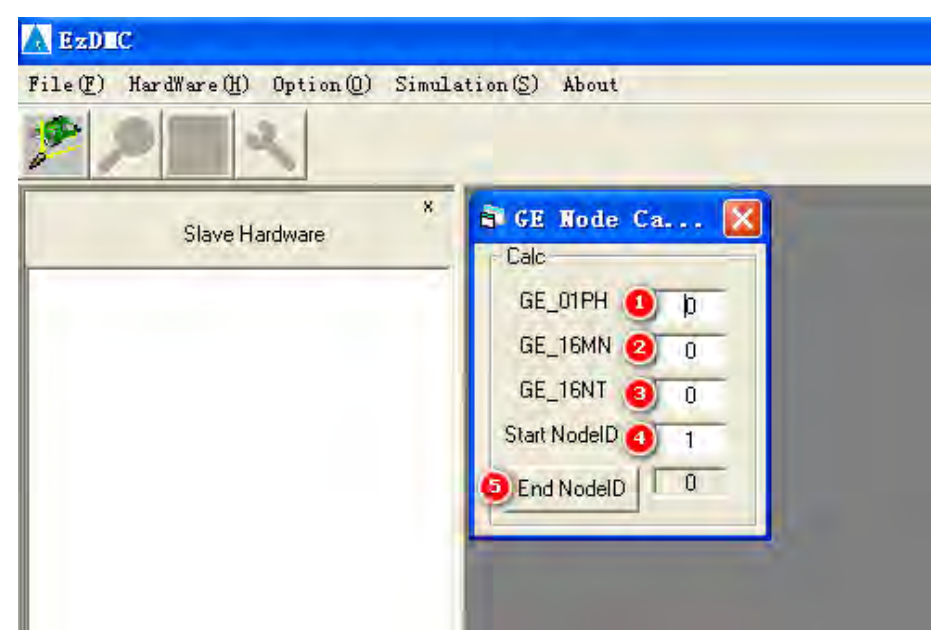

Step 4: Value in the red bracket in the illustration below is the required setting of the lower node number dial. In this example, there is one GE01PH module, three GE16MN modules, and four G16NT modules, the upper node number dial starting node for the GA01 module is 2, and the calculated lower node number dial value is 3. In this situation, the GA/GE module occupies node numbers 2 and 3.

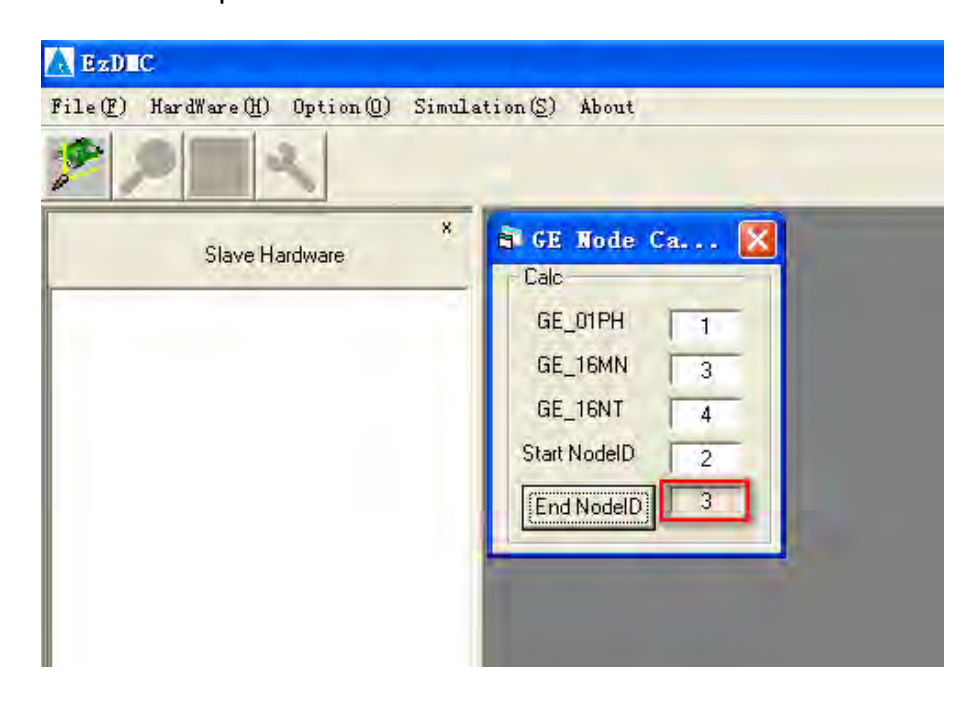

In the following example, there is one GE01PH module, four GE16MN modules, and four G16NT modules, the upper node number dial starting node for the GA01 module is 1. This does not comply with the rule that one GA01 module cannot be connected with more than 8 GE functional modules.

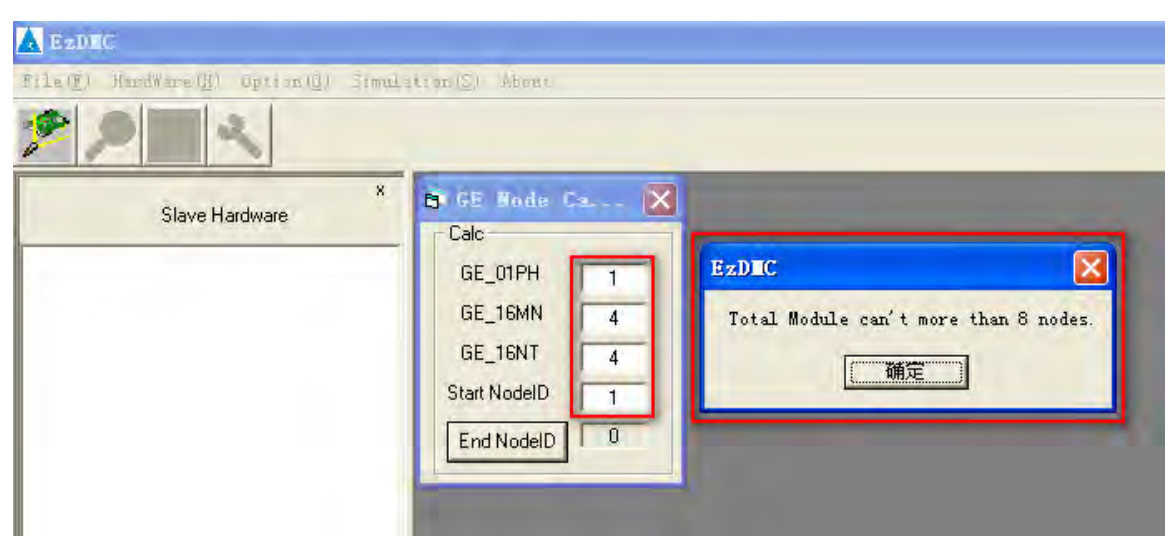

In the following example, there are no GE01PH modules, five GE16MN modules, and no G16NT modules, and the upper node number dial starting node for the GA01 module is 1. In accordance with the rule that a maximum of 4 GE16MN modules and a maximum of 4 GE16NT modules may jointly occupy one node number, the extra GE16MN module must occupy one node number, and the calculated lower node number dial value is 2. In this situation, the GA/GE module occupies node numbers 1 and 2.

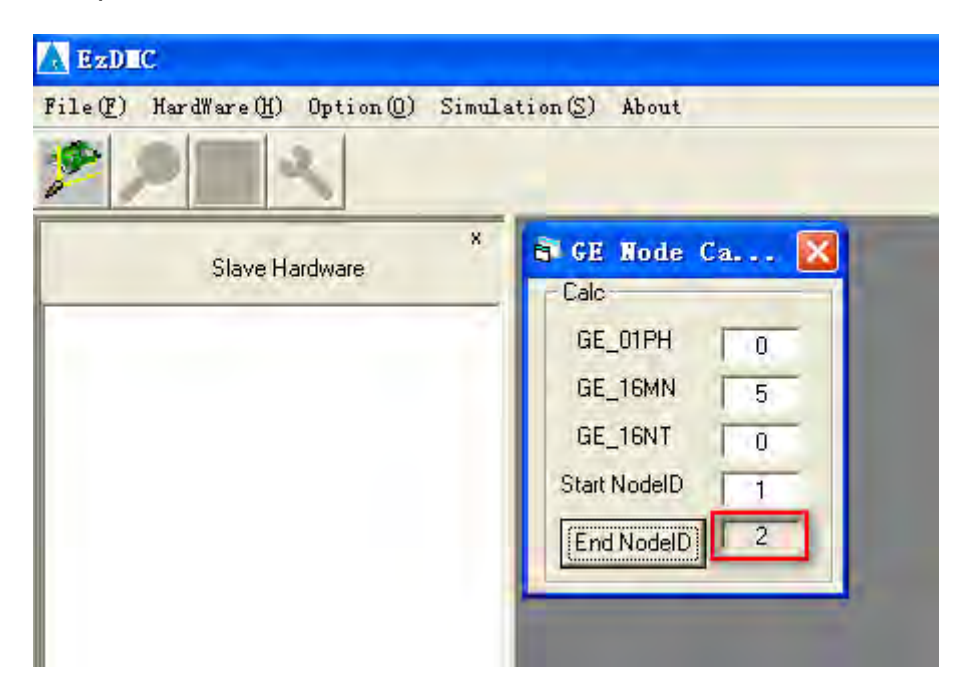